# **Functional Description / User manual**

Archos G6S (Archos 5 User manual & legal booklet)

# **ENGLISH**

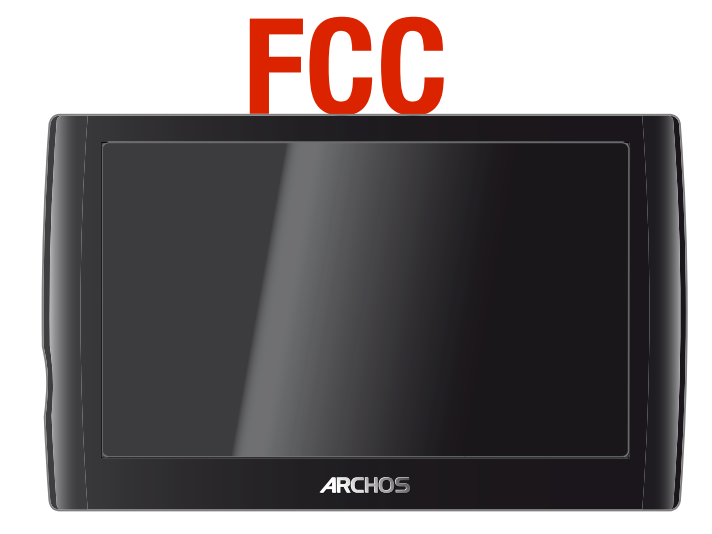

# ARCHOS 5 ENGLISH USER MANUAL

Please visit www.archos.com/manuals to download the latest version of this manual.

Dear Customer,

Thank you for choosing this ARCHOS product. We hope that you will enjoy using it and that it will give you satisfaction for many years to come.

Please do register your product on our website (www.archos.com/register) to ensure that you get access to our help line and to be informed of free software updates for your product. You can also register directly on your ARCHOS via the WiFi.

Wishing you the best multimedia experience,

The ARCHOS Team.

All the information contained in this manual was correct at the time of publication. However, as we are often updating and improving our products, your device's software may have a slightly different appearance or modified functionality than presented in this manual.

Entertainment your way **ARCHOS** 

# TABLE OF CONTENTS

| INTRODUCTION                                                                                     |
|--------------------------------------------------------------------------------------------------|
| ARCHOS DESCRIPTION                                                                               |
| THE INSTALLATION WIZARD                                                                          |
| 1. PLAYING VIDEO8                                                                                |
| 1.1 BROWSING THROUGH YOUR VIDEOS                                                                 |
| 1.4 PUTTING VIDEOS ONTO YOUR ARCHOS                                                              |
| 1.5 SEE PLAYING YOUR PC'S SHARED VIDEOS (UPNP)                                                   |
| 2. PLAYING MUSIC14                                                                               |
| 2.1 BROWSING THROUGH YOUR MUSIC FILES.142.2 MUSIC PLAYBACK.16                                    |
| 2.3 MUSIC PLAYER SETTINGS                                                                        |
| 2.4 PLAYLISTS                                                                                    |
| 2.7 PLAYING YOUR PC'S SHARED MUSIC (UPNP)                                                        |
| 3. VIEWING PHOTOS23                                                                              |
| 3.1 BROWSING THROUGH YOUR PHOTOS                                                                 |
| 3.3 PHOTO VIEWER SETTINGS                                                                        |
| 3.5 PUTTING PHOTOS ONTO YOUR ARCHOS                                                              |
| 4. USING THE FILE BROWSER28                                                                      |
| 4.1 NAVIGATION.284.2 USING THE VIRTUAL KEYBOARD.304.3 BROWSING OTHER COMPUTERS ON THE NETWORK.30 |
| 5. CONNECTING TO THE WIFI                                                                        |
| WIFI CONNECTION PROCEDURE                                                                        |

# TABLE OF CONTENTS CONTINUED ON NEXT PAGE...

| 6. THE INTERNET FEATURES                        | 5      |
|-------------------------------------------------|--------|
| 6.1 BROWSING THE WEB                            | 3      |
| 6.2 PLAYING YOUR PC'S SHARED MEDIA FILES (UPNP) | 3      |
| 6.3 THE ARCHOS MEDIA CLUB                       | )      |
| 6.4 MAIL                                        | l      |
| 6.5 CONTACTS                                    | l      |
| 7. TRANSFERRING FILES                           | )      |
| 7.1 CONNECTING THE ARCHOS TO A COMPUTER         | 2      |
| 8. MAIN SETTINGS                                | 5      |
| 8.1 "SOUND" SETTINGS                            | 5      |
| 8.2 "SCREEN" SETTINGS                           | 3      |
| 8.3 "TV OUT" SETTINGS                           | 7      |
| 8.4 "APPEARANCE" SETTINGS                       | 3      |
| 8.5 "LANGUAGE AND REGION" SETTINGS              | J      |
| 8.6 "TV CONTROL" SETTINGS                       | •      |
| 8.7 "CLOCK" SETTINGS                            | )      |
| 8.8 "POWER" SETTINGS                            | 1      |
| 8.9 "STORAGE" SETTINGS                          | 2      |
| 8.10 "PARENTAL CUNTRUL" SETTINGS                | 5      |
| 8.11 "CUSTUMER ASSISTANCE" SETTINGS             | ł      |
|                                                 | )<br>5 |
| 8.17 OF DATING THE FINIWARE                     | ,<br>; |
|                                                 | ,      |
|                                                 | 7      |
| 9.1 PLATING GAMES                               | 7      |
| 9.2 TV FUNCTIONS                                | 2      |
|                                                 | ,      |
| 10. ARCHOS PLUG-INS AND ACCESSORIES             | 2      |
| 10.1 ARCHOS PLUG-INS                            | 2      |
| 10.2 ARCHOS ACCESSORIES                         | 2      |
| TROUBLESHOOTING                                 | ł      |
| RESETTING YOUR ARCHOS                           | ł      |
| SYSTEM RECOVERY                                 | ł      |
| TOUCHSCREEN PROBLEMS                            | 5      |
| REPAIR AND FORMATTING TOOLS                     | 5      |
| TECHNICAL SPECIFICATIONS                        | ,      |
| TECHNICAL SUPPORT INFORMATION                   | 3      |

# INTRODUCTION

## ARCHOS DESCRIPTION

#### **MAIN BUTTONS**

- ・ Press and hold to turn your ARCHOS on/off.\*
  - The green LED indicator lights up when the device is on.

FCC

\* When you keep the Power button held down, two messages will appear, one after the other. If you release the button during the first message, your device will keep using a small amount of battery power to allow a quick start up.

If you do not plan on using the ARCHOS for an extended period of time, keep the button held down until you see a second message appear. The device will shut down completely, and there will be absolutely no battery usage.

**VDL** Volume button: to increase/decrease volume.

#### **LED INDICATORS**

**CHG** Battery charge indicator.

- light on: the battery is charging
- blinking: the battery is fully charged

#### **CONNECTORS**

Headphone Jack: to connect headphones.

<u>Underneath the device</u>: These connectors allow you to:

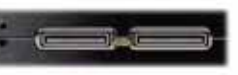

- Connect your ARCHOS to a computer (see *Connecting the ARCHOS to a Computer*)
- Connect a compatible external device to your ARCHOS (see USB Host Connection)
- Charge the battery of your ARCHOS (see *Charging the Battery*)
- Connect an optional accessory. See ARCHOS Accessories.

#### **BUILT-IN LOUDSPEAKER**

The speaker is located on the right side of the device.

#### LEG STAND

• Your ARCHOS is equipped with a leg stand, located on the back of the device.

INTRODUCTION > P. 5

 Carefully pull it out, and it will allow your ARCHOS to stand by itself on a flat, stable surface.

FCC

# FIRST TIME USAGE

### **CHARGING THE BATTERY**

Before using your ARCHOS for the first time, <u>completely</u> <u>charge its battery</u>:

- 1. Connect the USB cable to the ARCHOS and to a running computer.
- 2. The ARCHOS will turn on and start charging:
  - The **CHG** LED indicator is on while the battery is charging. It will blink when the battery is fully charged.
  - A lightning bolt symbol will flash over the battery icon in the upper right corner of the screen while the battery is charging.

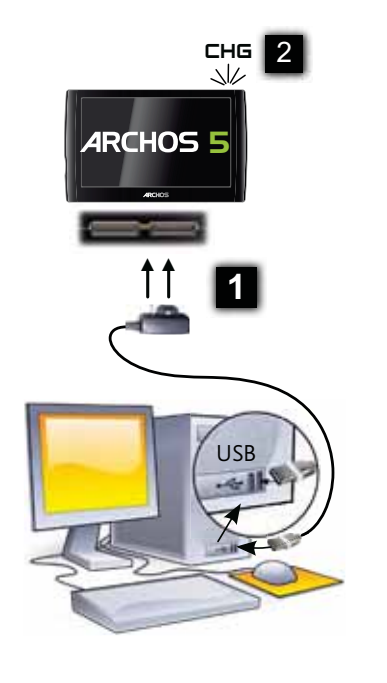

# TURNING THE ARCHOS ON/OFF

- Press and hold the 🕁 button to turn your ARCHOS on/off. See ARCHOS Description.
- The green LED indicator lights up when the device is on.

# THE INSTALLATION WIZARD

The first time you turn on the ARCHOS, the installation wizard will help you configure the main functions of your ARCHOS: the language, the WiFi connection, the clock, etc.

# USING THE ARCHOS INTERFACE

### **INTERFACE DESCRIPTION**

# Status Bar

• In the top right corner of the screen, the status bar indicates the volume, the battery level, the current time of day and the WiFi connection status.

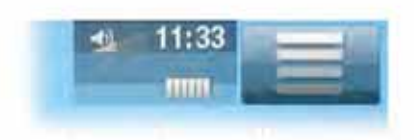

# **Contextual Menu**

• In the upper right corner of the screen, tap on the Menu icon icon icon available menu items. The available options will vary, depending on where you are in the interface.

FCC

- On the Home screen, the Menu icon 📃 allows you to:
  - switch the display of the image between the built-in LCD screen and a TV (when connected to TV-out capable accessory). See ARCHOS Accessories.
  - manage the WiFi connection.
  - manage the Home screen shortcuts.
  - lock your device's touchscreen. This can be useful if your ARCHOS is in your pocket, for example, and you do not want to touch the screen by accident. To unlock the device, press the 

     button. A confirmation screen will pop up.

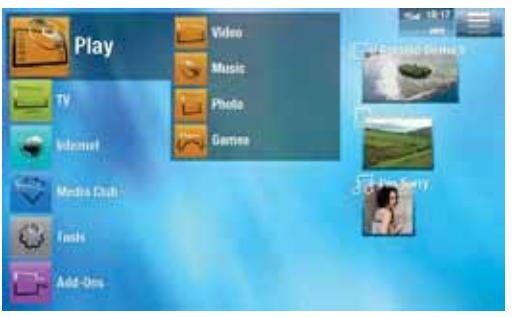

#### **Home Screen**

- This is the main screen of your ARCHOS, showing its main functions.
- Choose one of the main categories, on the left side of the screen (ex: "Play"), then select a subcategory (ex: "Video").
- The right side of the Home Screen can contain up to four media items. These are considered as shortcuts.

# **USING THE TOUCHSCREEN**

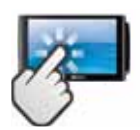

Your ARCHOS is equipped with a touchscreen. Below is a description of the main tactile screen areas and a few tips on how to use the touchscreen.

### **Main Touchscreen Actions**

- In the different applications, you can go back one level in the interface by tapping on the Back icon so (in the top right corner of the screen).
- Wherever you are in the interface, you can go back directly to the Home screen by tapping on the Home icon 
  in the top left corner of the screen).
- While playing a video or song, you can pause/resume it by tapping on the Pause
   / Play icon.

#### **Other Touchscreen Actions**

**44** 0:00:04 **=** 

0:03:14

• When watching a video or listening to music, you can tap on the progression bar to go directly to a different location in the video or song. You can also use your finger to drag the cursor in the progression bar to another location in the video or song.

FCC

- In the screens where it appears, the volume bar can be dragged in the same way.
- In the different browsers (File, Music, Video, Photo, etc.), you can drag the scroll bar up and down to scroll the file list up and down. You can also scroll faster by tapping above or below the cursor in the scroll bar.
- In the Web browser or the PDF viewer, you can scroll up and down by tapping on the page and dragging it up or down (be careful however not to tap on a link!).

#### **PRODUCT CARE**

Your ARCHOS is an electronic product that needs to be treated with care:

- Do not subject it to shock or vibration.
- Do not subject it to heat, keep it ventilated (especially when connected to a computer).
- Keep it away from water and excessively humid areas.
- Keep it away from high electromagnetic fields.
- Do not open it up. There are no user-serviceable parts inside. Opening will void your warranty.

# **1. PLAYING VIDEO**

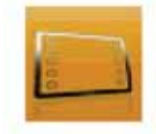

In the Home screen, tap on "**Play**", then choose the "**Video**" icon to enter the Video mode.

# 1.1 BROWSING THROUGH YOUR VIDEOS

• The "**Video**" browser allows you to navigate through the **Video** folder of the ARCHOS hard drive.

FCC

You can go back one level in the interface by tapping on the Back icon .
 Wherever you are in the interface, you can go back directly to the Home screen by tapping on the Home icon .

#### **THE VIDEO BROWSER**

- The first screen of the Video mode shows you all the videos and sub-folders located in the **Video** folder.
- The "Resume" line allows you to resume the last-played video file, if it was interrupted before the end. If the "Resume" line does not appear, it means that no video file playback can be resumed.

|           | Video                    | 18.50 |
|-----------|--------------------------|-------|
|           | Network 'UPnP'           |       |
| (0. 1)    | Web TV                   |       |
| E         | Resume : Antoine Demo II |       |
|           | Demo                     |       |
|           | Other                    |       |
|           | Vacation                 |       |
| -         | Antoine Demo II          |       |
| The state | VodeoTV Demo             |       |

• To play a video, highlight it, then open it. If a video is in a subfolder of the **Video** folder, open the subfolder, and you will see it.

*In the "Video" browser, each video file appears with a thumbnail, displayed on the left of the file's name.* 

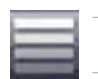

**VIDEO BROWSER MENU ITEMS** 

#### <u>"Info"</u>

- displays a message box with information about the highlighted video file.

"File Management"

- "Rename": allows you to change the name of the highlighted video file using the virtual keyboard. See: Using the Virtual Keyboard.
- "Delete": allows you to delete the highlighted video file. A confirmation screen will pop up.
- "Permissions": allows you to define the file/folder as adult content, so that other users can't see it. To use this, your "Parental Mode" needs to be set to "Adult (unrestricted access)". See Parental Control Settings.

"Create Home Shortcut"

- Creates a shortcut to this video on the Home screen.

<u>"Bookmark"</u>

- "Resume": will resume playing the highlighted video from the bookmark.
- "Clear": will remove the bookmark from the highlighted video file.

*"Bookmark" only appears in the menu when a bookmarked video file is highlighted. See Video Playback Menu Items to set a bookmark on a given video.* 

<u>"Search</u>"

- Allows you to search for a particular video by entering a few letters or a word. See: Using the Virtual Keyboard.

"Settings"

- you can choose to display the Video Player settings screen (see: Video Player Settings) or the "Sound" settings screen (see: "Sound" Settings).

# 1.2 VIDEO PLAYBACK

To play a video, highlight the file and open it.

#### VIDEO PLAYBACK SCREEN

- 1. Menu icon
- **2.** Back icon
- **3.** video file name
- **H.** Home icon
- **5.** play / pause icon
- **5.** video progression bar
- **7.** volume level

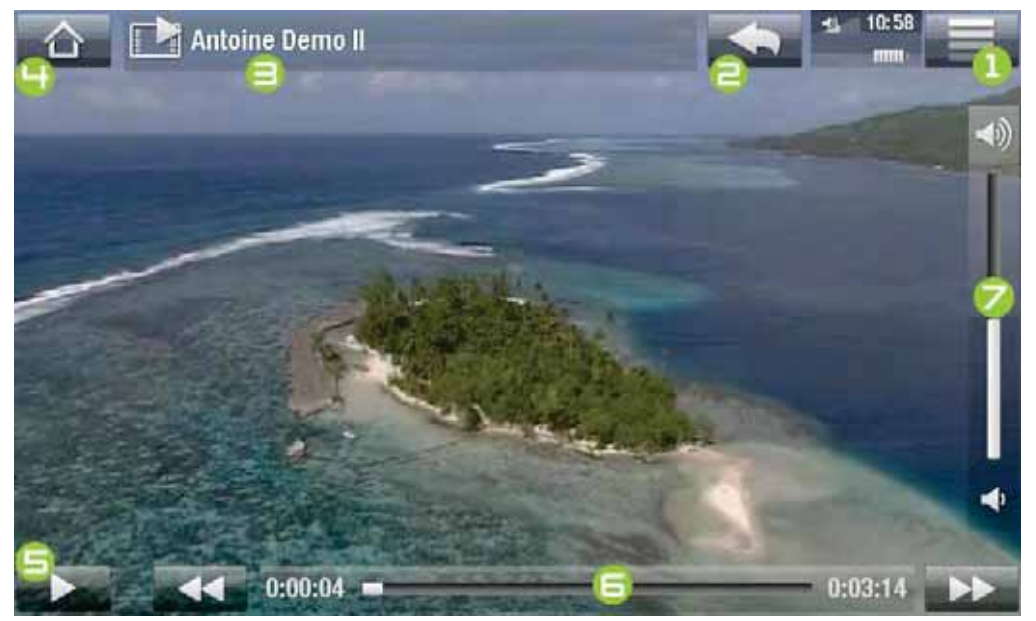

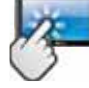

#### VIDEO PLAYBACK TOUCHSCREEN CONTROLS

• To pause/resume the video, tap on the Pause III / Play Note icon (see n° 5 in the previous screen).

FCC

- To display the menu overlay, tap once anywhere on the screen. To make it disappear, tap again.
- You can tap on the progression bar to go directly to a different location in the video. You can also use your finger to drag the cursor in the progression bar to another location in the video (see n° **G**).
- The volume bar can be dragged in the same way (see n° 7).
- To display the available menu items, tap on the menu icon 📰 (see n° 1).
- To stop the video and go back to the "Video" browser, tap on the Back icon see n° ≥). To exit the Video mode and go back directly to the Home screen, tap on the Home icon (see n° 4).

#### **VIDEO PLAYBACK MENU ITEMS**

#### <u>"Info"</u>

- displays a message box with information about the current video file.

"Soundtrack" and/or "Subtitles"

- allows you to select a different audio track\*.
- allows you to choose subtitles\*\*.

\* Only if the video file contains several audio tracks.

\*\* Only if the subtitles are in a separate file. The supported file types are: .srt, .ssa, .sub (text based) and .smi.

#### "Format"

- allows you to change the way the image is displayed.
- "Auto": adjusts the video size to best adapt to the built-in screen (or TV, with the optional DVR Station 6, Mini Dock or Battery Dock: see ARCHOS Accessories).
- "Full Screen": enlarges the picture to fill the screen. In order to fit the ARCHOS screen, your device might need to cut small parts of the image, most likely at the top and bottom.
- "Maximized": enlarges the picture to fill the screen, assuming the image has an aspect ratio of 2.35 with black bands at the top and bottom.
- "Original": displays the entire picture in its original format.

#### "Speed"

- will play the current video in slow motion or high speed.
- while paused in slow motion, you can advance frame by frame, using the right arrow.

MANUAL

#### <u>"Set"</u>

- "Bookmark": sets a bookmark at the current spot in the video. Only one bookmark per file is allowed. You can bookmark up to 32 files. Bookmarked videos will appear, in the "Video" browser, with a bookmark symbol A progression bar.
- to resume playing a video from a bookmark, go to the "Video" browser and highlight the bookmarked video file. Select the "Bookmark" menu item, then choose "Resume" ("Clear" will remove the bookmark from the video).
- "Thumbnail": saves the current image as a new thumbnail image in the "Video" browser.
- "Wallpaper": the current image will be defined as your device's background image.

"Settings"

- you can choose to display the Video Player settings screen (see: Video Player Settings) or the "Sound" settings screen (see: "Sound" Settings).

# **1.3 VIDEO PLAYER SETTINGS**

- In the Video mode, you can access the Video Player settings screen by using the "Settings" menu item.
- Use the left/right arrows to select a different setting for a parameter.

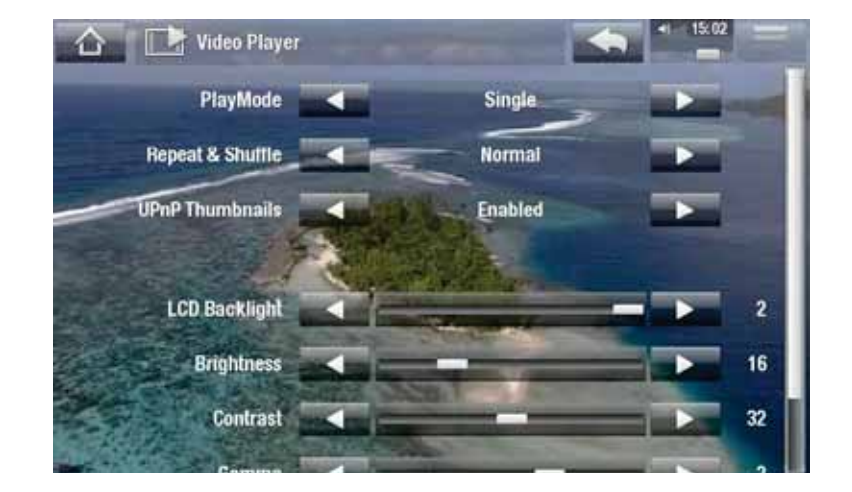

"PlayMode", "Repeat & Shuffle"

- the following table explains how the video player will work according to the settings you chose in "PlayMode" AND "Repeat & Shuffle".

| ARCHUS Sg+ | MANUAL                |                                                                             | PLATING VIDEO > P. I                                             |
|------------|-----------------------|-----------------------------------------------------------------------------|------------------------------------------------------------------|
| "PlayMode" | "Repeat &<br>Shuffle" | What the v                                                                  | video player does                                                |
| "Single"   | "Normal"              | - plays the curren                                                          | t video file and then stops.                                     |
|            | "Repeat"              | - plays the curren                                                          | t video file repeatedly.                                         |
| "Folder"   | "Normal"              | <ul> <li>plays all the vide<br/>one after the ot</li> </ul>                 | eo files of the current folder<br>her, and then stops.           |
|            | "Repeat"              | <ul> <li>plays all the vide<br/>one after the ot<br/>definitely.</li> </ul> | eo files of the current folder<br>her. This will be repeated in- |
|            | "Shuffle"             | <ul> <li>plays all the vide<br/>domly.</li> </ul>                           | eos of the current folder ran-                                   |

FCC

"UPnP Thumbnails"

- Here you can enable/disable the video thumbnails while browsing through your PC's shared videos. See: *Playing your PC's Shared Media Files (UPnP)*. If you choose "**Disabled**", you will be able to browse through your PC's shared videos faster.

"LCD Backlight", "Brightness", "Contrast" and "Gamma"

- adjusts the level of backlight/contrast/brightness/gamma of the built-in screen.
- you can also reset the LCD parameters to the default values ("Reset" button).

# 1.4 PUTTING VIDEOS ONTO YOUR ARCHOS

On The ARCHOS Media Club, you have the possibility to purchase or rent videos directly from your ARCHOS, without using a computer. See: The ARCHOS Media Club.

There are two main methods to transfer the videos stored on your computer onto the ARCHOS:

1. <u>Windows Media® Player</u>: copy your videos using Windows Media® Player 10 or higher\*:

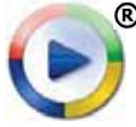

<sup>®</sup> Use Windows Media<sup>®</sup> Player 10 or higher\* (Sync tab) to synchronize your computer's video files to the ARCHOS. See *Putting Files onto the ARCHOS* for more details.

\* For best performance, we recommend that users update to Windows Media<sup>®</sup> Player 11 or higher.

2. <u>Windows® Explorer</u>: Copy and paste your video files from your computer into the **Video** folder of your ARCHOS.

To learn how to connect/disconnect the ARCHOS from your computer, see the *Transferring Files* section.

#### **CREATING COMPATIBLE VIDEO FILES WITH YOUR COMPUTER**

If some of your videos don't play on your ARCHOS, you may need to convert them to a compatible format:

- The easiest way to do this is by using Windows Media<sup>®</sup> Player 10 or higher to transfer videos to your ARCHOS. Windows Media<sup>®</sup> Player will automatically convert most formats to the WMV format that your device can play. See your Windows Media<sup>®</sup> Player help instructions for more information.
- If you don't want to use Windows Media<sup>®</sup> Player, a search on the Internet should allow you to find suitable utility programs to do this job.
- If you would like to simply copy and paste unprotected DVD video files from your PC onto your ARCHOS without converting them to WMV format, you can purchase the Cinema plug-in from the ARCHOS website (www.archos.com). The same is also true for video podcasts in the H.264 format. In this case, purchase the Video Podcast plug-in.

# 1.5 SEE PLAYING YOUR PC'S SHARED VIDEOS (UPNP)

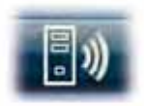

- When connected to your home WiFi network, your ARCHOS gives you the possibility to watch, directly on your device, shared videos stored in your PC's Windows Media® Library.
- For this to work, you will need a WiFi connection and Windows Media<sup>®</sup> Player 11 or higher\* installed on your PC.
- The ARCHOS uses the UPnP (Universal Plug-and-play) standard to stream shared videos from your PC's Windows Media® Library.
- See: Playing your PC's Shared Media Files (UPnP).

\* There are other products on the market that also can share media files using the UPnP standard.

# 1.6 WATCHING WEB TV

With the optional 'Web TV & Radio' plug-in, you will be able to watch numerous Internet TV channels, directy on your ARCHOS.

# 2. PLAYING MUSIC

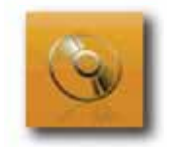

In the Home screen, tap on "**Play**", then choose the "**Music**" icon to enter the "**Music**" player.

# 2.1 BROWSING THROUGH YOUR MUSIC FILES

• There are two types of views for you to browse through your songs: the Music Library and the Music Browser.

FCC

 In both views, you can go back one level in the interface by tapping on the Back icon . Wherever you are in the interface, you can go back directly to the Home screen by tapping on the Home icon .

When you leave the music playback screen while the song is still playing, it will keep playing in the background. This allows you to browse your hard drive, view your photos or surf the Web while listening to music. To stop the song, tap on pause in the music playback screen and then tap on Home.

#### THE MUSIC LIBRARY

- The Music Library (default view) shows your music sorted by categories (Cover, Artist, Album, Genre, etc.) if your music files contain these song information tags.
- When new music is copied to the ARCHOS, the Music Library will be updated automatically.
- If some of your music files do not contain information tags, they will be classified as **(Unknown)** in the Music Library.

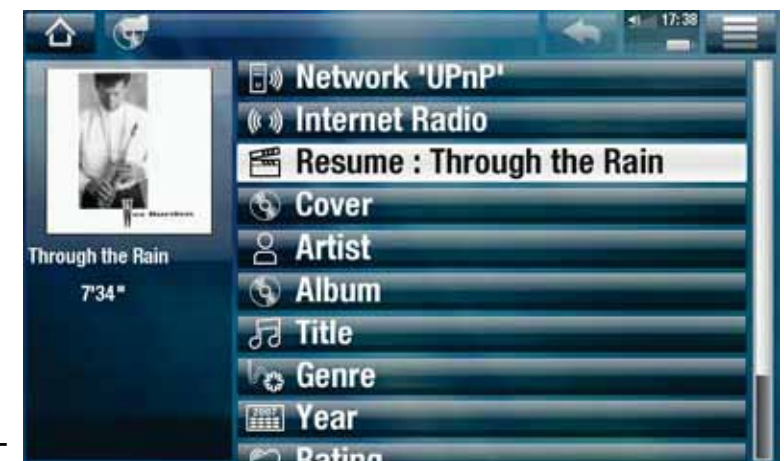

• The "**Resume**" line allows you to resume the last-played music file, if it was interrupted before the end. If the "**Resume**" line does not appear, it means that no music file playback can be resumed. MANUAL

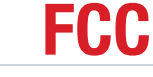

#### THE MUSIC BROWSER

- The music browser allows you to navigate through the **Music** folder of your device's hard drive.
- To use it, select "Hard Drive" in the initial Music Library view.

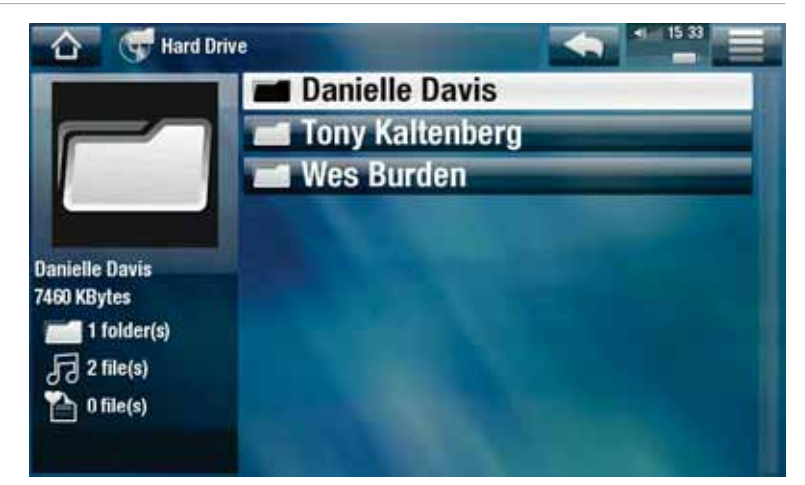

#### **MUSIC LIBRARY AND MUSIC BROWSER MENU ITEMS\***

\* The available menu items will vary depending on the mode you chose (Music Library or Music Browser).

<u>"Info"</u>

- displays a message box with information about the highlighted music file.

<u>"Show playlist"</u>

- opens a playlist edition window on the right (see: *Playlists*).

<u>"Bookmark"</u>

- "Resume": will resume playing the highlighted song from the bookmark.
- "Clear": will remove the bookmark from the highlighted music file.

"Bookmark" only appears in the menu when a bookmarked music file is highlighted.

"File Management"

- "Rename": allows you to change the name of the highlighted music file using the virtual keyboard. See: Using the Virtual Keyboard.
- "Delete": allows you to delete the highlighted music file. A confirmation screen will pop up.
- "Permissions": allows you to define the file/folder as adult content, so that other users can't see it. To use this, your "Parental Mode" needs to be set to "Adult (unrestricted access)". See Parental Control Settings.

"Create Home Shortcut"

- Creates a Home screen shortcut to the highlighted song, artist, album, folder, etc.

### <u>"Search"</u>

- Allows you to search for a specific song by entering a few letters or a word. See: Using the Virtual Keyboard.

**FCC** 

"Settings"

- you can choose to display the Music Player settings screen (see: *Music Player Settings*) or the "**Sound**" settings screen (see: "*Sound*" Settings).

# 2.2 MUSIC PLAYBACK

• Use the scroll bar to browse through the list of audio tracks.

MANUAL

• To play a song, highlight the corresponding file and open it.

# MUSIC PLAYBACK SCREEN

- 1. Menu icon
- **2.** Back icon
- **3.** Home icon
- H. Play / Pause icon
- **5.** previous track
- **6.** next track
- **7.** progression bar
- **B.** Volume level

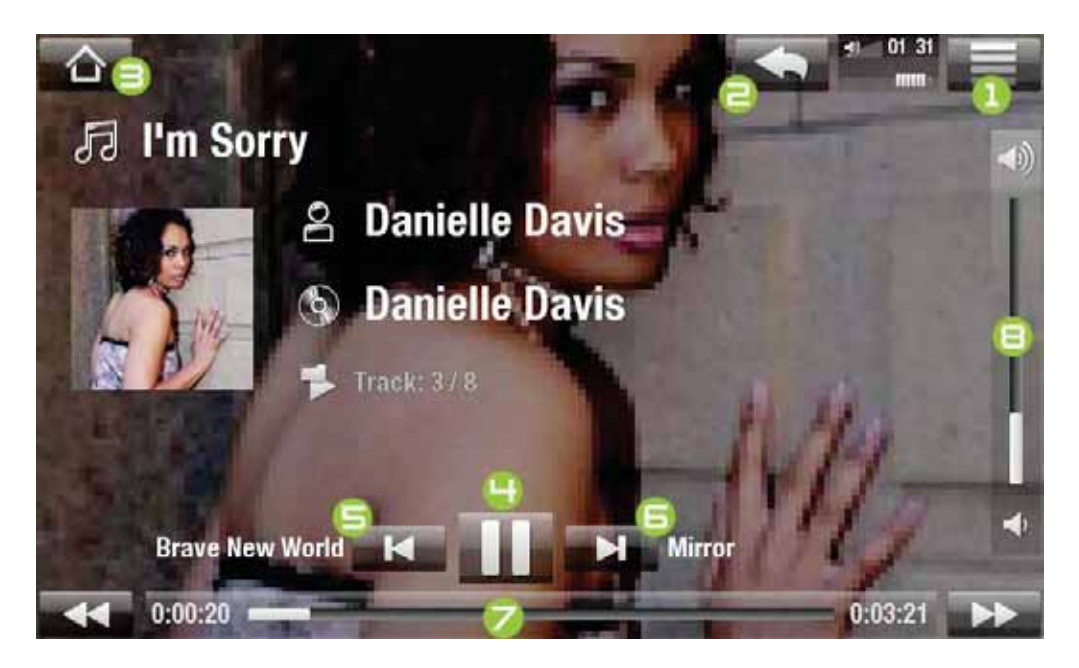

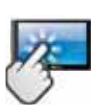

**MUSIC PLAYBACK TOUCHSCREEN CONTROLS** 

- To pause/resume the song, tap on the Pause II / Play icon (see n° 4 in the previous screen).
- To play the previous/next song, tap on 🗹 / 💟 (n° Б or Б).
- To browse through your songs while listening to music, simply tap on the Back icon . This will take you to the Music Library or browser screen that you launched the current song from (see n° ≥).
- You can tap on the progression bar to go directly to a different location in the song. You can also drag the cursor in the progression bar to another location in the song (see n° 7).

- The volume bar can be dragged in the same way (see n° **B**).
- To display the available menu items, tap on the menu icon 🗮 (see n° 1).
- To go back directly to the Home screen, tap on the Home icon  $\bigcirc$  (see n°  $\exists$ ).

When you leave the music playback screen while the song is still playing, it will keep playing in the background. This allows you to browse your hard drive, view your photos or surf the Web while listening to music. To stop the song, tap on pause in the music playback screen and then tap on Home.

#### **MUSIC PLAYBACK MENU ITEMS**

#### <u>"Info"</u>

- displays a message box with information about the current music file.

"Set bookmark"

- sets a bookmark at the current spot in the song. Only one bookmark per file is allowed. You can bookmark up to 32 files.
- to resume playing a song from a bookmark, go to the Music Library or the Music Browser, highlight the bookmarked music file. Select the "Bookmark" menu item, then choose "Resume" ("Clear" will remove the bookmark from the song).

"Set rating"

- allows you to give a rating to the current song (1-5) or to remove the rating (none).

"Lock device"

locks your device's touchscreen. This can be useful if your ARCHOS is in your pocket, for example, and you do not want to touch the screen by accident. To unlock the device, press the 
 button. A confirmation screen will pop up.

"Settings"

- you can choose to display the Music Player settings screen (see next section) or the "**Sound**" settings screen (see: "Sound" Settings).

### 2.3 MUSIC PLAYER SETTINGS

- In the Music mode, you can access the Music Player settings screen by using the "Settings" menu item.
- Use the left/right arrows to select a different setting for a parameter.

#### ARCHOS 5g+

MANUAL

PLAYING MUSIC > P. 18

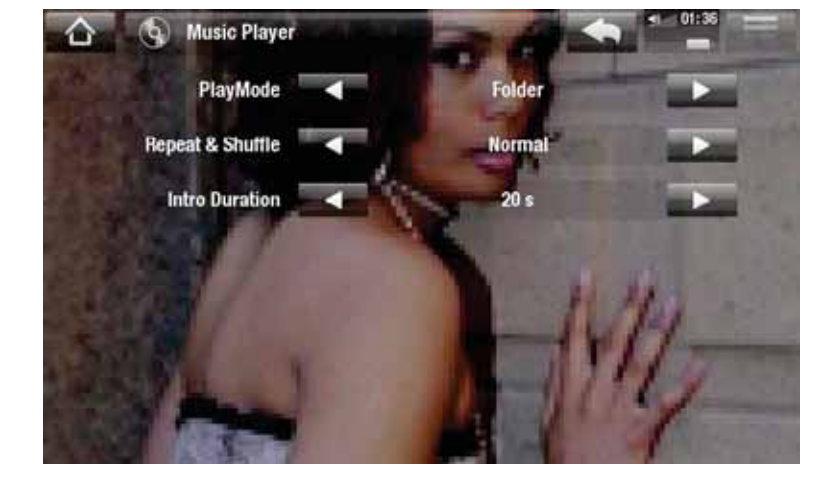

FCC

### "PlayMode", "Repeat & Shuffle"

- the following table explains how the audio player will work according to the settings you chose in "PlayMode" AND "Repeat & Shuffle".
- An icon shows the current modes in the Music playback screen.

| "PlayMode"     | "Repeat &<br>Shuffle" | What the video player does                                                                                                    |
|----------------|-----------------------|----------------------------------------------------------------------------------------------------|
| "Single"       | "Normal"              | <ul> <li>plays the current song and then stops.</li> </ul>                                                                       |
|                | "Repeat"              | - plays the current song repeatedly.                                                                                             |
| "Folder"       | "Normal"              | <ul> <li>plays all the songs of the current folder one<br/>after the other, and then stops.</li> </ul>                           |
|                | "Repeat"              | <ul> <li>plays all the songs of the current folder one<br/>after the other. This will be repeated indefi-<br/>nitely.</li> </ul> |
|                | "Shuffle"             | <ul> <li>plays the songs of the current folder ran-<br/>domly.</li> </ul>                                                        |
| " <b>AII</b> " | "Normal"              | <ul> <li>plays all the songs of your ARCHOS one<br/>after the other, and then stops.</li> </ul>                                  |
|                | "Repeat"              | <ul> <li>plays all the songs of your ARCHOS one<br/>after the other. This will be repeated indefi-<br/>nitely.</li> </ul>        |
|                | "Shuffle"             | <ul> <li>plays all the songs of your ARCHOS ran-<br/>domly.</li> </ul>                                                           |

| "Queue" | <ul> <li>allows you to select a track to be played after the current one is finished.</li> <li>while a track is playing, switch to the browser window, select a track to highlight it, then open it. This is your queued track, which will be played after the current track.</li> <li>you can only queue one track at a time.</li> </ul> |
|---------|----------------------------------------------------------------------------------------------------|
| "Intro" | <ul> <li>plays the first few seconds of each track. You can define the<br/>length to play in "Intro duration".</li> </ul>                                                                                                    |

FCC

MANUAL

"Intro duration"

ARCHOS 5g+

- defines for how long each track will be played when "PlayMode" is set to "Intro".

# 2.4 PLAYLISTS

- A playlist is a list of audio tracks that the music player will automatically play one after the other.
- On your ARCHOS, you can play, create and edit as many playlists as you want.

Note: when you delete a playlist, you are only deleting the list and not the music itself.

#### **PLAYING A PLAYLIST**

- In the Music Library, highlight the "Playlist" line and open it.
- Highlight a playlist and open it. A panel showing the contents of the playlist will open on the right.
- Open the first item in the playlist to start playing from the first track.

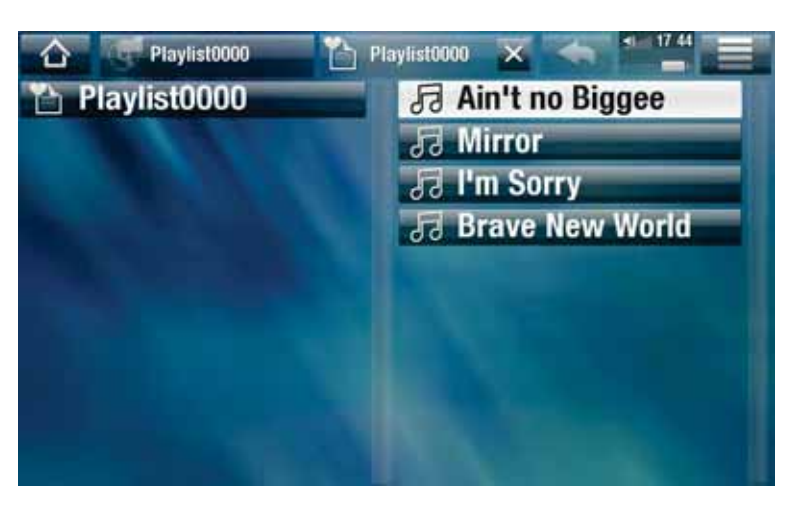

### PLAYLIST MENU ITEMS

These menu items appear when a music file is highlighted on the left panel:

"Add to playlist"

- "Selected file": will add the highlighted track at the end of the current playlist.
- "All files": will add all the tracks (from the left panel) at the end of the current playlist.

#### "Insert in playlist"

- "Selected file": will insert the highlighted track before the selected item in the current playlist.

FCC

- "All files": will add all the tracks (from the left panel) before the selected item the current playlist.

These menu items appear when the focus is on the right panel (playlist editor):

<u>"Track</u>"

- "Remove track": deletes the highlighted track from the playlist.
- "Move": allows you to change the position of the highlighted track within the playlist. Highlight the track you want to move, select the "Track" menu item, then choose "Move". Now highlight the position to which you want to move the track and validate.

<u>"Playlist"</u>

- "Clear": clears the current playlist.
- "Shuffle": randomly shuffles the order of the songs in the current playlist.

<u>"Save playlist"</u>

- "Save": saves the current playlist to the **Playlists** folder.
- "Save As": same as "Save", but it also allows you to give a personalized name to the playlist. See: Using the Virtual Keyboard.

<u>"Hide playlist"</u>

- closes the playlist editor.

"Settings"

- you can choose to display the Music Player settings screen (see *Music Player Settings*) or the "**Sound**" settings screen (see: "*Sound*" Settings).

#### **CREATING A NEW PLAYLIST**

- 1. While you are in the Music browser, select the "**Show playlist**" menu item. A playlist panel will open on the right. By default, the new playlist contains the same songs as the last opened playlist. You can now start modifying the playlist.
- 2. In the left panel, locate the songs you would like to add to your playlist. Highlight a song and open it to add it to the playlist. Repeat this operation with all the tracks you want.

To add all the songs of a folder to a playlist: open the folder in the left panel and highlight the first song. Then use the "Add to playlist" or "Insert in playlist" menu item and choose "All files".

- 3. When you are satisfied with your new playlist, select the "Save playlist" menu item, and then choose "Save as".
- 4. Enter the name of your new playlist with the virtual keyboard (see: *Using the Virtual Keyboard*) and select "**OK**".

Use the tabs to jump back and forth between the left and right panels.

#### **EDITING A PLAYLIST**

To edit an existing playlist:

- 1. In the Music Library, highlight the "**Playlist**" line and open it.
- 2. Highlight the playlist you want to modify and open it. A panel showing the contents of the playlist will open on the right.
- 3. You can now add, shuffle, move or remove tracks within the playlist, using the appropriate menu items. The available menu items will vary according to which panel you selected (see: *Playlist Menu Items*).
- 4. After you have made the changes you want, select the "**Save playlist**" menu item and choose "**Save**" to save the playlist. If you wish to give it a different name, choose "**Save As**".

# 2.5 PUTTING MUSIC ONTO YOUR ARCHOS

There are two main methods to transfer the music stored on your computer onto the ARCHOS:

1. <u>Windows Media® Player</u>: copy your music using Windows Media® Player 10 or higher\*:

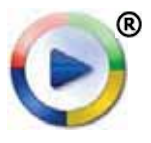

Use Windows Media<sup>®</sup> Player 10 or higher\* (**Sync** tab) to synchronize your computer's music files to the ARCHOS. See *Putting Files onto the ARCHOS* for more details.

\* For best performance, we recommend that users update to Windows Media<sup>®</sup> Player 11 or higher.

2. <u>Windows® Explorer</u>: Copy and paste your music files from your computer into the **Music** folder of your ARCHOS.

To learn how to connect/disconnect the ARCHOS from your computer, see the *Transferring Files* section.

#### TRANSFERRING YOUR CD COLLECTION TO YOUR ARCHOS

You can easily create music files with your computer by using Windows Media® Player 10 or higher to convert your CDs to a playable format for your ARCHOS:

- 1. Place a music CD in your computer, and Windows<sup>®</sup> will ask you what action you would like to perform.
- 2. Choose **Rip music from CD**, and Windows Media<sup>®</sup> Player will start ripping the CD. The songs will be automatically extracted from the CD and encoded into the MP3 or WMA format, according to what you chose in Windows Media<sup>®</sup> Player's ripping options. The default format is WMA.
- 3. Once this is done, the album will become part of your Music Library.
- 4. See *Transferring Files* to learn how to transfer the ripped music files onto the ARCHOS.

See your Windows Media<sup>®</sup> Player help instructions for more information.

- Check the laws and regulations in your country or jurisdiction to know if private copying of your CDs for your own use is authorized.
- Some music CDs have a special copy protection system that will not allow Windows Media<sup>®</sup> Player to make music files from them.

| a disk or connect a device with this kin        | d of file: |
|-------------------------------------------------|------------|
| What do you want Windows to do?                 |            |
| Play audio CD<br>using Windows Media Player     | 1          |
| Rip music from CD<br>using Windows Media Player |            |
| Using Windows Explorer                          |            |
| Always do the selected action                   | 4          |

# 2.7 PLAYING YOUR PC'S SHARED MUSIC (UPNP)

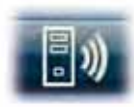

- When connected to your home WiFi network, your ARCHOS gives you the possibility to play, directly on your device, shared music stored in your PC's Windows Media<sup>®</sup> Library.
- For this to work, you will need a WiFi connection and Windows Media<sup>®</sup> Player 11 or higher\* installed on your PC.
- The ARCHOS uses the UPnP (Universal Plug-and-play) standard to stream shared music from your PC's Windows Media<sup>®</sup> Library.
- See: Playing your PC's Shared Media Files (UPnP).

\* There are other products on the market that also can share media files using the UPnP standard.

### 2.8 LISTENING TO WEB RADIOS

With the optional 'Web TV & Radio' plug-in, you will be able to listen to thousands of different radio stations and various podcasts worldwide.

# **3. VIEWING PHOTOS**

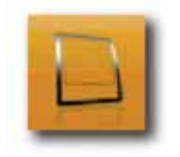

In the Home screen, tap on "**Play**", then choose the "**Photo**" icon to enter the "**Photo**" mode.

# 3.1 BROWSING THROUGH YOUR PHOTOS

• The "**Photo**" browser allows you to navigate through the **Pictures** folder of the ARCHOS hard drive.

FCC

You can go back one level in the interface by tapping on the Back icon .
 Wherever you are in the interface, you can go back directly to the Home screen by tapping on the Home icon .

#### THE PHOTO BROWSER

- The first screen of the Photo mode shows all the photos and subfolders located in the **Pictures** folder.
- To view a photo, highlight its thumbnail, then open it. If a photo is in a subfolder of the **Pictures** folder, open the subfolder, and you will see your photo.
- The Photo Browser also allows you to view your pictures, sorted by date.

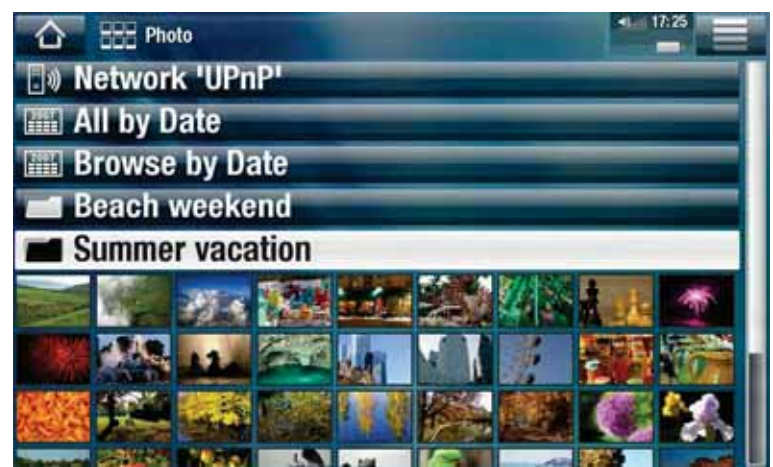

• The "Resume" line allows you to resume the last-viewed photo.

In the "Photo" browser each photo is displayed with a thumbnail.

#### **PHOTO BROWSER MENU ITEMS\***

#### <u>"Info"</u>

- displays a message box with information about the highlighted picture.

#### "File Management"

- "Delete": allows you to delete the highlighted photo. A confirmation screen will pop up.

 "Permissions": allows you to define the file/folder as adult content, so that other users can't see it. To use this, your "Parental Mode" needs to be set to "Adult (unrestricted access)". See Parental Control Settings.

"Start slideshow"

- starts a slideshow from the highlighted image.

MANUAL

"Create Home Shortcut"

- Creates a shortcut to this picture on the Home screen.

"Settings"

- will display the Photo viewer settings screen (see *Photo Viewer Settings*).

\* The available menu items will vary depending on where you are in the "Photo" Browser.

## **3.2 PHOTO VIEWER**

To view a picture, highlight the corresponding thumbnail and open it. The menu overlay will disappear automatically after a few seconds.

#### **PHOTO VIEWER SCREEN**

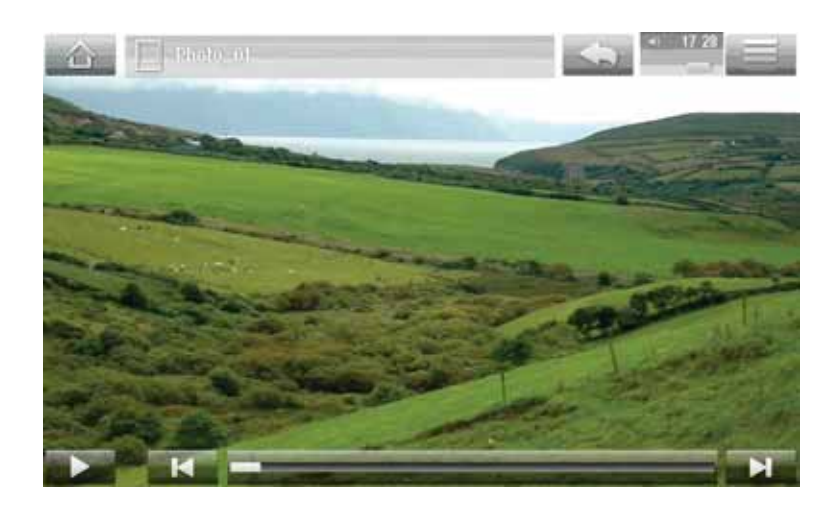

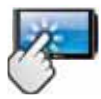

**PHOTO VIEWER TOUCHSCREEN CONTROLS** 

- To start/pause a slideshow, tap on the Play 💽 / Pause 🕕 icon.
- To display the menu overlay again, tap once anywhere on the screen. To make it disappear again, tap again.
- To display the next picture, drag your finger from left to right. Drag from right to left to go back one picture.

- To rotate the picture 90° counterclockwise, drag your finger from bottom to top. To rotate the picture 90° clockwise, drag from top to bottom.
- To magnify the current picture, hold down anywhere on the screen until you are satisfied with the zoom level. You can then drag your finger to move the picture. To display the image in its original format, tap twice (rapidly) anywhere on the screen.
- You can use the progression bar to go directly to another photo of the current folder.
- To display the available menu items, tap on the menu icon 🧱
- To close the photo and go back to the "Photo" browser, tap on the Back icon .
   To exit the Photo mode and go back directly to the Home screen, tap on the Home icon .

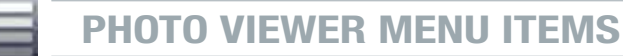

<u>"Info"</u>

- displays a message box with information about the current picture.

"Rotate"

- choose "Left" to rotate the picture 90° counterclockwise.
- choose "**Right**" to rotate the picture 90° clockwise.

"Start slideshow"

- starts a slideshow from the current image.
- the "Pause slideshow" menu item will appear, allowing you to pause the slideshow.

"Set as wallpaper"

- defines the current picture as your ARCHOS background image.

"Settings"

- will display the Photo viewer settings screen (see next section).

<u>"Zoom"</u>

- use the slider to magnify/demagnify the current picture.

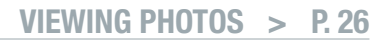

## 3.3 PHOTO VIEWER SETTINGS

- In the Photo mode, you can access the Photo viewer settings screen via the "**Settings**" menu item.
- Use the left/right arrows to select a different setting for a parameter.

| Picture Pause |   | 4           |   |
|---------------|---|-------------|---|
| Transition    |   | Fade        |   |
| Sequence      | - | Normal      | - |
| Format        |   | Full Screen |   |
|               |   |             |   |
|               |   |             |   |
|               |   |             |   |

"Picture Pause"

- defines the time that each picture will be displayed during a slideshow.

FCC

<u>"Transition"</u>

- defines the transition effect to be used between two pictures. There are several cool effects that you can choose from.

"Sequence"

 allows you to enable/disable the shuffle mode. If this parameter is set to "Shuffle", your pictures will be displayed randomly. To disable the shuffle mode, select "Normal".

<u>"Format"</u>

- allows you to change the way the picture is displayed.
- "Original": displays the entire picture in its original format.
- "Full Screen": enlarges the picture to fill the screen. In order to fit the ARCHOS screen, your device might need to cut small parts of the image, most likely at the top and bottom.

# **3.4 PLAYING A SLIDESHOW**

- To view a slideshow, highlight a picture file in the "**Photo**" browser or while viewing a photo, and choose the "**Start slideshow**" menu item, or tap on the Play **D** icon.
- While a slideshow is playing, you can pause it at any time by selecting the "**Pause slideshow**" menu item or by tapping on the Pause **i** icon.
- You can define the time that each picture is displayed and the transition effects in the "**Photo**" settings (see: *Photo Viewer Settings*).

## 3.5 PUTTING PHOTOS ONTO YOUR ARCHOS

There are two main methods to transfer the pictures stored on your computer onto the ARCHOS:

FCC

1. <u>Windows Media<sup>®</sup> Player</u>: copy your pictures using Windows Media<sup>®</sup> Player 10 or higher\*:

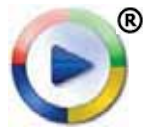

Use Windows Media<sup>®</sup> Player 10 or higher\* (**Sync** tab) to synchronize your computer's pictures to the ARCHOS. See *Putting Files onto the ARCHOS* for more details.

\* For best performance, we recommend that users update to Windows Media<sup>®</sup> Player 11 or higher.

2. <u>Windows® Explorer</u>: Copy and paste your pictures from your computer into the **Pictures** folder of your ARCHOS.

To learn how to connect/disconnect the ARCHOS from your computer, see the *Transferring Files* section.

# 3.6 PLAYING YOUR PC'S SHARED PHOTOS (UPNP)

| (mail | DOCUMENTS. |   |
|-------|------------|---|
|       |            | l |
| -     | 1200       |   |
|       |            | ł |

- When connected to your home WiFi network, your ARCHOS gives you the possibility to view, directly on your device, shared photos stored in your PC's Windows Media<sup>®</sup> Library.
- For this to work, you will need a WiFi connection and Windows Media<sup>®</sup> Player 11 or higher\* installed on your PC.
- The ARCHOS uses the UPnP (Universal Plug-and-play) standard to stream shared photos from your PC's Windows Media<sup>®</sup> Library.
- See: Playing your PC's Shared Media Files (UPnP).

\* There are other products on the market that also can share media files using the UPnP standard.

# **4.USING THE FILE BROWSER**

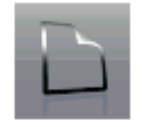

The ARCHOS File Browser gives you the possibility to navigate the file system of your ARCHOS hard drive. In the Home screen, tap on "**Tools**", then choose the "**Files**" icon to enter the File Browser.

You will see two panels:

- The one on the left is the panel that you usually use to navigate through your device's hard drive.
- The panel on the right is the one you will use when you want to copy or move files and folders (see: *Copying and Moving Files and Folders*).

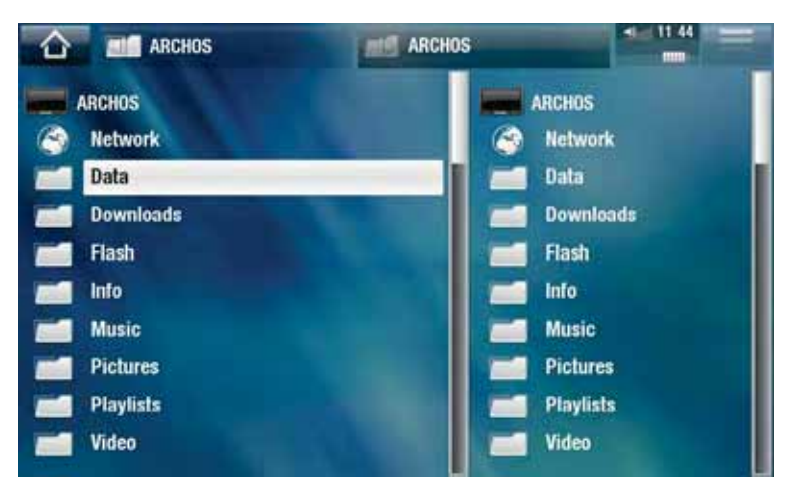

#### About your ARCHOS hard drive:

DO NOT delete or rename the original folders: "Music", "Pictures", "Video", "Playlists", etc. In the Home screen, the icons under the "Play" item ("Video, "Music", "Photo"...) lead directly to these folders and they will no longer work if the folders are deleted or renamed.

# 4.1 NAVIGATION

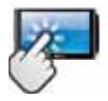

**TOUCHSCREEN CONTROLS** 

- You can drag the scroll bar up and down to scroll the file list up and down. You can also scroll faster by tapping above or below the cursor in the scroll bar.
- To open a file or folder, tap on it to highlight it, then tap on it again.
- To jump between the left and right panels, tap directly on the panel that you want to highlight.
- To display the available menu items, tap on the menu icon
- You can go back one level in the interface by tapping on the Back icon .
   Wherever you are in the interface, you can go back directly to the Home screen by tapping on the Home icon .

#### FILE BROWSER MENU ITEMS

Note that some of the above menu items may not appear if they are not available for the highlighted file or folder.

<u>"Info"</u>

- displays a message box with information about the highlighted file.

"Create folder"

- creates a folder at the current location.
- you will have to enter the folder's name with the virtual keyboard (see: Using the Virtual Keyboard).

"File Management"

- "Rename": allows you to change the name of the highlighted file or folder using the virtual keyboard. See: *Using the Virtual Keyboard*.
- "Delete": allows you to delete the highlighted file or folder (and all its contents). A confirmation screen will pop up.
- "Permissions": allows you to define the file/folder as adult content, so that other users can't see it. To use this, your "Parental Mode" needs to be set to "Adult (unrestricted access)". See Parental Control Settings.

"Copy"

- "Copy": allows you to copy the highlighted file or folder to the location defined in the other browser panel.
- "Copy all files": allows you to copy all the files of the current folder to the location defined in the other browser panel.
- "Move": allows you to move the highlighted file or folder to the location defined in the other browser panel.

#### **COPYING AND MOVING FILES AND FOLDERS**

- In the left panel, highlight the file/folder that you want to copy or move.
- In the right panel, navigate to the location where you wish to copy the file/folder to.
- Go back to the left panel, select the "Copy" menu item and then choose "Copy",
  "Copy all files" or "Move", depending on the action that you want to carry out.

FCC

# 4.2 USING THE VIRTUAL KEYBOARD

The virtual keyboard is an interface that allows you to type in text, for instance to rename a file or folder, or when you want to give a title to a playlist that you have just created.

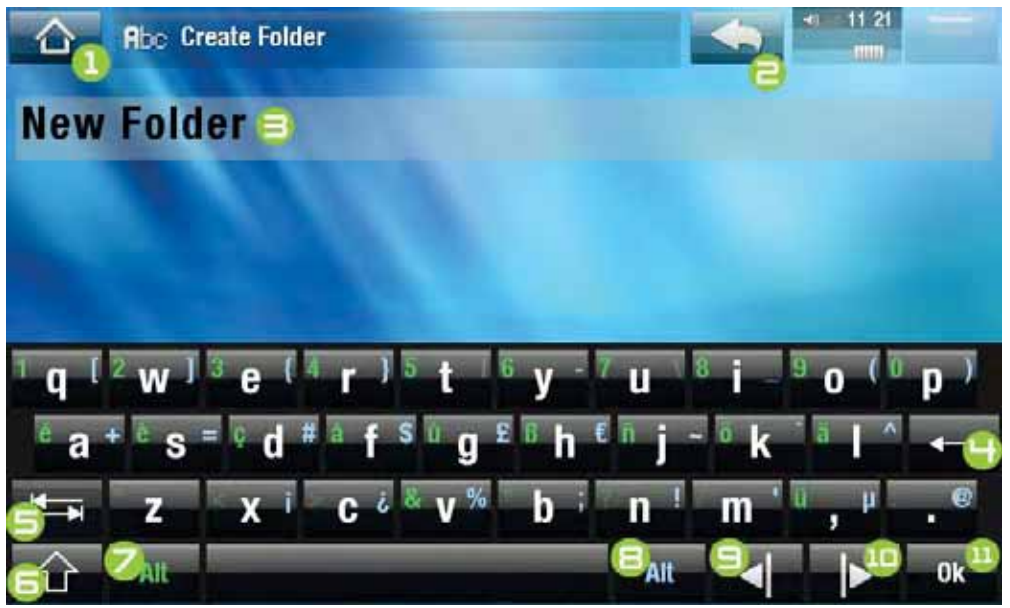

- the virtual keyboard might vary according to where you are in the interface.
- if a key is transparent, it means that it is disabled.

- **1.** Home icon
- **2.** Back icon
- **B.** current name of the file/folder
- H. delete character before cursor
- 5. Tab key
- **6.** Shift key
- green Alt key: enable/ disable the keys' green secondary functions.
- **B.** blue Alt key: enable/ disable the keys' blue secondary functions.
- **9.** move cursor one character to the left
- 1D. move cursor one character to the right
- **11.** save the name

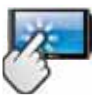

# **KEYBOARD TOUCHSCREEN CONTROLS**

- To enter a character, tap on the corresponding key.
- To exit the keyboard without saving, tap on the Back icon 🖾 (see n° ≥).
- When you are satisfied with the name, tap on the **Ok** key (see n° **11**) to save it and exit the keyboard. A confirmation screen will pop up.

# 4.3 BROWSING OTHER COMPUTERS ON THE NETWORK

- When you are connected to a Windows<sup>®</sup> network, you can browse<sup>\*</sup> the shared folders of other computers in the network, using the ARCHOS File Browser.
- From the Home screen, select tap on "**Tools**", then select "**Files**". In the left panel of the browser, select the first line in the list ("**Network**"). Your device will connect to your WiFi access point and then search for other computers in the Windows<sup>®</sup> network. You can then choose a computer and start browsing its shared folders.

\* If the computer with the shared folders normally has a Windows<sup>®</sup> username and password, you will be asked to enter these before you can access the folder contents.

FCC

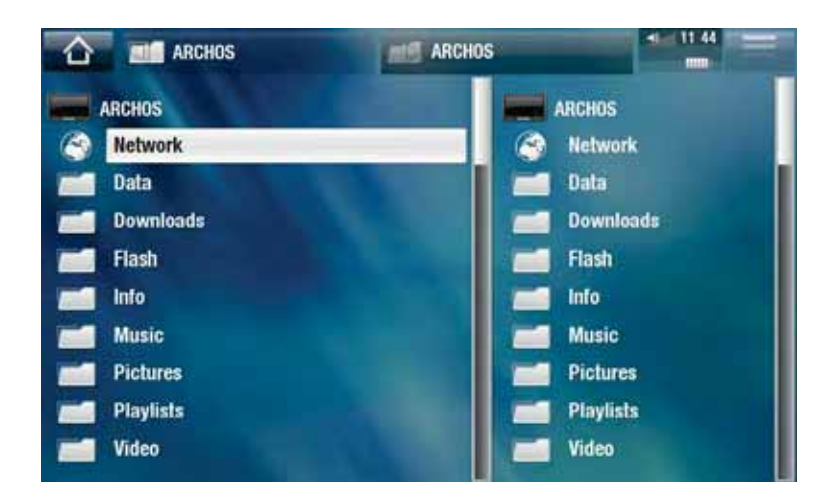

Using the ARCHOS double browser, you will be able to play media files or transfer any file from a networked computer onto your device. You can also transfer files from your device onto a computer's write-enabled shared folder (see *Copying and Moving Files and Folders*).

If the WiFi is not enabled or if you are not connected to a network, the device will scan for available networks and connect to a known network or display the list of available networks so that you can connect to one of them.

# **5. CONNECTING TO THE WIFI**

- The first time you start the ARCHOS, the installation wizard will help you configure your WiFi connection. Every time you launch an Internet application, the ARCHOS will try to connect automatically to a WiFi network.
- Your ARCHOS can connect to a variety of wireless networks. You will find below the procedure to connect manually to these different WiFi networks.

# WIFI CONNECTION PROCEDURE

#### ENABLING WIFI

From the Home screen, tap on the Menu icon **a** (top right corner), then choose to connect to the WiFi. Your device will scan for available WiFi networks.

- The first time you use your device, you may get a message "**No configured network found**". Select "**View available networks**", and the list of available networks will be displayed.
- If you get the message "Could not connect to any WiFi network!", select "View available networks", and the list of available networks will be displayed.

#### THE LIST OF AVAILABLE NETWORKS

- The list of available networks shows all the wireless networks in range of your device.
- The list is constantly refreshed automatically.
- In the list of available networks, for each network you will see the following information:

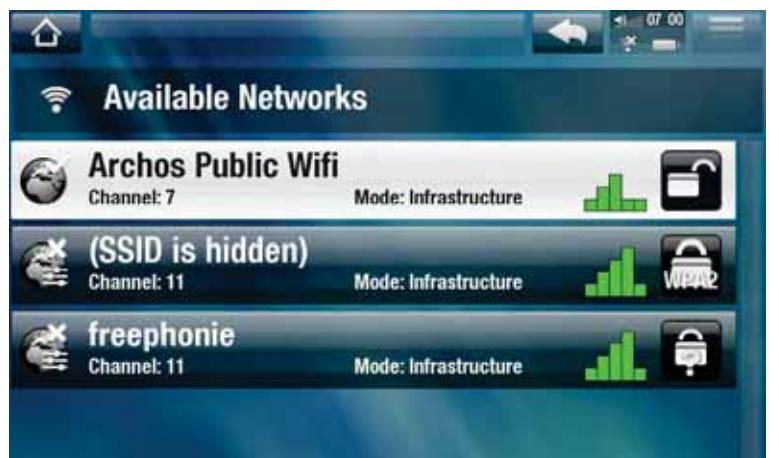

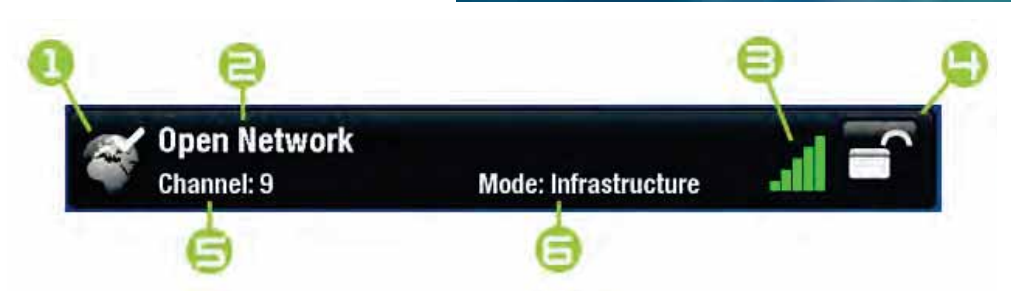

**1.** Configuration status:

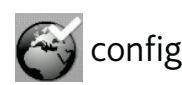

FCC

Configured network

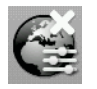

unconfigured network

- **2.** The name of the network (SSID), if it is broadcasted (if the SSID is not broadcasted, you will be prompted to enter it in the next configuration screen).
- **3.** The strength of the signal.
- **H.** The type of encryption key that is required: 🗊 Open network (no key) 🛛 👼 WEP key 👘 WPA key 🔚 WPA2 key
- **5.** The channel used by the network.
- **6.** The type of network (Infrastructure or Ad-Hoc). Ad-Hoc networks are not supported at this time.
- Select the network that you want to connect to (your home wireless network or a free hotspot).
- You will be taken to the configuration screen for this network, where you will have to enter some information to set up your access to this network.

Note: the ARCHOS is also compatible with WPS (WiFi Protected Setup) networks. Check with your network manager.

# WIFI NETWORK CONFIGURATION

In order to connect to a wireless network, the ARCHOS will need some specific information about the network. Your device will automatically pick up certain pieces of information that it needs from the WiFi hot spot. You can enter the rest of the information manually in the network's configuration screen, as shown in the following sections.

Note that your device will remember the network connection information that you enter, in order to re-use it and connect automatically to the network when it is in range.

#### OPEN NETWORKS

ARCHOS 5g+

• Open networks do not require an authentication key.

MANUAL

- If the network has automatic configuration turned on (DHCP), simply tap on the "Connect" button, and your ARCHOS will connect to this network, provided the signal is strong enough.
- If the network needs to be configured manually, use the left/right arrows to select the "Manual" setting on the "Configuration" parameter.
- Other parameters will appear: the required information can be obtained from the person who manages the network.

When you have finished entering all the information, tap on the "**Connect**" button, and your ARCHOS will connect to this network, provided the signal is strong enough.

Netmask

Gateway

**DNS Server** 

FCC

#### **PROTECTED NETWORKS (WEP, WPA OR WPA2 KEY)**

- Protected networks require an encryption key to connect.
- The type of key (WEP, WPA or WPA2) will be detected automatically by your device.
- The rest of the required information can be obtained from the person who manages the network.

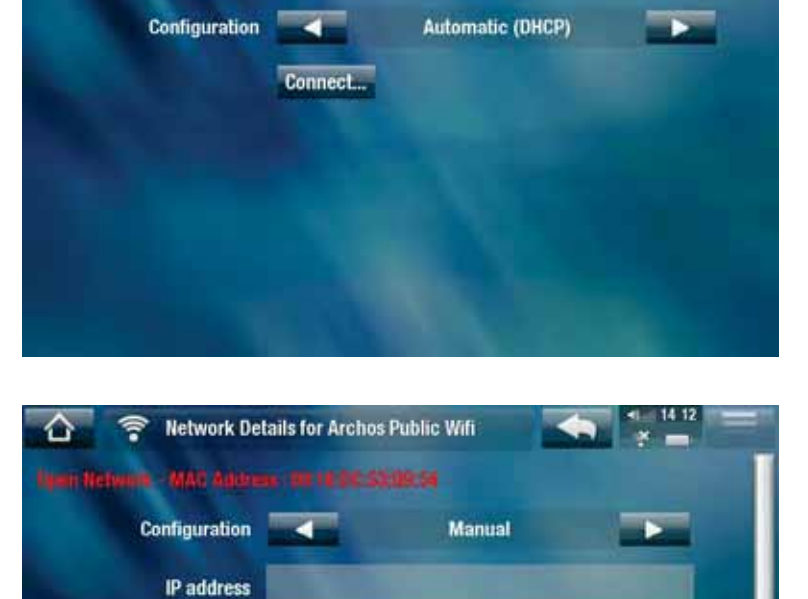

Network Details for Archos Public Wifi

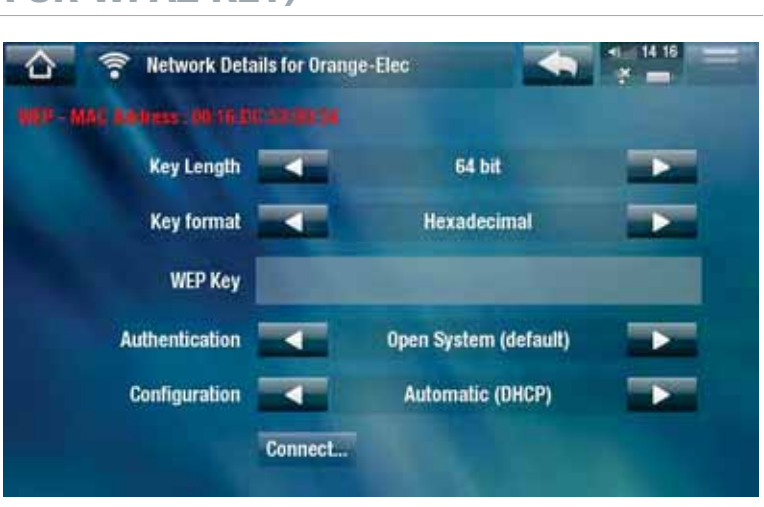

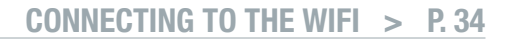

You will have to specify the following settings:

<u>"Key length"</u> (for WEP networks only)

- the authentication key can be 10 characters long (64bit) or 26 characters long (128bit).

FCC

<u>"Key format"</u> (for WEP networks only)

 in some cases you may need to change the key format in order to enter a passphrase/ password (if your key only includes the numbers 0-9 and A-F, then it is probably a hexadecimal key). See the documentation that came with your WiFi router or modem.

<u>"Key"</u> (WEP or WPA)

- type in the authentication key.
- you will be taken to a virtual keyboard (see: Using the Virtual Keyboard).
- type in the key and tap on "**OK**" when you have finished.

<u>"Authentication"</u> (for WEP networks only)

- the network's authentication method can be based on an "Open System (default)" or a "Shared Key".

"Configuration"

- it can be "Automatic (DHCP)" or "Manual".
- if it is "Automatic (DHCP)", then you do not have to enter any more information. Simply use the "Connect" button, and your ARCHOS will connect to this network, provided the signal is strong enough.
- if you must configure the network manually, select the "Manual" setting. Other parameters will appear: the required information can be obtained from the person who manages the network.

When you have finished entering all the information, use the "**Connect**" button, and your ARCHOS will connect to this network, provided the signal is strong enough.

<u>Filtered networks</u>: If your network manager allows only specific devices to connect to the network (known as MAC address filtering), you can supply the network manager with the MAC address of your ARCHOS. To find out what your MAC address is, tap on the "Tools" menu from the Home screen, then select "Settings", and choose "System Info". See: "System Info" Settings.
# **6.THE INTERNET FEATURES**

The first time you start the ARCHOS, the installation wizard will help you configure your WiFi connection. Every time you launch an Internet application, the ARCHOS will try to connect automatically to a WiFi network.

#### 6.1 BROWSING THE WEB

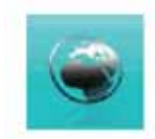

With the Internet browser, specially designed for your ARCHOS, you will have the possibility to browse websites\*, watch videos from shared video web sites (such as Daily Motion), download content, etc.

\*supports Flash™ content and Javascript. The Java virtual machine is not supported.

#### LAUNCHING THE WEB BROWSER

From the Home screen, tap on "Internet", then select "Web".

- If you are already connected to a network, the Web browser will simply open and you can start browsing the Web.
- If you are not connected to the Internet, the ARCHOS will try to connect automatically to a WiFi network.
- Please note: not all wireless networks offer access to the Internet. Some WiFi networks only link several computers together, without any Internet connection.

If the time and date are not correctly set, you might not be able to access certain web pages (See: "Clock" settings). If you choose to set the clock automatically when the ARCHOS connects to a WiFi network, you will need to select your Country and City/Zone (see: "Language and Region" Settings).

#### **USING THE WEB BROWSER**

- You can use the Web browser to browse websites\*, watch videos from shared video web sites (such as Daily Motion) or download content.
- The Web browser features 'tabbed browsing'. You can have several pages opened at the same time. They will appear in the tabs area, in the upper left corner of the screen. When several pages are open, simply select a tab to access the page that you want. See next section.

#### ARCHOS 5g+

MANUAL

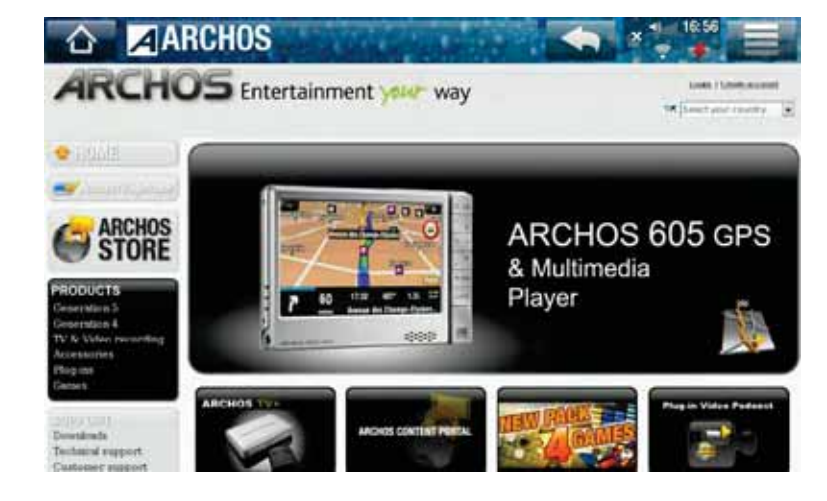

FCC

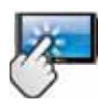

#### WEB BROWSER TOUCHSCREEN CONTROLS

- You can use your finger to scroll the current web page horizontally or vertically. To open a link, simply tap on it.
- To switch between the available tabs, tap directly on the corresponding tab, in the upper left corner of the screen.
- To go back to the previous page that you browsed, tap on the Back icon
- To display the available menu items, tap on the Home icon
- When several tabs are displayed, tap on X to close the current one
- To go back directly to the Home screen, tap on the Home icon

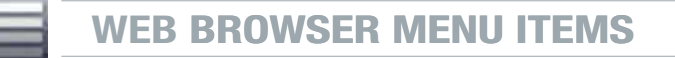

#### "Reload" / "Stop"

- will stop loading the web page, if it is currently loading.
- will refresh the current web page, if it has stopped loading.

#### "Navigation"

- "Forward": will go to the next page that you browsed.
- "Back": will go back to the previous page that you browsed.

#### <u>"Zoom"</u>

- changes the way the web page is displayed. Select a zoom mode.

#### <u>"Go to"</u>

 "Enter URL...": allows you to enter the address of a Web site you'd like to visit. Enter the address with the virtual keyboard (see: Using the Virtual Keyboard). Select "OK" to open the website in the current window, or select "Open in new tab" to open it in a new window. "Search...": allows you to enter a search term into one of the configured search engines. Enter the key words using the virtual keyboard (see: Using the Virtual Keyboard). Select "OK" to open the results in the current window, or select "Open in new tab" to open them in a new window.

<u>"Favorites"</u>

 will open the "Favorites" manager. Here you can add favorites, rename or delete them. Select a favorite and use the "Open in new tab" menu item to open the corresponding web page in a new window.

"Settings"

- will open the "**Web Browser**" settings screen. Here you can decide whether to accept/ignore popup windows, enable/disable Flash™ content, delete your Internet history and cookies, etc.

*Please note that some Web features requiring special plug-in software or Active X controls may not work in this special version of the Web Browser.* 

#### 5.2 PLAYING YOUR PC'S SHARED MEDIA FILES (UPNP)

- When connected to your home WiFi network, your ARCHOS gives you the possibility to watch, directly on your device, shared media files (videos, music or photos) stored in your PC's Windows Media® Library.
- For this to work, you will need a WiFi connection and Windows Media<sup>®</sup> Player 11 or higher installed on your PC\*.
- This is especially useful when you have a large library of music and video and you cannot fit it all onto the internal hard drive of the ARCHOS.
- The ARCHOS uses the UPnP (Universal Plug-and-play) standard to stream shared media files from your PC's Windows Media® Library.

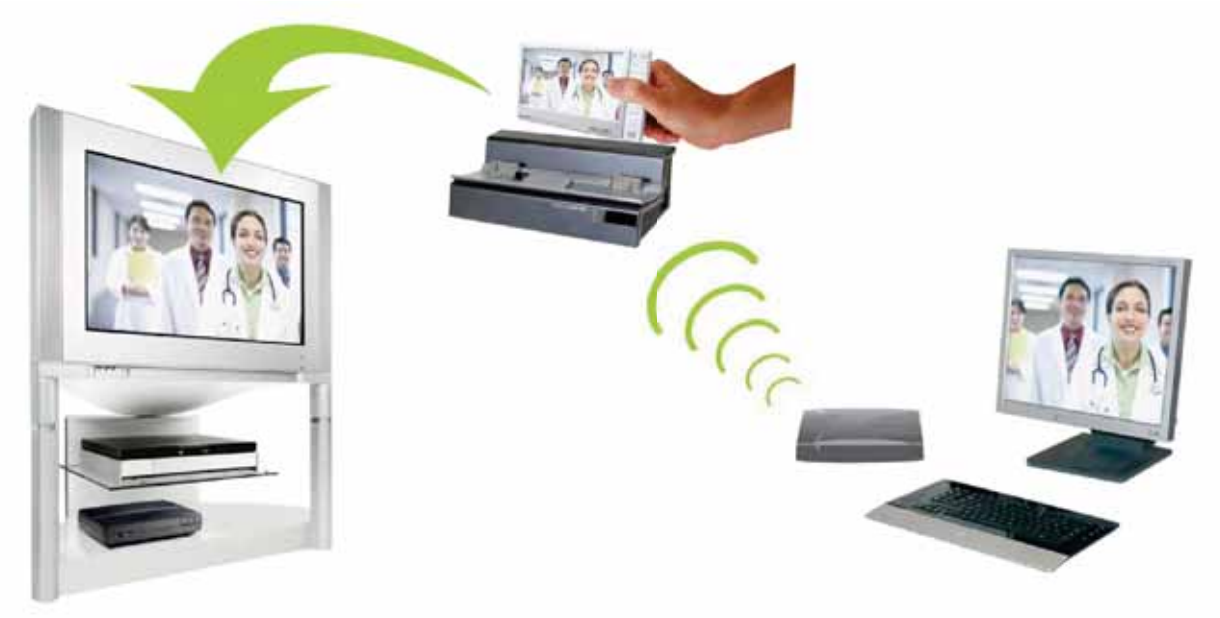

Streaming one of your PC's shared videos and displaying it on your TV

MANUAL

FCC

\* If you cannot install Windows Media<sup>®</sup> Player 11 or higher, it is possible to access and stream your PC's files from the ARCHOS File Browser. See Browsing Other Computers on the Network.

#### **SETTING WINDOWS MEDIA® PLAYER'S SHARING OPTIONS**

- 1. Connect the ARCHOS to your WiFi network (see *Connecting to the WiFi*).
- 2. Connect your PC to the same WiFi network and start Windows Media<sup>®</sup> Player, version 11 or higher.
- 3. Click on the Library tab, and select Media sharing...
- 4. Check the box **Share my media to**, and click on **OK**. The ARCHOS icon should appear in the window, with a warning symbol next to it\*.

\* ATTENTION: the first time you set your sharing options, it might take a couple of minutes for your PC to display the ARCHOS icon.

| Library                   | Rip              | Bur    | n, |
|---------------------------|------------------|--------|----|
| Create Playlist           |                  | Ctrl+N | Ī  |
| Create Auto Playlist      |                  |        | Ę  |
| <ul> <li>Music</li> </ul> |                  |        | 10 |
| Pictures                  |                  |        | L  |
| Video                     |                  |        | 1Z |
| Recorded TV               |                  |        | 1  |
| Other                     |                  |        | ŝ  |
| Add to Library            |                  |        | 15 |
| Media Sharing             |                  |        | 3  |
| Apply Media Inform        | ation Changes    | 45     | 1  |
| Add Favorites to Lis      | st When Dragging | 3      | L. |
| More Options              |                  |        | 1  |
| Help with Using the       | Library          |        | B  |

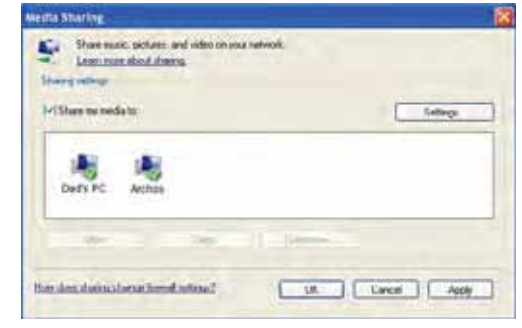

- 5. Select the ARCHOS icon and click on the **Allow** button.
- 6. To modify your sharing settings, click on **Settings**. You can, for example, enter a name for your shared media files. You will then see this name on your ARCHOS. Click on **OK** to save the modifications.
- 7. Click on **OK** to close the **Media Sharing** window.
- 8. You can now close Windows Media<sup>®</sup> Player, and start viewing your PC's shared media files directly on your ARCHOS (see next section).

#### **PLAYING YOUR SHARED MEDIA FILES ON THE ARCHOS**

Your PC needs to be connected to the same WiFi network as the one the ARCHOS will connect to. You also need to have configured Windows Media<sup>®</sup> Player's sharing options (see the previous section).

- 1. On your ARCHOS, enter the Video, Music or Photo mode.
- You will notice that the first item in the list is the shared media files: "Network 'UPnP'". Open this item to start scanning for devices and computers sharing their media files on the WiFi network.

3. If you entered a name for your shared media files in Windows Media® Player, it should appear. Open it, and you will see all your shared videos, songs or photos.

FCC

- If you are in the Video mode, you will then have access to all the videos stored in your PC's Windows Media<sup>®</sup> Library.
- In the same way, the Music and Photo modes will allow you to access all the music/photos stored in your PC's Windows Media<sup>®</sup> Library.

|    | Video                    |  |
|----|--------------------------|--|
| 30 | Network 'UPnP'           |  |
|    | Resume : Antoine Demo II |  |
|    | Demo                     |  |
|    | Other                    |  |
|    | Vacation                 |  |
| -  | Antoine Demo II          |  |
| N. | VodeoTV Demo             |  |

Note: You may have some video files of very high quality and these require that the WiFi connection transfers data at a high speed. If your ARCHOS is far away from your WiFi box, it may happen that the connection speed is reduced thus not allowing some video files to stream from your PC to the ARCHOS and the television.

#### 6.3 THE ARCHOS MEDIA CLUB

|  |    | - 1 | 60 |    |
|--|----|-----|----|----|
|  | -  |     |    | Į. |
|  |    |     |    |    |
|  |    |     |    |    |
|  | S. | - 2 |    |    |
|  |    | 1   |    |    |
|  |    |     |    |    |

- The ARCHOS Media Club gives you access to media content directly on your ARCHOS. This portal gives you access to video or music content that is either free, for rent, or for purchase. No need for your computer, the media streams directly off the Internet into your ARCHOS.
- Or, if your ARCHOS is connected to the optional DVR Station 6, you will be able to select your internet media content directly from your television.
- 1. In order to activate The ARCHOS Media Club, you will need to register your ARCHOS product on-line on the ARCHOS web site (www.archos.com/register).
- 2. Make sure you have configured your ARCHOS to connect to a WiFi network (see: *Connecting to the WiFi*).
- 3. On the Home screen, select the ARCHOS "Media Club" and choose a category.
- 4. The ARCHOS connects to the WiFi, and you can start browsing the content.

Depending on your connection speed, you will have the possibility to start playing the video/song you purchased or rented while it's being downloaded. The videos/songs you get from The ARCHOS Media Club are saved in the "Video"/"Music" folders. FCC

#### 6.4 MAIL

#### 6.5 CONTACTS

# 7.TRANSFERRING FILES

FCC

#### 7.1 CONNECTING THE ARCHOS TO A COMPUTER

#### **CONNECTION STEPS**

- 1. Plug the long ARCHOS USB cable into the ARCHOS.
- 2. Plug the USB end of the cable into your computer.

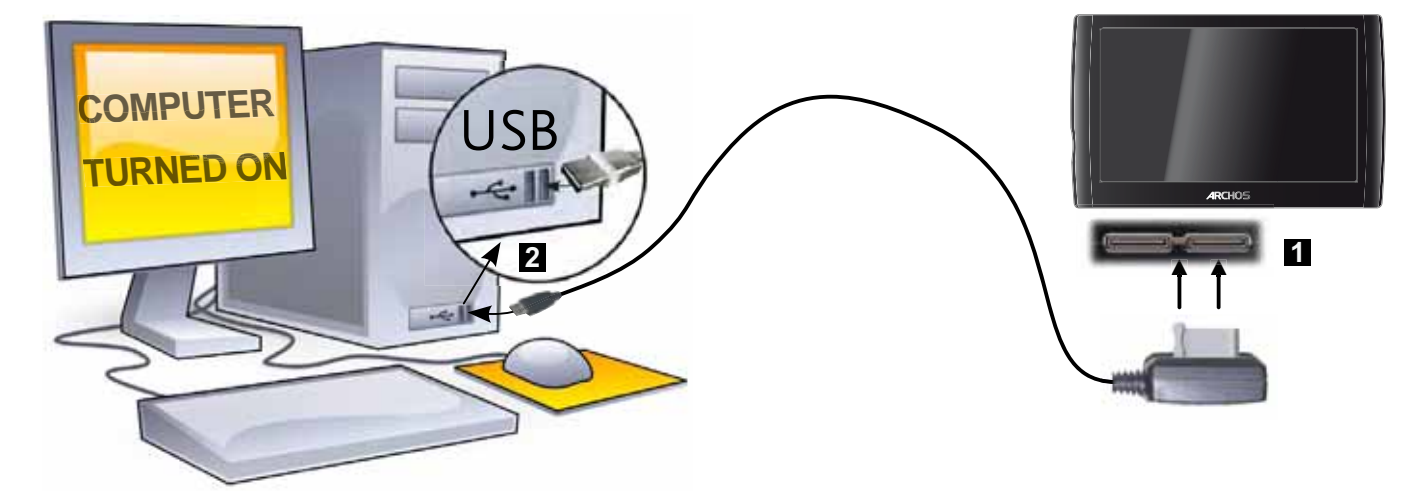

- 3. The ARCHOS will ask you if you want to charge it or connect it. Choose to connect it.
- 4. The ARCHOS icon will appear on your computer. The ARCHOS starts charging and you can start transferring files to it.

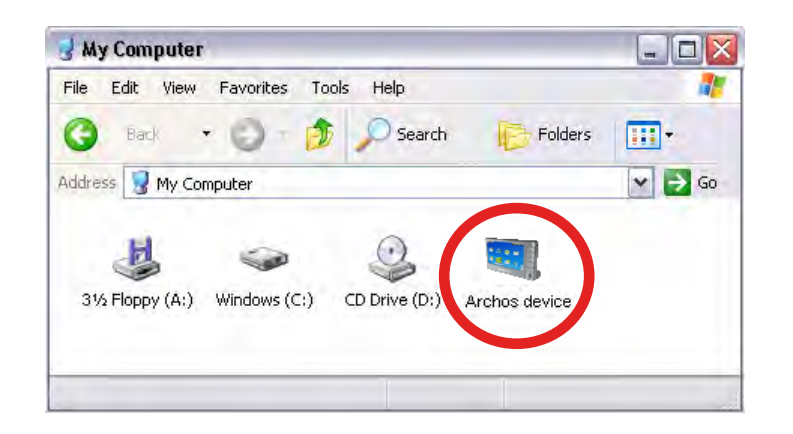

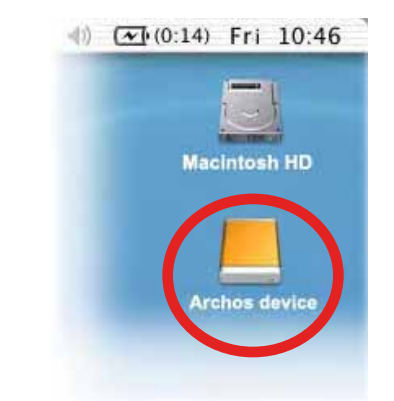

If you do not have Windows Media<sup>®</sup> Player 10 or higher installed on your computer, the ARCHOS will ask you if you want to charge its battery or connect it as a mass storage device (Hard Drive). Choose to connect it. **PUTTING FILES ONTO THE ARCHOS** 

There are two main methods to transfer your files onto the ARCHOS:

1. Copy your media files (videos, music, photos) with <u>Windows Media® Player 10</u> or higher\*:

\* For best performance, we recommend that users update to Windows Media<sup>®</sup> Player 11 or higher.

The Synchronize button in Windows Media<sup>®</sup> Player is a one way 'sync' button. It will add video, music and photo files to your ARCHOS. If will give you the possibility to have the same digital media on your ARCHOS as you have in your Windows Media<sup>®</sup> Player media library.

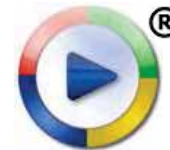

- 1. Connect your ARCHOS to the computer. See *Connecting the ARCHOS to a Computer*.
- 2. On your computer, start Windows Media<sup>®</sup> Player.
- 3. Select the **Sync** tab.
- 4. Choose the media files you want to transfer.
- 5. Click on the **Start Sync** button.
- 6. The selected videos, songs or photos will be copied directly into the corresponding **Video**, **Music** or **Pictures** folder of the ARCHOS.

See your Windows Media<sup>®</sup> Player help instructions for more information.

2. The second method is to use <u>Windows® Explorer</u> to copy and paste your files from your computer to the **Video**, **Music** or **Pictures** folder of your ARCHOS.

You cannot copy files larger that 2 GB to the ARCHOS due to the FAT32 file system constraints. For advanced users: in "PC Hard Drive" connection modes (mode 2 and 3), the maximum size is 2 GB for .AVI files and 4 GB for any other type of file. See: Storage Settings.

#### DISCONNECTING

When you disconnect the ARCHOS from a computer, your device automatically updates the ARCLibrary, so that the media files you just copied appear in the Music and Photo Libraries.

#### Windows® XP or higher & WMP10 or higher

- Verify that no data are being transferred between your ARCHOS and your computer.
- Now unplug the USB cable from your ARCHOS and/or computer.

#### MANUAL

#### TRANSFERRING FILES > P. 44

#### Windows<sup>®</sup> 2000 or Me

DO NOT SIMPLY PULL OUT THE CABLE AT ANY TIME! You must remove/unmount the ARCHOS from the computer before disconnecting the USB cable to avoid loss of data or freezing.

FCC

- Once all your transfers are finished, click on the 'safely remove' icon in the system tray, next to the clock.
- Click on the 'safely remove' message.
- A message will pop up, telling you that it is now safe to disconnect the device\*. You can now safely unplug the USB cable from your ARCHOS and/or computer.

#### 😟 Safe To Remove Hardware

Safely remove USB Mass Storage Device - Drive(E:)

The 'USB Mass Storage Device' device can now be safely removed from the system.

\* If you get a message saying that the device cannot be removed, close any computer program that may still be using data on your device, such as media players or Windows® Explorer.

#### Mac<sup>®</sup> OS X

DO NOT SIMPLY PULL OUT THE CABLE AT ANY TIME!

You must remove/unmount the ARCHOS from the computer before disconnecting the USB cable to avoid loss of data or freezing.

- On your desktop, drag the ARCHOS icon towards the trashcan, which will turn into a big eject symbol.
- Drop the icon onto this eject symbol: the ARCHOS hard drive will disappear from the desktop.
- You can now safely unplug the USB cable from your ARCHOS and/or computer.

#### Linux

DO NOT SIMPLY PULL OUT THE CABLE AT **ANY TIME!** 

You must remove/unmount the ARCHOS from the computer before disconnecting the USB cable to avoid loss of data or freezing.

- On your computer, right-click on the ARCHOS icon and select Safely Remove.
- Wait until the ARCHOS icon disappears, and safely unplug the USB cable from your ARCHOS and/or computer.

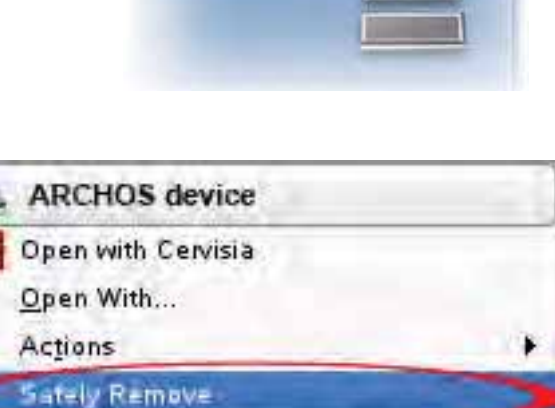

Open Medium System Folder

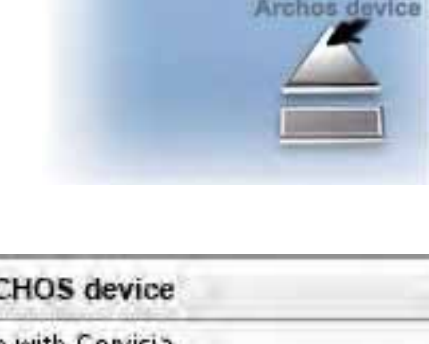

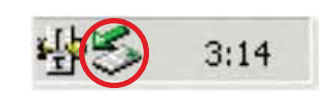

2:39 PM

X

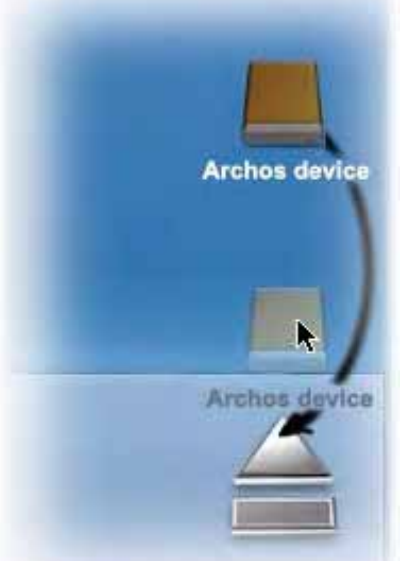

FCC

# 8.MAIN SETTINGS

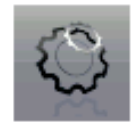

In the Home screen, tap on "**Tools**", select "**Settings**" then choose a setting to open its corresponding screen.

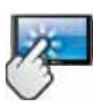

**USING THE TOUCHSCREEN** 

Once you are in a settings screen:

- tap on a parameter to highlight it.
- tap on the left/right arrows to select a different setting.
- When it is possible, tap on the up/down arrows to scroll the screen up and down.
- when you have finished adjusting your settings, tap on the Back icon so to go back to the list of settings, or tap on the Home icon to go directly to the Home screen. Your settings are saved instantly.

#### 8.1 "SOUND" SETTINGS

This screen allows you to adjust the sound settings of your ARCHOS to your personal taste.

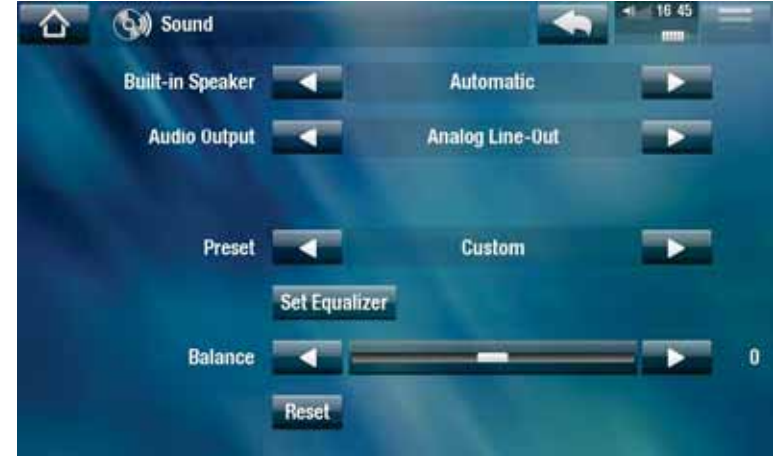

"Built-in Speaker"

- "ON" / "OFF": the built-in speaker remains on or off regardless if headphones are attached.
- "Automatic": the built-in speaker automatically turns off when you plug in headphones or connect your ARCHOS to the optional DVR Station 6.

#### "Audio Output"

- defines whether the audio signal is sent out via the "Analog Line-Out", "HDMI"\* or "SPDIF"\* interface.

\* When connected to a DVR Station 6.

<u>"Preset"</u>

- allows you to quickly select a sound profile.

MANUAL

"Set Equalizer"

- allows you to use a custom sound profile. Select this option to enter the equalizer screen (see next section).

<u>"Balance</u>" (not available in HDMI output mode)

- allows you to balance the sound between the left and right stereo channels.

<u>"Reset"</u>

- resets the sound parameters to the default values.

#### **"EQUALIZER" SCREEN**

- Your ARCHOS features a 5-band equalizer.
- Select a band (Bass, Mid. bass, Mid. range, Mid. treble or Treble), then use the up/down arrows to change the gain level for these frequency ranges.

It is advised that you change these settings while listening to music, in order to be able to appreciate the sound changes.

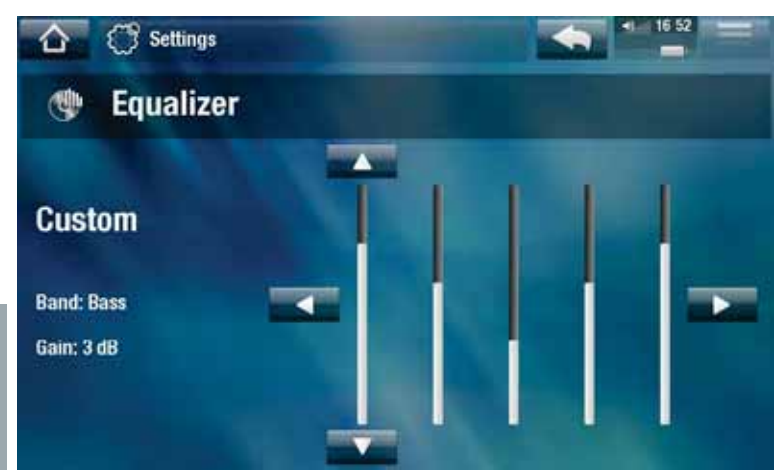

#### 8.2 "SCREEN" SETTINGS

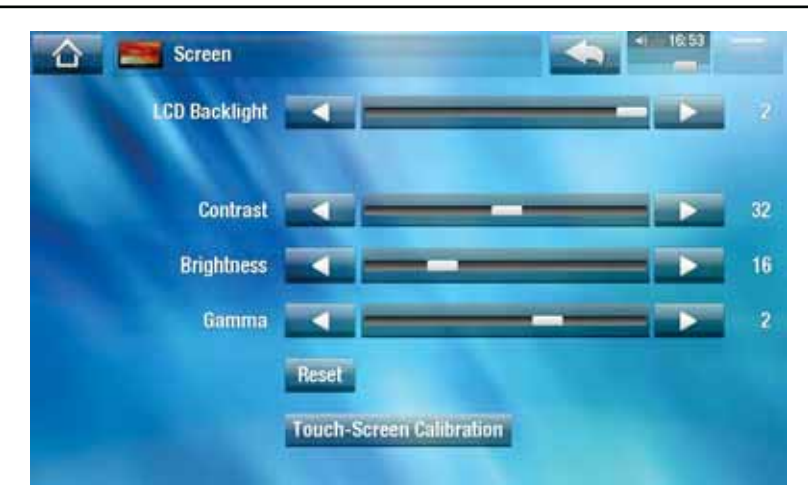

#### "LCD Backlight"

- adjusts the level of backlight of the built-in screen.

#### "Brightness"/"Contrast"/"Gamma"

- use these sliders to adjust the display parameters of the built-in screen (contrast, brightness and gamma).

FCC

- you can also reset the display parameters to their default values ("Reset" button).

#### "Touch-Screen Calibration"

- If the touchscreen is not responding properly, use this button and follow the instructions on the screen.

*If this does not work or if you cannot access the touchscreen settings, you can force the touchscreen calibration (see: System Recovery).* 

#### 8.3 "TV OUT" SETTINGS

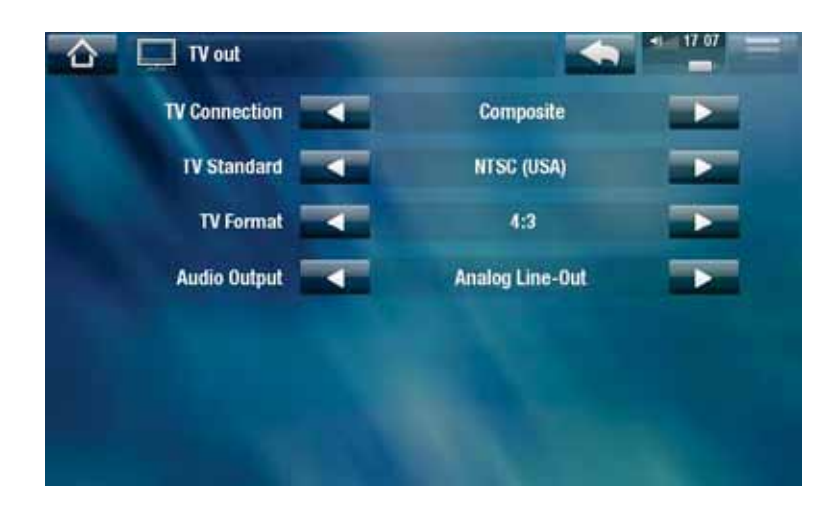

#### "TV Connection"

when your ARCHOS is connected to the optional DVR Station 6 (available at www.archos.com), select the type of video output ("Composite", "S-Video", "RGB", "Component" or "HDMI"), based on how you have connected the DVR Station 6 to your TV.

"Resolution" \*

select the resolution that best adapts to your TV: "VGA 4/3 (640x480 60Hz)", "480p 16/9 (720x480 60Hz)", "576p 16/9 (720x576 50Hz)" or "720p 16/9 (1280x720 50Hz)".

\* This parameter only appears if you choose the "HDMI" TV connection mode.

#### "TV Standard" \*\*

- choose between the "NTSC (USA)" and "PAL (Europe)" systems (select the one that is compatible with your country's television system).

#### ARCHOS 5g+

#### "TV Format" \*\*

- "4:3" or "16:9" - the format used by your television set to display images.

FCC

- the option "Wide screen" becomes available when you set the "TV standard" parameter to "PAL (Europe)".

\*\* These parameters do not appear if you choose the "HDMI" TV connection mode.

<u>"Audio Output"</u>

- defines whether the audio signal is sent out via the "Analog Line-Out", "HDMI" or "SPDIF" interface depending on how you have connected the ARCHOS to your TV.

#### 8.4 "APPEARANCE" SETTINGS

MANUAL

| Appearance   |        |                        |  |  |  |  |
|--------------|--------|------------------------|--|--|--|--|
| Picture Name |        | Stratosphere Dark Blue |  |  |  |  |
| Theme Color  |        |                        |  |  |  |  |
|              | Cancel |                        |  |  |  |  |

"Picture name"

- allows you to choose a wallpaper for your ARCHOS. The wallpaper can be either an image or a video. Select "None" if you do not want any background image or video.
- you can choose between all default backgrounds or the images that you have previously set as wallpapers.
- you can also set a picture as wallpaper from the Photo and Video modes.
- To use a video as a wallpaper you need to copy it first into the **System** folder of the ARCHOS.

"Wallpaper color"

- defines the color for your wallpaper, if you have disabled the use of a background image or video.

"Theme color"

- defines the theme color for your icons.

#### "Cancel"

- use this button to discard any changes you may have made since entering this screen.

FCC

#### 8.5 "LANGUAGE AND REGION" SETTINGS

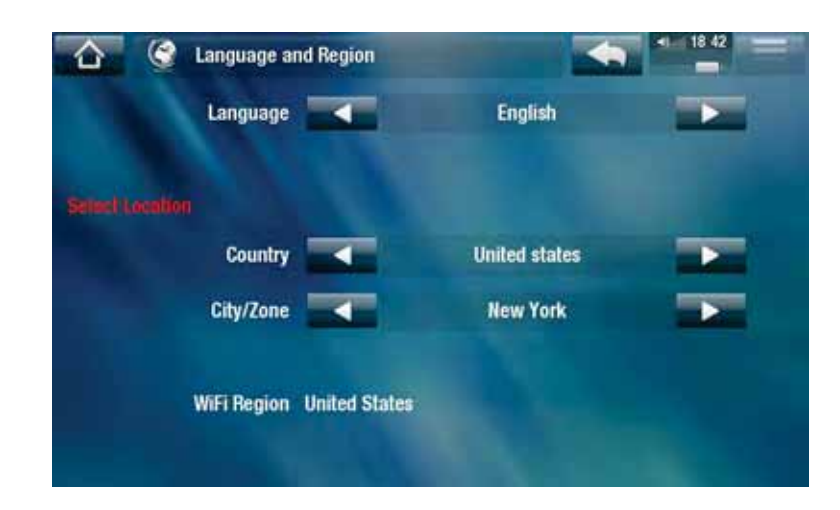

<u>"Language"</u>

- choose a language.
- visit www.archos.com to check the availability of other languages. New languages are included in the firmware as they become available. See *Updating the Firmware*.

#### "Select location"

- if your clock is set to "Automatic" (see "Clock" Settings), select your "Country", and "City/Zone".

"WiFi Region"

- this is configured automatically according to how you set your location.

#### 8.6 "TV CONTROL" SETTINGS

- This is where you can set the DVR Station's IR emitter to communicate with your tuner. This will allow you to schedule recordings easily via the ARCHOS TV Program Guide (EPG).
- See the manual of the optional DVR Station 6.

#### 8.7 "CLOCK" SETTINGS

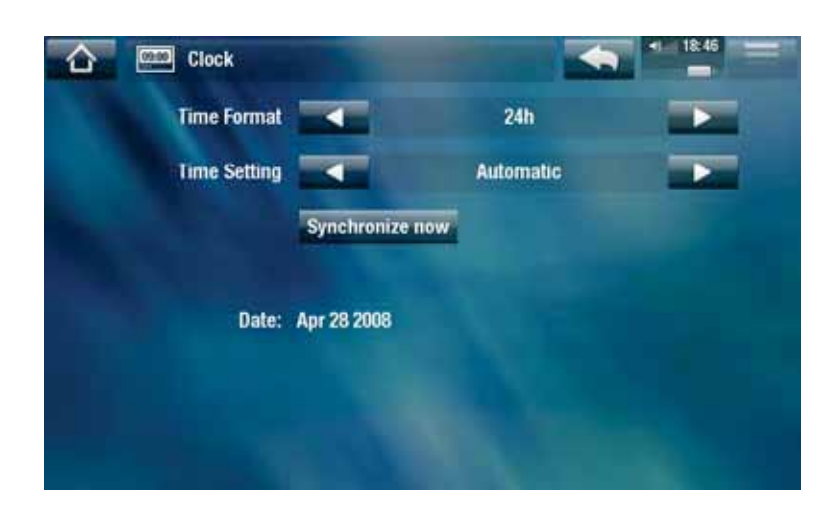

FCC

If you use the optional DVR Station 6 to schedule video recordings on your TV system, make sure that the time and date are set correctly!

#### "Time Format"

- choose between 12h or 24h mode.

#### "Time setting"

- "Automatic": select this parameter if you want to set the clock automatically when your ARCHOS is connected to a WiFi network. You will need to select your location in the "Language and Region" settings screen (see: "Language and Region" Settings).
- "Manual": select this parameter to set the current date & time manually. The following parameters will appear: "Hour", "Minute", "Year", "Month" and "Day".

#### "Synchronize now"

- if the "Time setting" parameter is set to "Automatic", use this button to set the clock automatically via the WiFi.
- for this to work, the ARCHOS needs to be connected to a WiFi network.

### ATTENTION: If the time & date are not correctly set, you might not be able to access certain web pages.

#### "Hour", "Minute", "Year", "Month", "Day"

- these parameters allow you to set the current time and date manually.

**FCC** 

#### 8.8 "POWER" SETTINGS

- These settings will help you save battery power, thus allowing a longer battery autonomy.
- You can adjust settings for both battery operation and power supply operation (when the ARCHOS is connected to a powered accessory).

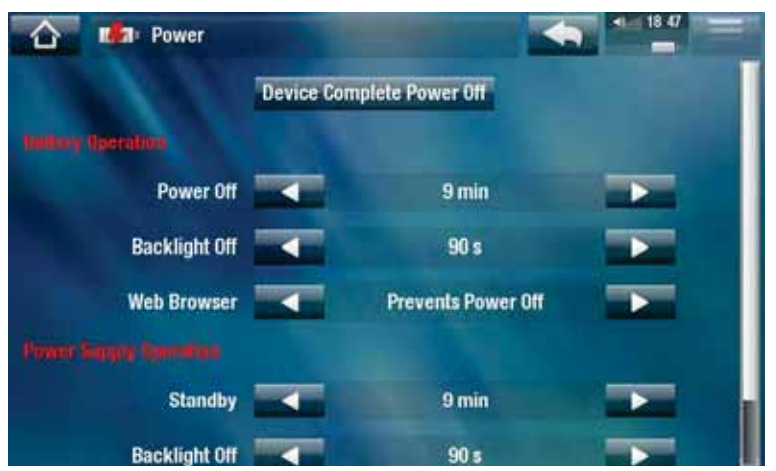

Your ARCHOS will consume more power as these parameters are set to higher values. In battery operation, it is advised to set these parameters to lower values in order to save power.

#### "Device Complete Power Off"

- If you do not plan on using the ARCHOS for an extended period of time, use this button to completely turn off your device, so that there is absolutely no battery usage.
- You can also turn off your device completely by holding the Power button until the second "shutdown" message appears\*. See ARCHOS Description.

\* Remember that when you release the Power button during the first "shutdown" message, your device will keep using a small amount of battery power to allow a quick start up.

#### **"BATTERY OPERATION"**

#### "Power Off"

- the amount of time of user inactivity before the device shuts off.
- the device will not shut down during a slideshow, audio/video playback, audio/ video recording, or USB connection.

#### "Backlight Off"

- the amount of time of user inactivity before the LCD display turns off.
- the display will not turn off while a video or slideshow is playing, or when you are browsing the web.

#### "Web Browser"

- "Normal Power Off": while browsing the web, the ARCHOS will shut down according to the setting selected for the "Power Off" parameter. - "Prevents Power Off": while browsing the web, the ARCHOS will not shut off automatically from user inactivity.

**"POWER SUPPLY OPERATION"** 

"Standby"

- the amount of time of user inactivity before the ARCHOS goes into Standby mode.
- the system will not go into Standby mode during a slideshow, audio/video playback, audio/video recording, or USB connection.

"Backlight Off"

- the amount of time of user inactivity before the LCD display turns off.
- the display will not turn off while a video or slideshow is playing.

"Web Browser"

- "Normal Standby": while browsing the web, the ARCHOS will go into Standby mode according to the setting selected for the "Standby" parameter.
- "Prevents Standby": while browsing the web, the system will never go into Standby mode.

#### 8.9 "STORAGE" SETTINGS

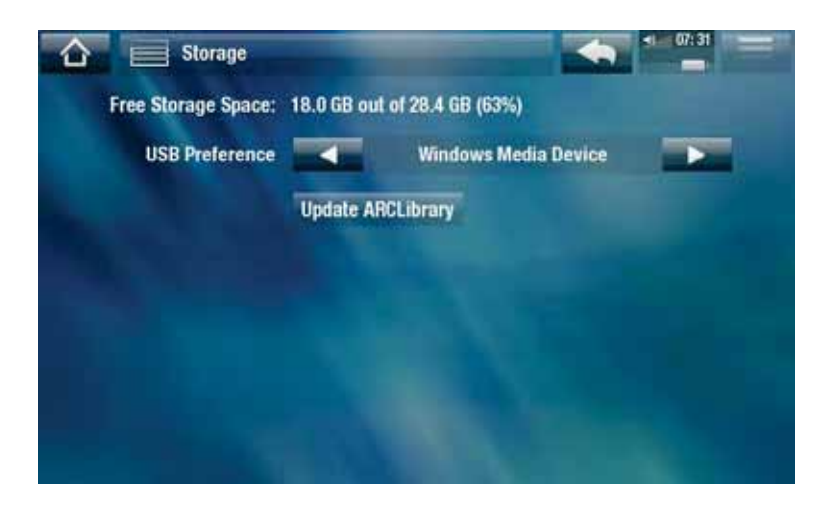

#### "Free Storage Space"

- displays the amount of free space on the hard drive.

*Note: reported number of megabytes is binary-based counting (1Kb=1024 bytes). Thus each reported Mb represents approximately 1.05 megabytes (decimal), and each reported Gb represents approximately 1.07 gigabytes. Formatting also takes up space.* 

#### <u>"USB preference</u>" (for advanced users)

- Your preferred connection mode will be used every time you connect the ARCHOS to a computer. The connection mode determines how your device interacts with your computer:

- Mode 1: "Windows Media Device": Recommended for users of Windows Media® Player (WMP) version 10 or higher. When set to this mode, the ARCHOS uses the Media Transfer Protocol (MTP). It allows you to charge your ARCHOS and transfer files onto it at the same time. Your ARCHOS will be locked only when it is opened in Windows® Explorer. You will be able to synchronize your media library automatically every time you connect your ARCHOS to your computer. When your file transfer is finished, simply unplug the cable from the ARCHOS, and your device will update the ARCLibrary (Music/Photo libraries).

FCC

- Mode 2: "PC Hard Drive": Recommended for users of Windows® XP with Windows Media® Player 9, Windows® 2000, Me, Mac® OS X or Linux. The ARCHOS will ask you if you want to charge it or connect it as a mass storage device (Hard Drive). Choose to connect it as a mass storage device (external hard drive). When connected to your computer, your ARCHOS will be locked. Disconnection: when the file transfer is over, safely unmount the ARCHOS (See: *Disconnecting*) and your device will do a quick ARCLibrary update (Music/Photo libraries). May not index all files.
- Mode 3: "**PC Hard Drive (auto-ARCLib)**": Same as mode 2, but with a full ARCLibrary update (Music/Photo libraries) at disconnection.

"Update ARCLibrary"

- Available only when "USB Preference" is set to "PC Hard Drive" (mode 2).
- This USB mode only does a quick ARCLibrary update (Music/Photo libraries). Use the "**Update ARCLibrary**" button if you want to do a full ARCLibrary update.

#### 8.10 "PARENTAL CONTROL" SETTINGS

The parental code system allows you to create a passcode and hide any file or folder from view. This is useful, for example, if you have adult content which you prefer not to be accessible by others. By default, your device is set to "**Adult (unrestricted access)**" and the default parental code is "0000".

| Parental Cor                          | ntrol                           |
|---------------------------------------|---------------------------------|
| The device is to Adult correspondence | If the grants.                  |
| Fina marked as shall contain          | a and graditation for streaming |
| Parental Code                         | 0000<br>Change code             |
| Parental Mode                         | Adult (unrestricted access)     |

"Parental Code"

- displays your current parental code.

"Change code"

- to change your parental code, the device must be set to "Adult (unrestricted access)".

- tap on this button to define your 4 digit password code, using the virtual keyboard. See: Using the Virtual Keyboard.

*If you have changed your code and forgot it, please contact our technical support team (www.archos.com/support).* 

#### "Parental Mode"

- You have the choice between 2 modes:
  - "Adult (unrestricted access)"\*: all files are visible.
  - "Child (restricted access)": files marked as adult content will not be visible. Every time you connect the device to a computer, it will ask for the parental code.
- You also have the possibility to select "Request (Ask me at startup)": every time the device turns on, you will be asked to enter the parental code. If you enter it, the device will be set to "Adult" mode, and if you don't, the ARCHOS will be in "Child" mode.

\* If you go from "Child" to "Adult" mode, you will be required to enter your parental code.

#### 8.11 "CUSTOMER ASSISTANCE" SETTINGS

Here you can find ARCHOS technical support information, view the PDF user manual or access the "**Repair and Formatting Tools**":

"Repair and Formatting Tools"

- use this button to access the "**Repair and Formatting Tools**" settings screen. This screen allows you to do the following actions:
- "Clear temporary system files and cache" (does not erase any data)
- "Reset Settings" (resets all user settings)
- "Format Hard Drive" (erase all data, media files, and licenses)
- "Full Reinitialization" (erase all data, media files, licenses and settings)

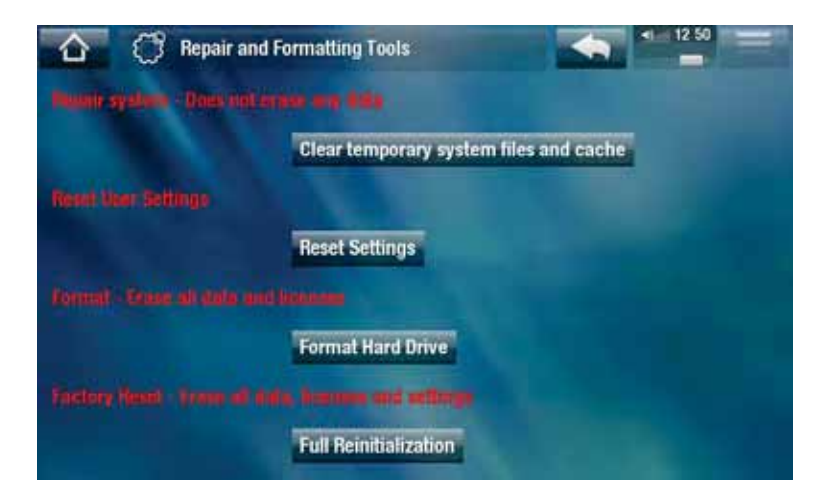

*In the event that your ARCHOS freezes or does not respond anymore, try to reset it (see: Troubleshooting).* 

FCC

*If this does not work or if you cannot access the Repair and Formatting Tools, you can try a system recovery (see: Troubleshooting).* 

#### 8.12 "FIRMWARE AND PLUG-INS" SETTINGS

"Firmware Ver."

- displays the current version of the firmware and Digital Rights Management (DRM) system.

"Plug-ins"

- displays the current plug-ins installed on your device.

<u>"Product Key"</u>

- each ARCHOS has a unique number.
- you will need this number to register your product online (www.archos.com/register).

"Firmware Update"

- use this button to update the firmware manually (see: Updating the Firmware)

"Online Firmware Update"

- use this button to search for an online update via a WiFi network. If there is one available, it will be installed automatically. See *Updating the Firmware* to learn more.

#### **8.13 UPDATING THE FIRMWARE**

The firmware is the operating system (OS) of your ARCHOS. It is periodically updated to bring new features, improvements and bug fixes. There are two main ways to update your product's firmware:

- Directly on your ARCHOS if your device can connect to a WiFi network.
- With a computer connected to the internet

#### **UPDATE DIRECTLY ON THE ARCHOS (WIFI CONNECTION NEEDED)**

This is the easiest way to update the firmware. For this to work, you only need a connection to a WiFi network. See *Connecting to the WiFi*.

- 1. From to the Home screen, tap on "**Tools**", select "**Settings**" and choose "**Firmware and Plug-ins**".
- 2. Tap on the "Online Firmware Update" button.
- 3. The ARCHOS will connect to the WiFi and search on-line for a new firmware. If there

is one available, it will start downloading, and it will be installed automatically.

#### **UPDATE USING A COMPUTER (INTERNET CONNECTION NEEDED)**

You can also update the firmware using a computer connected to the internet:

FCC

- 1. On your PC, go to www.archos.com/firmware.
- 2. Search for the latest firmware available for your ARCHOS.
- 3. Compare the latest on-line version with the one installed on your ARCHOS: your ARCHOS firmware version number appears in the "**Firmware and Plug-ins**" settings screen (see: "*Firmware and Plug-ins*" *Settings*).
- 4. If the on-line version is more recent than yours, follow the instructions to download and install the new firmware.

Your Internet browser may warn you that the contents of the firmware file could harm your computer. ARCHOS has taken precautions to insure that this file will not harm your computer.

#### 8.14 "SYSTEM INFO" SETTINGS

#### "Product Key"

- each ARCHOS has a unique number.
- If you register your product on-line using a computer (www.archos.com/ register), this number will be needed.

#### "MAC address"

- each ARCHOS has a unique MAC address.
- some WiFi networks filter MAC addresses. You might need to communicate this address to the person who manages the network.

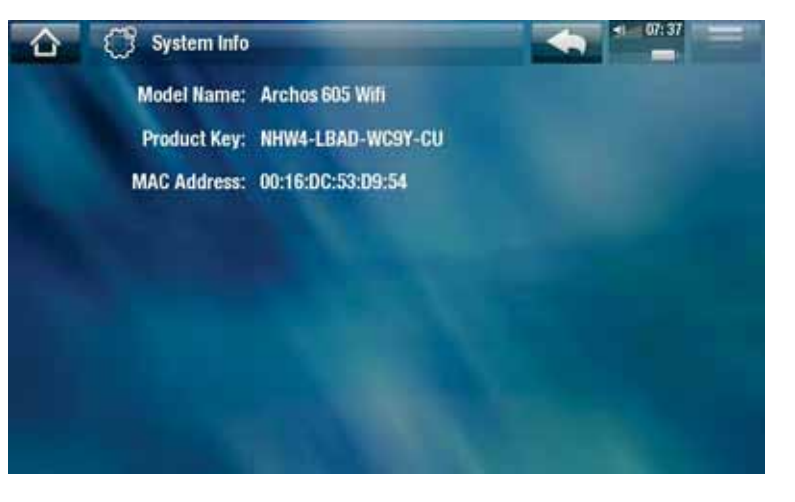

# 9. OTHER FUNCTIONS

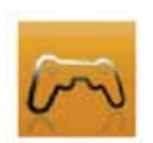

#### 9.1 PLAYING GAMES

In the Home screen, tap on "**Play**" and choose "**Games**". Go on www.archos.com to purchase games and learn how to install and use them.

FCC

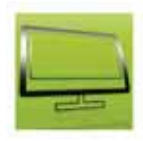

#### 9.2 TV FUNCTIONS

In the Home screen, tap on "**TV**" and choose a category. To benefit from these functions, you have a choice of accessories that can be purchased at the ARCHOS web site or via the "**Media Club**" menu on your ARCHOS.

#### **TV PROGRAM GUIDE**

Using the optional DVR Station 6 accessory, you can easily schedule TV recordings from the grid of programs (includes program summary info) using the TV program Guide.

#### **TV SCHEDULER**

Allows you to manually schedule a TV recording using the optional DVR Station 6 or Mobile TV Snap-on accessories.

#### **RECORDED PROGRAMS**

Display the list of TV programs you have recorded with your DVR Station 6, DVR Snap-on, or Mobile TV Snap-on.

#### **DIGITAL TV**

Select this icon to watch digital TV (DVB-T) when you have connected the optional Mobile TV Snap-on accessory to your ARCHOS.

#### **TVPORTATION**

If you also own an ARCHOSTV+ and it is connected to your television tuner, this option provides a way to view your home TV anywhere you have an Internet connection.

9.3 TOOLS

In the Home screen, tap on "**Tools**" and choose one of the following categories:

FCC

#### SETTINGS

This menu allows you to configure your device's settings. See Main Settings.

#### WIDGETS

- Widgets are little applications (calculator, weather forecast, currency converter, note writer, etc) that add your favorite features to your ARCHOS. It gives you a fun, quick and easy access to hundreds of tools... right on the device.
- Go on www.archos.com to learn how to get widgets for your ARCHOS and how to install and use them.

#### **FILES**

Select this icon to navigate the file system of your ARCHOS hard drive. See *Using the File Browser*.

#### FLASH APPS

- Select this icon to display the Flash<sup>™</sup> applications stored in the **Flash** folder of your ARCHOS.
- Tap on a Flash<sup>™</sup> application to launch it.

#### **PDF DOCUMENTS**

- Select this icon to display the PDF documents stored in the **PDF** folder of your ARCHOS.
- Tap on a PDF file to open it with the PDF reader.
- Your ARCHOS features a PDF reader with hyperlink support.

ATTENTION: The ARCHOS PDF reader may not implement all PDF features. For example, you will not be able to open password protected PDF files.

#### **PDF Touchscreen Controls**

- To follow a link (red/blue outline), simply tap on it.
- To display the menu overlay while viewing a PDF document, tap in the top right corner of the screen.

- To scroll the page up and down, tap on the page and drag it up or down.
- Once arriving at the bottom of a PDF page, pull the page up to reveal the next page. Proceed similarly to go to the previous page.
- To go back to the Home screen, tap the Home icon

#### **Following Hyperlinks**

- Some PDF documents have hyperlinks (for instance, a table of contents, links to an external website, etc.).
- Links are surrounded by a blue outline. A highlighted link (active link) is surrounded by a red outline.
- If you want to go back to the previous page (where you 'clicked' the link), select the "Link back" menu item.

Note that hyperlinks referring to an external document or to a URL may not work.

#### PDF Reader Menu Items

<u>"Hide text overlay"</u>

- will hide all overlaid graphics (status bar, menu items, etc.) to only show the PDF document.
- <u>"Zoom"</u>
  - allows you to adjust the zoom level.

"Previous page"

- goes to the previous page in the document.

"Next Page"

- goes to the next page in the document.

<u>"Link back"</u>

- will take you back to the page that you came from.
- only appears when you have previously followed a link.

"Go to page..."

- allows you to select a specific page.
- use the left/right buttons to select a page number.
- Select "**Ok**" to go to this page.

#### ARCHOS 5g+

#### **FILE SHARING**

Your ARCHOS allows you to share files with other computers or ARCHOS devices on a WiFi network.

FCC

MANUAL

*Important: please check the applicable laws in your country or jurisdiction to know what media files you are allowed to share or copy.* 

- First, you need to connect to a WiFi network. See Connecting to the WiFi. The device you want to share files with needs to be connected to the same WiFi network.
- To enable the file server directly, tap on "Tools" from the Home Screen, choose "File Sharing", and tap on the "Enable File Server" button. While the file server is turned on, other functions of your device are disabled

| And the Real Property lies |                                       |                                             |
|----------------------------|---------------------------------------|---------------------------------------------|
| Archos                     |                                       |                                             |
|                            | On                                    |                                             |
| media                      |                                       |                                             |
| Enable File Server         |                                       |                                             |
|                            | Archos<br>Media<br>Enable File Server | Archos<br>On<br>media<br>Enable File Server |

- Your ARCHOS hard drive will then be accessible from your computer's network neighborhood.
- If you want to set up your ARCHOS device to appear with a particular name in a particular workgroup on the network, you can change the following parameters (in the "File Sharing" screen):

#### Workgroup

- enter the name of the workgroup, using the virtual keyboard.
- see: Using the Virtual Keyboard.

#### Computer name

- enter the name for the ARCHOS device in the network, using the virtual keyboard (see *Using the Virtual Keyboard*).
- normally, you do not need to change this parameter unless more than one ARCHOS device of the same model name is in the workgroup.

#### Write access

- "On" will allow other computers to write to your ARCHOS hard drive.
- "Off" will prevent other computers from writing to your device.

#### Password

- only appears if the "Write access" parameter is set to "On".
- Type in the password for other computers to be able to write to your hard drive (see Using the Virtual Keyboard).

#### Enable file server

- tap on this button to turn on the file server.

**INFO** 

• Select this icon to display a list of useful PDF documents such as this full PDF manual, or other useful guides.

FCC

- The documents will be in the language that you selected in the "Language and Region" settings.
- Tap on a document to open it with the PDF reader. See *PDF Documents*.

# 10. ARCHOS PLUG-INS AND ACCESSORIES

FCC

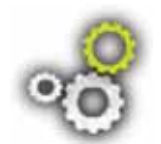

You can purchase the following accessories or plug-ins to extend the functionality of your ARCHOS. They can be purchased from the ARCHOS web site (www.archos.com), or via the "**Media Club**" menu on your ARCHOS.

#### **10.1 ARCHOS PLUG-INS**

Visit www.archos.com to check what plug-ins are available for your ARCHOS device and to learn how to install and use them.

#### **10.2 ARCHOS ACCESSORIES**

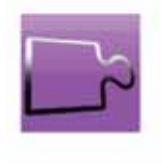

When you connect one of the following accessories, the "**Add-ons**" icon, on the Home screen, changes so that you can access the particular functions of the accessory. Read the manual of your accessory to learn how to use its functions.

#### **DVR STATION 6**

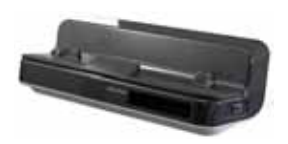

When connected to your ARCHOS and to your home entertainment system, the DVR Station 6 will allow you to:

- schedule TV recordings easily via the ARCHOS TV Program Guide (EPG) (available for most countries)
- record video directly to your ARCHOS, from your cable box, satellite receiver, digital tuner, or most any standard video source
- connect to your ARCHOS a compatible USB device (Mass Storage or PTP): external hard drive, digital camera, etc.
- play video back to your TV
- charge your ARCHOS

#### **DVR SNAP-ON**

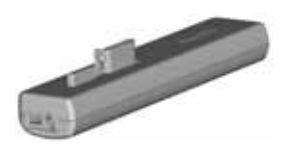

When connected to your ARCHOS, the DVR Snap-on will allow you to:

 record audio/video, directly on your ARCHOS, from most any standard audio/video source. MANUAL

#### **MINI DOCK**

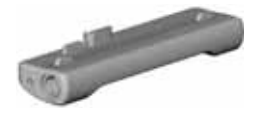

When connected to your ARCHOS, the Mini Dock will allow you to:

- display the image of the ARCHOS on your TV (S-Video and composite outputs).
- connect to your ARCHOS a compatible USB device (Mass Storage or PTP): external hard drive, digital camera, etc.
- charge your ARCHOS.

#### **BATTERY DOCK**

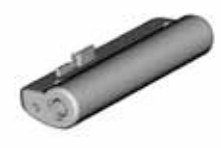

The battery dock is like the Mini Dock but also includes a battery to give your ARCHOS extra play time.

#### **HELMET CAMCORDER**

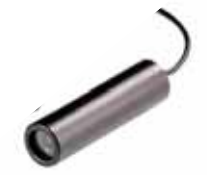

Mini video camera with headmount, remote control and microphone.

#### **MOBILE TV SNAP-ON**

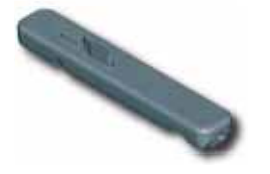

Digital TV receiver which allows you to watch and record digital TV (DVB-T) directly on your ARCHOS.

#### **GPS CAR HOLDER**

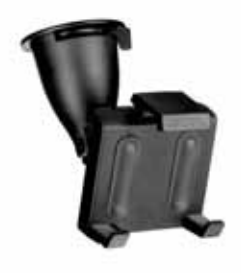

Transform your ARCHOS into a full-fledged car GPS (Nav Sat) navigation system.

#### **FM REMOTE**

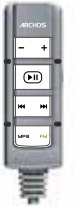

FM remote control which allows you to listen to the radio directly on your ARCHOS. It also allows you to record from its built-in microphone. ARCHOS 5g+

MANUAL

# TROUBLESHOOTING

#### **RESETTING YOUR ARCHOS**

- In the event that your ARCHOS freezes or does not respond anymore, try to reset it: press the U button for 15 seconds (the ARCHOS will shut down completely) and turn it on as usual.
- If this does not work, you can also press the "master reset" button located underneath the device as shown below. You can use the end of a paper clip to press the button in the hole.

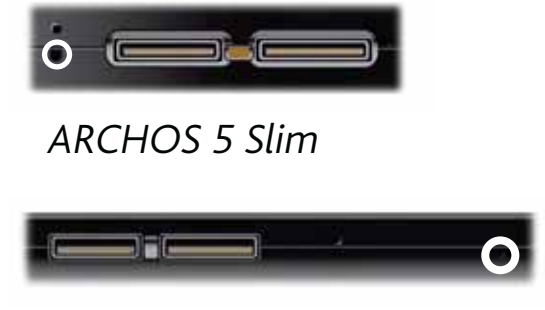

ARCHOS 5 Regular

*Note: Resetting your ARCHOS will not erase any data from your device. However some settings will be reset to their factory defaults.* 

FCC

#### SYSTEM RECOVERY

- If your ARCHOS does not respond correctly, or does not show certain songs or videos that you have copied to it, try using the "Repair and Formatting Tools" (see: Customer Assistance Settings).
- If using the "**Repair and Formatting Tools**" did not solve your problem, you can try a system recovery. It allows you to repair the hard drive, format it, etc.
- 1. Press and hold the 🕐 button to turn on your device.
- 2. When the screen turns on, immediately press and hold the Volume + button until the Recovery mode starts (white screen).

Since the system recovery mode is activated, the touchscreen is currently disabled. To move from an option to another, use the volume buttons. To validate an option, press the ON/OFF button.

The system recovery mode gives you several options:

<u>"No"</u>

- cancels the system recovery.

#### "Repair Disk"

- attempts to repair the file structure on the hard drive.
- does not erase any data.

#### ARCHOS 5g+

#### <u>"Format</u>Disk"

- formats the hard drive.
- all data (music, photos, videos, etc.), licenses and settings are erased.

MANUAL

FCC

"Force Touchscreen Calibration"

- use this option if the touchscreen does not respond correctly and if you cannot access the touchscreen settings (see: *Screen Settings*).
- follow the instructions on the screen.

#### TOUCHSCREEN PROBLEMS

- If the touchscreen is not responding properly try to go to the "Screen" settings screen.
- Then use the "**Touch-Screen Calibration**" button, and follow the instructions on the screen.

| Screen                                                                                                    |          |                   | - | 53  |
|----------------------------------------------------------------------------------------------------|----------|-------------------|---|-----|
| LCD Backlight                                                                                                    |          | -                 | _ | 2   |
| Contrast                                                                                                    |          | -                 |   | 32  |
| Brightness                                                                                                    |          |                   |   | 16  |
| Gamma                                                                                                    |          | _                 | - | 2   |
|                                                                                                    | Reset    |                   |   |     |
|                                                                                                    | Touch-So | creen Calibration |   | 100 |
| and the second second se |          |                   |   |     |

*If this does not work or if you cannot access the touchscreen settings, you can force the touchscreen calibration (see: System Recovery).* 

#### **REPAIR AND FORMATTING TOOLS**

| 🕜 💣 Repair and F             | Formatting Tools                       |
|------------------------------|----------------------------------------|
| Puttin systems - Does not en |                                        |
|                              | Clear temporary system files and cache |
| Rent liver Settings          |                                        |
|                              | Reset Settings                         |
| Formal - Grass all data and  |                                        |
|                              | Format Hard Drive                      |
| Factory feed - From all Au   | to Account and settings                |
|                              | Full Reinitialization                  |

 to access the "Repair and Formatting Tools" settings screen: from the Home screen, tap on "Tools", select "Settings" and choose "Customer Assistance". Then use the "Repair and Formatting Tools" button. This screen allows you to do the following actions: - "Clear temporary system files and cache" (does not erase any data)

FCC

- "Reset Settings" (resets all user settings)
- "Format Hard Drive" (erase all data, media files, and licenses)
- "Full Reinitialization" (erase all data, media files, licenses and settings)

In the event that your ARCHOS freezes or does not respond anymore, try to reset it (see: Resetting your ARCHOS).

*If this does not work or if you cannot access the Repair and Formatting Tools, you can try a system recovery (see: System Recovery).* 

# TECHNICAL SPECIFICATIONS

#### **LCD PIXEL POLICY**

The LCD screen on your ARCHOS unit has been manufactured to rigorous standards to provide a high quality viewing experience. Nevertheless, your LCD screen may have slight imperfections. This is not particular to the ARCHOS screen, but to all devices which have LCD screens regardless of the original manufacturer of the LCD. Each product vendor guarantees that his screen will contain no more than a certain number of defective pixels. Each screen pixel contains three dot elements (Red, Blue, and Green). One or all of the dots in a given pixel may be stuck on or stuck off. A single dot stuck off is the least noticeable. All three dots of a pixel stuck on is the most noticeable.

ARCHOS guarantees that this device's screen will have no more than 3 defective pixels (regardless if these pixels have one or more defective dots). This means that during the period of guarantee for your country or jurisdiction, if the screen on your product has four or more defective pixels, ARCHOS will repair or replace your product at its cost. Thus, three or less defective pixels is not grounds for replacement or repair of the product.

# **TECHNICAL SUPPORT INFORMATION**

Need Help? You can find the information you need:

- On our Website: see the frequently asked questions section on www.archos.com/faq
- By asking our technical support team: visit www.archos.com/support for e-mail support.
- U.S. & Canada: Call 877-300-8879 (toll free).

All brands and product names are registered trademarks and the property of their respective owners. Windows Media<sup>®</sup> and Windows<sup>®</sup> are trademarks or registered trademarks of Microsoft Corporation in the United States and/or other countries. Specifications are subject to change without notice. Errors or omissions excepted. Images and illustrations may not always match contents. All the information contained in this manual was correct at the time of publication.

COPYRIGHT ARCHOS © 2008. All rights reserved.

# LEGAL AND SAFETY NOTICES

| p.2                             | 9.d                                                | ——— p.10                                | ——— p.14                                        | p.18                                           | p.22                                           | p.26                                                        | p.27                              |
|---------------------------------|----------------------------------------------------|-----------------------------------------|-------------------------------------------------|------------------------------------------------|------------------------------------------------|-------------------------------------------------------------|-----------------------------------|
| ENGLISH LEGALAND SAFETY NOTICES | FRANÇAIS MENTIONS LÉGALES ET CONSIGNES DE SÉCURITÉ | DEUTSCH RECHTS- UND SICHERHEITSHINWEISE | ESPAÑOL AVISOS LEGALES Y CONSIGNAS DE SEGURIDAD | ITALIANO INFORMAZIONI LEGALI E SULLA SICUREZZA | NEDERLANDS JURIDISCHE EN VEILIGHEIDSINFORMATIE | PORTUGUÊS CONTRATO DE LICENÇA DESTINADO AO UTILIZADOR FINAL | ПО-РУССКИ ЛИЦЕНЗИОННОЕ СОГЛАШЕНИЕ |

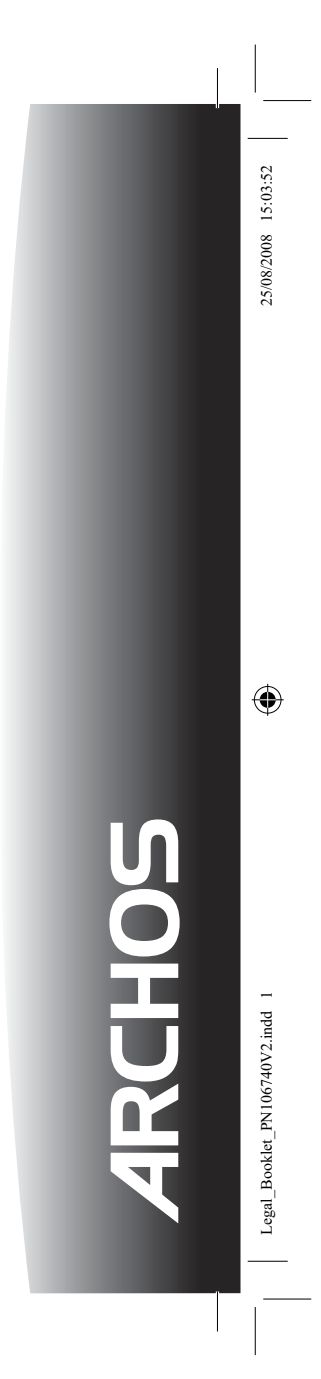

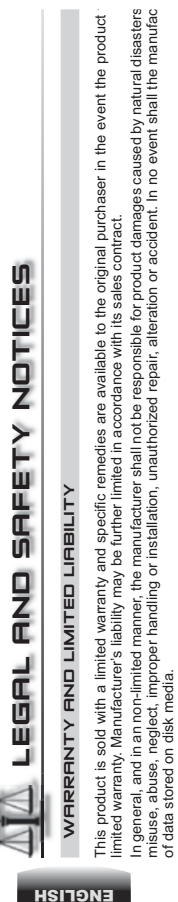

۲

\_\_\_\_

s to conform to the re, static discharge, er be liable for loss

MANUFACTURER SHALL NOT BE LIABLE FOR ANY SPECIAL, INCIDENTAL OR CONSEQUENTIAL DAMAGES. EVEN IF INFORMED OF THE POSSIBILITY THEREOF IN ADVANCE.

ARCHOS licensor(s) makes no warranties, express or implied, including, without limitation, the implied warranties of merchantability and fitness for a particular purpose, regarding the licensed materials, ARCHOS licensor(s) does not warrant, guarantee or make any representations regarding the use or the results of the use of the licensed materials in terms of its correctness, accuracy, reliability, correctness or otherwise. The entire risk as to the results of the licensed materials in terms of its correctness, accuracy, reliability, correctness or otherwise. The entire risk as to the results of the licensed materials in terms of its correctness, accuracy, reliability, correctness or otherwise. The entire risk as to the results of performance of the licensed materials is assumed by you. The exclusion of implied warranties is not permitted by some jurisdictions. The above exclusion may not apply to you.

In no event will ARCHOS' licensor(s), and their directors, officers, employees or agents (collectively ARCHOS' licensor) be liable to you for any consequential, inclemate in rindirect damages (including damages for loss of business interruption, loss of business information, and the like) arising out of the use of inability to use the licensed materials seen if ARCHOS' licensor has been advised of the possibility of such damages. Because some jurisdiction do not allow the exclusion of inbiality for consequential or incidental damages, the above limitations may not apply to you.

Please see your sales contract for a complete statement of warranty rights, remedies and limitation of liability.

۲

Furthermore, warranty does not apply to:
 1. Damages or problems resulting from misuse, abuse, accident, alteration or incorrect electrical current or voltage.
 2. Any product tampered-with or damaged warranty seal or serial number label.
 3. Any product without a warranty or serial number label.
 4. Batteries and any consumable items delivered with or in the equipment.

The end user is required to use this product only in conformity with its original purpose and is strictly forbidden to make any technical modifications that in writing potentially impinge on the rights of third parties. Any modification to the hardware, software, or physical endosure of the product must be approved in writing by KCHOS. Non approved modified products are subject to the withdraware, and or any or all guarantee clauses. As part of the contractual agreement of fits products. ARCHOS is committed to ensure the availability of parars and components that are essential to the use and proper working conditions of its products. This availability will be guaranteed for a period of two years, as of the first retail release for customers.

# 🛕 LITHIUM-ION ВАТТЕRY САUTION

This product is equipped with a Lithium-Ion battery. Do not pierce, open, disassemble it, or use it in a humid and/or corrosive environment. Do not put, according the or elawer your product in a pressurized container or near sourcess of heal, in direct strong sunlight, in a high temperature location, in a pressurized container or an amcowave over. Do not expose it to temperatures over 60 C (140 F), If the battery leaks and you come into contact with the leaked fluids, rinse thoroughly with water and seek medical attention immediately. Failure to follow these instructions could cause the Lithium-Ion battery to leak acid, become hot, explode or ginite and cause injury and/or damage.

2

Legal\_Booklet\_PN106740V2.indd 2

25/08/2008 15:03:52

۲

۲

|  | ENGLISH                                                                                                    |                                                                                                    |                                                                                                    | ۲                                                                                                    |                                                                                                    |                                                                                                    |   | 52                                                |
|--|----------------------------------------------------------------------------------------------------|----------------------------------------------------------------------------------------------------|----------------------------------------------------------------------------------------------------|----------------------------------------------------------------------------------------------------|----------------------------------------------------------------------------------------------------|----------------------------------------------------------------------------------------------------|---|---------------------------------------------------|
|  | WINNING THE PART OF THE PART OF THE PART O | To prevent fire or shock hazard, do not expose the unit to rain or moisture.<br>Use of this product is for personal use onty. Copying Cbs roading music, video, or picture files for sale or other business purposes is or may be a violation<br>of copyright law. Copyright dematerials, works of art, and/or presentations may require authorization to be fully or partially recorded. Please be aware of<br>all such applicable laws concerning the recording and use of such for your country and jurisdiction.<br><b>SAFTY</b><br>For driving afty, only a passenger should operate the device when the car is in motion and not the driver. Laws governing the usage of electronic devices<br>by the driver may be applicable in your jurisdiction and/or country. | FCC COMPLIANCE STATEMENT<br>This equipment has been tested and found to comply with limits for a Class B digital device, pursuant to Part 15 of the FCC Rules. These limits are designed<br>to provide reasonable protection against harmuch linetretence in a residential installation. This equipment generates, uses and can radiate radio frequency<br>energy and. If not installed and used in accordance with instructions, may cause harmful interference to radio communications. However, there is no | <ul> <li>guarance that interference will not occur in a particular installation. If this equipment does cause harmful interference to radio or television reception, which can be determined by turning the equipment of and on, the user is snoouraged to try to correct the interference by one or more of the following measures.</li> <li>Reorient or factorate the receiving antenna.</li> <li>Increase the separation between the equipment and receiver.</li> <li>Connect the equipment into an outlet on a ricruit different from that to which the receiver is connected.</li> <li>Connect the equipment into an outlet on a ricruit different from that to which the receiver is connected.</li> <li>Consult the dealer or an experienced radio/TV technician for theil.</li> </ul> | To assure continued compliance, any changes or modifications not expressly approved by the party responsible for compliance could void the user's authority to operate this equipment. (Example- use only shielded interface cables when comecting to computer or peripheral devices). USA: - This device complies with Part 15 of the FCC Rules. Operation is subject to the following two conditions: (1) this device may not cause harmful interference, and (2) this device must accept any interference received, including interference that may cause undesired operation. | <ul> <li>FCC Radiation Exposure Statement: This equipment complies with FCC RF radiation exposure limits set forth for an uncontrolled environment.<br/>This transmitter must not be co-located or operating in conjunction with any other antenna or transmitter.</li> <li>Canada: - Operation is subject to the following two conditions: (1) this device may not cause interference, and (2) this device must accept any interference, including interference that may cause undesired operation of the device.</li> </ul> | ñ | gal_Booklet_PN106740V2.indd 3 25/08/2008 15:03:52 |
|  |                                                                                                    |                                                                                                    |                                                                                                    | ۲                                                                                                    |                                                                                                    |                                                                                                    |   | г<br>                                             |

\_\_\_\_ |
\_\_\_\_

## ELECTROSTATIC DISCHARGE (ESD)

Normal functioning of the product may be disturbed by ESD. If so, simply reset the product to resume normal operation by following the instruction manual. During file transmission, please handle with care and operate in a static-free environment.

### AVOIDING HEARING DAMAGE

нсілона

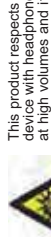

This product respects the current regulations for limiting the output volume of consumer audio devices to a safe level. By listening to your device the advices to a safe level. By listening to your device the advices to a safe level with the advices to a safe level with the advice to a safe level with the advice to a safe level. By listening to your device to a volume safe at high volumes, you mut the trist of damaging your heading. The event should be advice to a certard to a super the advice to a reason between the advice to a reasonable level to avoid permanent heading the advice to the advice to the advice

## ENVIRONMENTAL CONSIDERATIONS

Protection of the environment is an important concern to ARCHOS. In order to put this concern into tangible actions, ARCHOS has consciously included a set of methods that favor a respect for the environment into the entire cycle of its products; from fabrication to consumer usage, to final disposal. Batteries : If your product contains a detachable battery pack, you should only dispose of it in a designated collection point for used batteries.

The Product : The crossed-out garbage can symbol on your product signifies that it falls into the category of electric/electronic product and the product so this type contain substances that are potentially dangerous to the environment and to human health. Therefore, you should not dispose of the ARCHOS electronic device in a regular trash. As such, the current European directives ask that this device be collected:

۲

At places of distribution in the case of a purchase of a similar electronic product.
 At locally created disposal areas (waste disposal centers, sorted trash system, etc.)

۲

By doing this, you are actively participating in the reuse and recycling of disposed electronic and electric equipment that could have potential effects on the environment and human health.

### COPYRIGHT NOTICE

### Copyright ARCHOS @ 2008. All rights reserved.

This document may not, in whole or part, be copied, photocopied, reproduced, translated or reduced to any electronic medium or machine-readable form without prior consent, in whole or part, be copied, photocopied, reproduces names are registered trademarks and the property of their respective owners. Specifications are subject to change without notifications Errors and omissions accepted. Images and illustrations may not always match contents. Disclaimer of warranty: to the extent allowed by applicable law applicable for any arranties of non-infingament of copyrights or other intellectual property rights resulting from the use of the product under conditions other than as here above specified, are hereby excluded.

END LISER LICENSE RGREEMENT FOR RRCHOS SOFTWARE REAS CAREFULY READ THE BLOW TERMS NO CONDITIONS OF THE BU USER LICENSE AGREEMENT (EULA) BEFORE USING YOUR ARCHOS PRODUCT. THE "ARCHOS SOFTWARE" (all software distributed within the ARCHOS hardware product) ON THIS DEVICE IS LICENSED TO YOU, YOU DO NOT OWN THE YER THE DEVICE. YOU ARE THUS GIVING YOUR CONSENT TO BE ONNO BY THIS AGREEMENT IF YOU DO NOT OWN TARSHE WITH ANY PART OF THIS BLUA, ARCHOS MARCHOS BARDWARE TO YOU, NO UNT GRAFE PROMITTY SEE YOUR VENDOR OR CONTACT ARCHOS DATECT YIN DORER TO FIND A ADEQUARE SOLUTION TO THIS DISAGREEMENT.

Legal\_Booklet\_PN106740V2.indd 4

4

۲

C. If ARCHOS SOFTWARE proves to be defective. YOU and not ARCHOS bear any financial or other liability for returning the product to its original functional state or any other liability arising out of such an event. In no event will ARCHOS, its subsidiates, officers, or employees be liable for any damages, including but not limited to, any loss, or other incidental, indirect or consequential damages due to the use of the ARCHOS SOFTWARE, even if ARCHOS has been advised of the possibility of such damages. Because certain jurisdictions do not allow the exclusion or limitation. For extrain damages, the above limitations may not apply to you. **6. LICENED COMPONENTS** – Within the ARCHOS SOFTWARE are components life increased to ARCHOS and actual examines of the possibility of such damages the expressed herein. ARCHOS intersciences of ARCHOS intersciences of ARCHOS and actual examines of the mages. Because certain jurisdictions do not allow the exclusion or limitation of liability for certain damages, the above limitations may not apply to you. **6. LICENED COMPONENTS** – Within the ARCHOS SOFTVARE are components licensed to ARCHOS and actual examines of merchantability and fitness for a particular purpose. Teganding the licensed materials. ARCHOS intersciences of the indiced proves, You assume the entire risk as to the results and performance of the licensed materials. The exclusion of implied warrantise is not permitted by some jurisdictions. The above exclusion may not apply to you. GRANT OF LICENSE – Subject to the terms and conditions of this license, ARCHOS grants you the nonexclusive right to use the software within the ARCHOS hardware product. The ARCHOS SOFTWARE can only be used on the ARCHOS manufactured product that it is delivered with.
 THTLE – You have no title, ownership rights to trade secrets, or intellectual rights to the ARCHOS SOFTWARE. 3. LINITATIONS - You may not alter, decrypt, disassemble, decompile, or reverse engineer in part or in whole the ARCHOS SOFTWARE , except as 4. COPVRIGHT / INTELLECTUAL RIGHTS - The ARCHOS SOFTWARE is protected by United States and International Copyright laws and treaties as B. ARCHOS makes not guarantees either expressed or implied as to the correctness, accuracy, reliability, fitness of use for a particular purpose or otherwise of its SOFTWARE. A. ARCHOS SOFTWARE is licensed to you "as is" and your use of such is at your sole risk. well as by international intellectual property laws.

In no event will ARCHOS' licensor(s), and their directors, officers, employees or agents (collectively ARCHOS' licensor) be liable to you for any consequential, in rolectual or indirect diamapes (including damages for loss of business interruption, loss of business information, and the like) arising out of the arising to use of inability to use the licensed materials even if ARCHOS' licensor has been advised of the possibility of such damages Because some jurisdiction do not allow the exclusion or limitation of liability for consequential or incidental damages, the above limitations may not apply to you.

7. ILLEGAL USE - You cannot use the ARCHOS SOFTWARE to engage in illegal activities including the reproduction, storage and/or distribution of copyrighted materials that you do not have the express written consent to.

8. TRANSFER – You can permanently transfer your rights to the ARCHOS SOFTWARE through the transfer or the sale of your ARCHOS hardware product to a second party. You must not retain any copy of the software, upgrades, versions, or documentation, and the party to whom you transfer the agreement must make written notice that he accepts the conditions of this EULA.

TERMINIATION - You may terminate this agreement at any time, at which point you cannot use the ARCHOS SOFTWARE. To do so, you must destroy all originals and copies of the ARCHOS Software and all documentation. You cannot use the ARCHOS for instructions on having the software removed from value device. This license will terminate automatically (without notice from ARCHOS) in instructions on having the software removed from all documentation. You can write to ARCHOS for instructions on having the software removed from all documentation. You can write to ARCHOS for instructions on having the software removed from all documentation and software software removed from ARCHOS for instructions on having the software removed from the extent allowed by part of this license agreement is violated.
 DECOMPOSITION – If any part or condition of this agreement is head by yowaming law to be invalid or unenforceable, such part will be enforceable to the extent allowed by law and will have no effect on any other sections of this agreement.

GOVERNING LAW - This license is governed by the laws of France. If you have any questions about this End User License Agreement, please write to: ARCHOS SA., Legal Department, 12 rue Ampère, 91430 Igny, France.

Legal\_Booklet\_PN106740V2.indd 5

25/08/2008 15:03:53

ŝ

۲

ENGLISH

۲

\_\_\_ |

5. NO WARRENTY / LIMITED LIABILITY

permitted by mandatory applicable law.

۲

# MENTIONS LÉGALES ET CONSIGNES DE SÉCURITÉ

۲

\_\_\_\_

# GARANTIE ET RESPONSABILITÉ LIMITÉE

Ce produit est vendu avec une garantie limitée et des solutions spécifiques sont mises à disposition de l'acheteur initial au cas où le produit ne serait pas conforme à cette même garantie limitée. La responsabilité du fabricant peut être davantage limitée en accord avec le contrat de vente consenti.

En règle générale, et de manière non limitative, le fabricant ne peut être tenu responsable des dégâts causes au produit par des catastrophes naturelles, incendies, décharges électrostatiques, utilisations incorrectes ou abusives, négligences, manipulations ou installations incorrectes, réparations non uncidéses, attecharges électrostatiques, utilisations incorrectes ou abusives, négligences, manipulations ou installations incorrectes, réparations non ucidéses, attecharges électrostatiques, utilisations incorrectes ou abusives, négligences, manipulations ou installations incorrectes, réparations non LE FABRICANT NE PEUT ÉTRE TENU RESPONSABLE DES DOMMAGES EXCEPTIONNELS, ACCIDENTELS OU INDIRECTS MEME S'IL A ETE INFORME DE CETTE EVENTUALITE A L'ANANCE.

FRANÇAIS

Le cédant (la société ARCHOS) n'accorde aucune garantie concernant les appareils sous licence, que celle-ci soit expresse ou tacite, y compris, mais sans aucune limitation, les garanties implicites de qualité marchande et d'aptitude pour atteindre un but particulier. Le cédant n'offre aucune garantie ni raft aucune demarche quant à l'utilisation ou aux conséquences de l'utilisation des appareils sous licence ametive. A cédant n'offre aucune garantie ni autre. En outre, en lant que cessionnaire vous assumez tour risque nealtrit aux resultais et performances de l'appareil sous licence. Le veculsion de garantes tacites n'est pas permise par certaines juridictions. Il est donc possible que l'exclusion mentionnée ci-desus ne vous soit pas applicable.

En aucun cas, le cédant et ses directeurs, cadres, employés ou agents (collectivement dénommés cédant ARCHOS) ne peuvent être lenus responsables pour des dommages consécutifs, accidentels ou indirects (y compris, sans que la liste soit exhaustive, des dommages provenant de la perte de bénéfices commerciaux, due interruption de la lativité commerciale, de la perte de l'informations professionnelles) élécoulant de la functapacité a utiliser les appareils sous licence même s le códant e date éventualité. Etrant conne que caraines judicitions ne reconnaissent pas l'acultant ou la limitation de responsabilité quant aux dommages indirects ou accidentels, il extor conne que les limitations siguides ci-desus ne vous soient pas appricables.

Veuillez consulter votre contrat de vente pour obtenir la convention complète des droits de garantie, des solutions et de la limitation de responsabilité. De plus, la garantie ne couvre pas :

۲

les dommages ou problèmes causés par une utilisation incorrecte ou abusive, un accident, une altération ou un branchement électrique d'intensité ou de voltage tension inappropriée.
 les produits modifiés, ni ceux dont le scellé de garantie ou le numéro de série ont été endommagés.
 les produits dépourvus de garantie ou de numéro de série ont été endommagés.
 les batteries ou autres consommables livrés avec ou compris dans l'équipement.

L'utilisateur final s'engage à utiliser ce produit conformément à sa destination initiale, sans y apporter une quelconque modification technique susceptible de porter attenine aux droits des liers. Les modifications apportées aux circuits électroniques, au logiciel ou au boitier de ce produit doivent être expressement approviées par ARCHOS, sous peine d'amulation de toutes les clauses de garantie. Dans le cadre de la garantie contractuelle de ses produits, ARCHOS s'engage à assurer la disponibilité des pièces et composants estanties. Dans le cadre de la garantie contractuelle de ses produits, ARCHOS s'engage à assurer la disponibilité des pièces et composants estanties. Utilisation et au fonctionnement des produit vent une période de deux ans à compter de leur premiète mise sur le marché au profit des consommateurs.

# 🛕 MISES EN GARDE SUR LA BATTERIE LITHIUM-ION !

Ce produit est équipé d'une batterie Lithium-ion. Nessaysz pas de percer la batterie, de l'ouvrir ou bien de la démonter. Gardez le produit à l'abri le bout environmement hunde evlou corrosif. Gardez-le également à l'abri de loute source de chaleur (environment à tempétaure élevée, exposition en plein soiell, récipient sous-pression ou four à micro-ondes). Le produit ne doit pas être axposé à une tempétature supérieure élevée est sois de fuite et de contact avec du liquide s'échappant de la batterie, rincez soigneusement à l'envir de a la conset ac est des de educed. Le non-tespert de contact avec du liquide s'échappant de la batterie, rincez soigneusement à leau la zone exposé et consultez immédiatement un médecin. Le non-tespert de contact avec du mandations riquerait de provorquer des tuies d'acide ou une surchauffe de la batterie, laquelle pourrait alors s'enflammer ou exploser et causer des cômmages matteries séveles. 9

Legal\_Booklet\_PN106740V2.indd\_6

۲

25/08/2008 15:03:53

\_\_\_\_

# MISES EN GARDE ET CONSIGNES DE SÉCURITÉ

### ATTENTION

Pour éviter fout risque de choc électrique, cette unité ne doit être ouverte que par un technicien qualifié. Éteignez l'appareil et débranchez le câble d'alimentation avant d'ouvrir l'unité.

### **MISE EN GARDE**

Pour évier four risque d'incendie ou d'électrocution, n'exposez jamais l'unité à la pluie ni à l'humidité. Pour évier tour risque d'incendie ou d'électrocution, n'exposez jamais l'unité à la pluie ni à l'humidité. Le produit est strictement destiné à un usage privé. La copie de CD ou le téléchargement de morceaux de musique, de vidéos ou de fichiers image pour la vente ou d'autres fins commerciales peut être une violation de la loi protégeant les droits d'auteur. Pour emegistre rocpier, de manière intégrale ou partielle, des documents, sœures d'art et représentations protéges par des choist d'auteur, une autorisation prétalable peut être obligatoire. Veuilez examiner en détail le droit applicable en matière d'enregistrement et d'utilisation de tels contenus dans votre pays et juridiction.

FRANÇAIS

SÉCURITÉ Par mesure de sécurité, seul un passager, mais en aucun cas le chauffeur, peut utiliser l'appareil pendant que le véhicule se déplace. Référez-vous à la réglementation en vigueur dans voire pays ou votre juridiction pour prendre connaissance des limitations quant à l'utilisation d'appareils électroniques par le conducteur.

# DÉCLARATION DE CONFORMITÉ FCC

Cet appareil a tief testie et dedaré conforme aux recommandations établies pour un appareil numérique de classe B comme stipulé à la section 15 des réglementations FCC. Es recommandations sontimiser sets pais instruction raisonnable contre les Interferences datam environment résidentie. Cat appareil du cla appareil pair de transmostre de classe B comme stipulé à la section 15 des réglementations ratio. Des risques d'interferences ne peuvent butefois pas être batalement exclus dans instructions. Provoquer des interférences génantes pour les communications ratio. Des risques d'interférences ne peuvent butefois pas être batalement exclus dans cartaines installations. Dans le cas d'interférences génantes pour les element et element en ter deplacer l'anterne et d'alumer et d'étendre l'appareil), luitilisateur est invità à prendre lune des mesures suivantes pour les étiminer : e. Rocinenter rato pareil d'un réception. Brancher le matériel sur une price ouu un circuit differents de ceux de l'appareil récepteur, e. Brancher le matériel sur une price ouu nicruit differents de ceux de l'appareil récepteur, o consulter un evendeur ou un rechnicien de radio ou téelvision expérimenté.

۲

۲

Pour s'assurer de la bale conformité du produit en regard de la législation en vigueur, tout changement ou toute modification qui n'a pas été approuvée par le fabriquant, peut déchoir les utilisateurs du ord dutiliser cet appareil. (Exempte : utilisez uniquement des cables) fandés lorgeue vous connectez l'appareil à un ordinateur ou un pérphéndrue). Canada: - Utilisation soumise aux deux conditions suivantes : (1) Cet appareil ne doit pas provoquer d'interférences génantes, (2) Cet appareil doit Didêrer les interférences reçues, y compris celles susceptibles den perturber le fondiomennent.

## DÉCHARGE ÉLECTROSTATIQUE

Le fonctionnement normal du produit peut être perturbé par une décharge électrostatique (ESD). Il vous suffira alors de réinitialiser le produit en suivant tes consignes du manuel d'utilisation pour fetablir le bon fondionnement de l'appareil. Pendant un transfert de richiers, veuillez manipuler l'appareil avec précaution et l'utiliser dans un environnement sens électricité statique.

### PROTECTION DE L'AUDITION

Ce produit respecte la réglementation en vigueur pour la limitation de la puissance sonore maximale. L'écoute à très haut volume avec un casque ou des scouteurs part order des domnages auditis permanents. Même si vous êtes tablitué à écouter de la musique à forte puissance, vous ouraz le nsque d'endomnager votre ouie. Pour éviter nous adetancion, réduisez le volume d'écoute.

Legal\_Booklet\_PN106740V2.indd

۲

~

SI vous éprouvez une sensation de bourdonnement, diminuez le volume ou cessez d'utiliser le produit. Ce produit a été testé avec les écouteurs fournis evotre apprent ARCHOS, min de preverver votre auclimon, il est consellé d'utiliser la minuement les modeles de caster son d'écouteurs suivants, les écouteurs fournis avec votre appareit ARCHOS, ou brie toutimon, il est consellé d'utiliser la découteurs respectant la réglementation en vigueur. D'autres modeles de casques ou d'écouteurs peuvent produire des niveaux sonores plus élevés.

۲

\_\_\_\_

# CONSIDÉRATIONS EN MATIÈRE D'ENVIRONNEMENT

ARCHOS est particulièrement concerné par la protection de l'environnement. Afin de transcrire ce concept en actions tangibles, ARCHOS n'a pas manqué d'inclure, dans le cycle de production, une panoplie de méthodes propres à respecter l'environnement, de la fabrication au consommateur et jusqu'à la fin de vie du produit.

Les Piles : Lorsque votre produit contient un jeu de piles amovibles, il est vivement conseillé de disposer les piles usées dans un container de recyclage prévu à cet effet.

FRANÇAIS

Le Produit : Le pictogramme relatif au recyclage (container avec une croix) inclique que le produit tombe dans la catégorie des équipements electriqueux. Cet équipement contenant des substances potentiellement dangeueuses pour l'environnement et la santé humaine font l'Objet d'un recyclage, tar conséquent il vous est denandé de ne pas jeter les appareils électroniques ARCHOS dans une poubelle classique sachant que les directives Européennes courantes recommande que ces appareils électroniques ARCHOS dans une poubelle classique sachant que les directives Européennes courantes recommandent que ces appareils soient collectés : - Aux entrepôts du vendeur des lors qu'il y a achat d'un matériel neur ficturique, carge des déchets, systèmes de tri des déchets,

etc..

En procédant de la sorte, vous participez activement à la réutilisation et au recyclage des équipements électriques et électroniques usagés, susceptibles d'avoir certains effets potentiels sur l'environnement et la santé humaine.

۲

## AVIS SUR LES DROITS D'AUTEUR

۲

Copyright ARCHOS © 2008. Tous droits réservés.

Ce document ne peut être, dans son intégralité ou en partie, copie, photocopié, reproduit, traduit ou enegistré sur aucun support électronique ou informatique sans l'accord écrit préalable d'ARCHOS. Tous les noms de marques et de produits sont des marques déposées appartemant à leurs propriétaires respectifs. Les caractéristiques sont susceptibles d'être modifiées sans préavis. Les erreurs et omissions sont acceptées. Les images et illustrations peuvent ne pas toujours correspondre au contenu.

Amulation de garantie : jusqu'aux limites autorisées par la législation applicable, les démarches et garanties de non-violation des droits d'auteur ou autres droits de propriété intellectuelle résultant de l'utilisation du produit sous d'autres conditions que celles précisées ci-dessus, sont exclues par la présente.

CONTRRT DE LICENCE UTILISATEUR FINAL POUR LE LOGICIEL RRCHOS VEULLEZ URE ATTRATIVEMENT LES CONDITONS GRÉRALES DU CONTRAT DE LUENCE UTILISATEUR FIN, CLUP) CJ-DESSOUS AVANT D'UTILISER VEULLEZ URE RROUT ARCHOS. LE FIRMWARE (LOGICIEL DESPLOITATION FAISANT FONCTIONNER LE PRODUTT ARCHOS MANT D'UTILISE VERDER PRODUT ARCHOS. LE FIRMWARE (LOGICIEL DESPLOITATION FAISANT FONCTIONNER LE PRODUTT ARCHOS MANT D'UTILISE TENESMELE DES LOGICIELS OU CONTENU INTEGRÉ DANS L'APPRAFIL. SOUS LICENCE FI CETTE LICENCE VOUS ESTATTABLÉE JOUT CE CONTENU D'EST PRAVORTER ROPRIFIE L'AUTILISATIE LOGICIEL SIR VOTRE PAREIL, LOND CONSENTEZTANISA FIER LE PARC GUTARI SUNS NOUS PAS TOUT OU PARTIE DE CE CLUF, ARCHOS NEV VOIS ACCORDE PAS LA LICENCE DES OU DU LOGICIEL. DANS CE CAS, CONSULTEZ RAPIDEMENT VOTRE REVENDEUR OU CONTATZ ARCHOS DIRECTEMENTARINE SOURDENTES DEN DU LOGICIEL. DANS CE CAS, CONSULTEZ RAPIDEMENT VOTRE REVENDEUR OU CONTATZ ARCHOS DIRECTEMENT AR NE SE ACCORDE PAS LA LICENCE DES OU DU LOGICIEL. DANS CE CAS, CONSULTEZ RAPIDEMENT VOTRE REVENDEUR OU CONTATZ ARCHOS DIRECTEMENTARINE SOURCE DES OU DU LOGICIEL. DANS CE CAS, CONSULTEZ RAPIDEMENT VOTRE

ATTRIBUTION DE LICENCE – Suus réserve des conditions générales de cette licence, ARCHOS vous accorde le droit non exclusif d'utiliser le logiciel sur le produit ARCHOS. Le LOGICIEL ARCHOS peut être utilisé uniquement sur le produit fabriqué par ARCHOS et livré en même temps. TITRE - Vous n'avez pas de titre, pas de droits de propriété, pas de droits relatifs aux secrets commerciaux ou de droits intellectuels sur le LOGICIEL ARCHOS.

œ

Legal\_Booklet\_PN106740V2.indd 8

25/08/2008 15:03:53

\_\_\_ |

LIMITATIONS – Vous ne pourrez pas altérer, décrypter, désorabler, décompiler ou faire de l'ingénierie inverse sur tout ou partie du LOGICIELARCHOS sauf dans les limites permises par les lois d'ordre public applicables.

DROITS DE REPRODUCTION DROITS INTELLECTUELS - Le LOGICIEL ARCHOS est protégé par les lois des Etats-Unis et les dispositions légales du Droit International, par les traités et conventions ainsi que le droit international de la propriété intellecuelle.

ABSENCE DE GARANTIE / RESPONSABILITÉ LIMITÉE

FRANÇAIS

A DERVECT DE CARACHOS vous esti attribute « en l'état » et l'utilisation que vous faites de ce logiciel est à vos seuls risques. A La licence relative au LOGICIEL ARCHOS vous est attribute « en l'état » et l'utilisation que vous faites de ce logiciel est à vos seuls risques. B. ARCHOS ne donne aucune garantie expresse ou implicite quant à l'exactitude, la précision, la fabilité, l'adéquation d'utilisation pour un but particulier ou aure de son LOGICIEL. ARCHOS s'unére défectueux, VOUS et non ARCHOS supporterez la responsabilité financière de même que celle visant la termise du construction enclored de fonctionnement d'origine ou encore, toute autre responsabilité découlant de cet événement. D'i la LOGICIEL ARCHOS s'avére défectueux, VOUS et non ARCHOS supporterez la responsabilité découlant de cet événement. D'i la nour cas ARCHOS, se actères ris se employés ne estont responsabilité découlant de cet événement. D'i anour cas ARCHOS, se regres en la valisitation des reponsabilité découlant de cet événement. D'i des dommages incidents, indirects ou consécutits dus à l'utilisation des reponsabilité doculant de cet événement. D'i des dommages incidents, indirects ou consécutits dus à l'utilisation des composants pour lesquels ARCHOS a été informée de la possibilité do tais ories and consecutive para n'autorisent pas les exclusions ou les limitations de responsabilité pour certains dommages, processous contectants de la feneration autorisent pas les exclusions ou les limitation. L'estonsciants pour lesquels ARCHOS de lience esterent dus defenerations des respuises and les former at a settilates, de serial as vas sublicues and les condetarito) de lience esterent quant autoris dennement et as limitation. L'estonsciant pas de conditinges de liences areitats produits par de liences areitats produits par de liences areitats produits par de liences areitative avant les defenents sous lience. L'estonsciant pour un but points. Vous assumat les definents ous liences ne para s'appliquer à vous.

۲

۲

En aucur das le(s) condedant(s) de licence ARCHOS ni leurs drigeants, leurs cadres, leurs employés ou agents (collectivement le concedant de licence ARCHOS) ne serateeront responsable(s) envers vous pour des dommages consécutifs, incidents ou indirects (y compris des dommages pour pertes de profits commerciaux, d'interruption d'activité, de perte d'informations commerciales, et de cas similaires) découlant de l'inspitude à utiliser les éléments sous licence même si le concédant de licence ARCHOS a été informé de la possibilité de tals dommages. Parce que cartins pays n'autorisent pas le scension ou la limitation de responsabilité en matière de dommages consécutifs ou de dommages. Parce que cartins pays peuvent ne pas s'appliquer à vous. UTILISATION ILLÉGALE – Vous ne pouvez pas utiliser le LOGICIEL ARCHOS pour vous livrer à des activités illégales notamment dans la reproduction, le stockage e/ou la distribution d'articles protégés par des droits de reproduction pour l'esquels vous n'avez pas de consentement écrit exprés.

CESSION - Vous pouvez céder de façon permanente vos droits sur le LOGICIEL ARCHOS en cédant ou en vendant votre produit ARCHOS à une tierce ante: Vous ne evez pas sonserver de copies du logiciel, de mises à jour, de versions ou de documentation, et la partie à qui vous cédez le contrat doit établir une déclaration écrite dans laquelle elle accepte les contings de ce CLUF.

RESILIATION – Vous pouvez résilier ce contrat à four moment, aux sur course pourrez plus utiliser le LOGICIEL ARCHOS. Pour ce faire, vous devez detruire tous les orginauxe et les copies du Logiciel ARCHOS et toute sa documentation. Vous pouvez écrire à ARCHOS pour obtenir des instructions sur la façon de retirer le logiciel de voire machine. Cette licence sera résiliee automatiquement (sans préavis de la part d'ARCHOS pour obtenir des instructions sur solut de ce contrat de licence stati violes.

DÉCOMPOSITION – Si une partie ou une condition de ce contrat était estimée par la loi compétente comme étant illégale ou non applicable, cette partie sera applicable dans la limite permise part a loi et rû ara aucun effet sur toutes les autres sections de ce contrat. LOI COMPÉTENTE – Cette licence est régie par la loi française. Si vous avez des questions sur ce Contrat de Licence Utilisateur Final, veuillez écrire à : ARCHOS SA, Département Juridique, 12 rue Ampé, 91430 (19); Fanco.

25/08/2008 15:03:54

σ

۲

6 Legal\_Booklet\_PN106740V2.indd

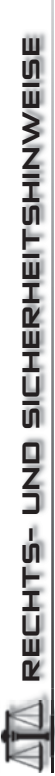

\_\_\_\_

# GARANTIE UND EINGESCHRÄNKTE PRODUKTHAFTUNG

Für dieses Produkt gibt der Hersteller dem Ersterwerber eine eingeschränkte Carantie. Damit entstehen dem Ersterwerber bei einem Produktfehler bestimmte Ansprüche gegenüber dem Hersteller. In Abhängigkeit von den Bestimmungen des Kaufvertrags kann die Garantie des Herstellers noch weiter eingeschränkt sein. Im Allgemeinen und ausschließlich jeder Beschränkung ist der Hersteller nicht für Produktschäden auf Grund von Naturkatastrophen, Feuer, elektrostatischer Infaudung und Ersteibern Gescharch, unsachgentälser Behandlung oder Instalaution, und eufgelte intrandesizung, Modifikationen oder Unfäller haftbar. Der Hersteller übernimmir keinerlei Haftung für den Vertix von Dalein, die auf der internen Festplate dieses Produkts gespeichent wurden.

DER HERSTELLER ÜBERNIMMT KEINERLEI HAFTUNG FÜR FOLGESCHÄDEN. DIES GILT AUCH DANN, WENN ER DARÜBER INFORMIERT WAR, DASS DERARTIGE SCHÄDEN ENTSTEHEN KÖNNEN.

Die Lizenzgeber von ARCHOS übernehmen keinerlei Haftung für die Eignung der Produkte, in denen die von ihnen in Lizenz vergebenen Verfahren implementiert sind. Die Lizenzgeber von ARCHOS übernehmen keinerlei Haftung für die Funktion der Produkte, in denen die von ihnen in Lizenz vergebenen Verfahren implementiert sind. Sämliche Risken in Bezug auf die Funktionsfähigkeit der Produkte, in denen die von den Lizenzgebern von ARCHOS in Lizenz vergebenen Verfahren implementeit sind, aben bis zu tragen. Der vorstehende Haftungsausschluss ist unter Umständen in bestimmten Ländern unzulässig. Insofern ist der vorstehende Haftungsausschluss auf bestimmte Anwender möglicherweise nicht anwendbar.

Die Lizenzgeber von ARCHOS und ihre gesetzlichen Vertreter sowie ihre Mitarbeiter übernehmen keinerlei Haftung für ummittelbare Schäden aller Art auf cund der Ummöglichskul, die lizenzterten Materialhen zu nutzen. Dies gitt auch dan, wenn die Lizenzgeber von ARCHOS darüber informiert waren, dass derartige Schäden entstehen können. Insofern als der Hattungsausschulss für ummittelbare Schäden und Folgeschäden in bestimmten Ländern urzulässig ist, ist der vorstehende Haftungsausschluss auf bestimmte Anwenden möglicherweise nicht anwendbar.

реитосн

۲

Vollständige Informationen über Garantie und Haftungsausschluss erhalten Sie von Ihrem Händler.

- Die Garaniteverpflichtung des Herstellers erlischt in folgenden Fällen: 1. Bei Schäden auf Grund von falschem Gebrauch, Modifikationen, falscher Versorgungsspannung oder falscher Netzfrequenz. 2. Wenn das Garantiesiegel oder das Seriennummernschild beschädigt ist. 3. Wenn das Garantiesiegel oder das Seriennummerschild feht. 4. Für Batterien und andere Verbrauchsgegenstände, die im oder mit dem Gerät geliefert wurden.

Der Nutzer verpflichtet sich, dieses Produkt ausschließlich gemäß der Bestimmung desselben zu verwenden, ohne jegliche technische Modifikation zu verwaschen, die die Retter britter verlieten kömte. Anderungen an der Elektronik, an der Software oder am Gehäuse dieses Produktes sind ausdrücklich durch ARCHOS zu genehmigen, andernfalls erfössten sämtlich Gewähnfäktungsklauseln.

Als Bestandteil der vertraglichen Vereinbaung verpflichtet sich ARCHOS, die Verfügbarkeit von Ersatzteilen und Komponenten sicherzustellen, die für die Benutzung und die Reparatur notwendig sind. Diese Verfügbarkeit wird für eine Frist von zwei Jahren nach dem offiziellen Verkaufsstart an Endkunden garantiert.

# 🙏 WARNHINWEIS: LITHIUM-IONEN-AKKU

Dieses Produkt ist mit einem Lithium-Ionen-Akku ausgestattet. Beschädigen, öffnen oder zerlegen Sie ihn nicht und nutzen Sie ihn nicht in einer feuchten und/ oder konrodersenden Umgebung. Bewahren Sie ihr Produkt nicht in der Nähre von Hitzengellen, in direkter Sonnensistahlung. Jahn nicht hehr Tamperatur oder hohrem Druck oder in einem Mikrowellengerät auf und seizen Sie se an sochen Orten nicht ein. Satzen Sie das Produkt keinen Temperaturen über 60 °C. (140 °F) aus. Falls der Akku auslauft und sie mit der auslaufenden Flüssigkeit in Kontakt kommen, spülen Sie sich gründlich mit Wasser ab und suchen Sie ungehend medizinsche Hilfe auf. Die Nichtberachtung deser Anweisungen kann dazu führen, dass der Lithlum-Ionen-Akku Säure veliert, sich emitzt, explodet oder entzünder und Verfaungen und/öder Schäden verrascht.

25/08/2008 15:03:54

۲

10

Legal\_Booklet\_PN106740V2.indd 10

\_\_\_\_

### SICHERHEITSHINWEISE

ACHTUNG

Um die Gerater von Elektroschocks zu vermeiden, darf dieses Gerät ausschließlich von befugtem Fachpersonal geöffnet werden. Vor dem Öffnen des Geräts das Gerät ausschalten und die Stromwersorgung abtrennen.

### VORSICHT

Um die Gefahr von Brand und Elektroschocks zu vermeiden, das Gerät weder Regen noch Feuchtigkeit aussetzen. Das Gerät ist nur für den privaten Gebrauch bestimmt. Das Kopieren von CDs und das Herunterladen von Musik-, Video- oder Bilddateien für kommerzielle wecke stellt unter Umständen einen Verstoß gegen das Umbebrecht ad. Unbebrechtlich geschütztes Material darf unter Umständen nicht ohne vormerige Genehmigung des Urhebrerchtsinhabens undersanden och optiert werden. Es gelten alle einschlägigen gesetzlichen Vorschriften der jeweiligen Länder bezüglich der Aufzeichnung und Nutzung von derartigem Material.

SICHERHEITSHINWEISE Aus Gründen der Verkehrssichenteit darf das Gerät beim Gebrauch während Autofahrten nicht vom Fahrzeuglenker, sondern ausschließlich von Aus Gründen der Verkehrssichenteit erden. Bitte beachten Sie die geltenden gesetzlichen Bestimmungen zum Gebrauch von elektronischen Geräten in Kraftfahrzeugen.

## ELEKTROSTATISCHE LADUNGEN

ESD (Elektrostatische Entadung) kann die normale Funktion des Gerätes beeinträchtigen. Liegt eine derartige Störung vor, ist die normale Funktion durch RESET (s. Bedienungsanleitung) einfach wieder herzustellen. Den RESET des Gerätes bitte mit der notwendigen Sorgfalt und in einer antistatischen Umgebung durchführen.

## GEFAHR VON GEHÖRSCHÄDEN

۲

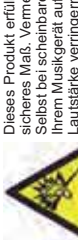

Dieses Produkt erfüllt die geltenden Vorschriften für die Beschränkung der Ausgabelautstärke von Audio-Unterhaltungsgeräten auf ein sicheres Mat. Vermeiden Si dea Muskhören mit Kophörern bei hönden Celarta von biebenden ebrörschäden). Selbst bei scheinbarer Gewöhnung an höhe Lautstärke besteht ein latentes Risiko von Gabförschäden. Vermigern Sie die Lautstärke som Ihrem Muskgerät auf ein vernünftiges Mat. un biebende Gehörschäden zu vermeiden. Bei Auftreten von Öhrgerfüschen (Drihmen) de Ihrem Muskgerät auf ein vernünftiges Mat. um biebende Gehörschäden zu vermeiden. Bei Auftreten von Öhrgerfüschen (Drihmen) de Gehörzu enhelmen mit ein vernöhlichen die mit den von ARCHOS mitgelieferten Kophönem getestt. Um Ihr Gehörzu erzugen unter Umständen eine höhere Lautstärke.

# RÜCKSICHT AUF UNSERE UMWELT

Umweltschutz ist ein wichtiger Gedanke bei ARCHOS. Um diese Gedanken auch die Tat umsetzen zu können, hat ARCHOS ganz bewußt eine Reihe von Methoden entwickelt, die den Schulz unserer Umwelt in den gesamten Produktbereich einbeziehen, von der Herstellung über die Verwendung bei unseren Kunden bis hin zur Entsorgung.

Batterien: Enthält Ihr Produkt ein abnehmbares Batteriepack, dann sollten Sie es ausschließlich in den für gebrauchte Batterien vorgesehenen Entsorgungs- und Sammelstellen entsorgen.

DEUTSCH

۲

5

Legal\_Booklet\_PN106740V2.indd 11

25/08/2008 15:03:54

Das Produkt: Das durchgekreuzte Mülltonnen-Symbol auf Ihrem Produkt zeigt an, dass es in die Kategorie elektrische/elektronische Geräte gebrüh. Diese Greit enthält Substanzen, die möglicherweise gefährlich für die Umwelt oder die Gesundheit sind und daher gesondert entsorgt werden müssen. Sie sollten deshalb ARCHOS-Produkte nicht mit dem normalen Hausmüll entsorgen. Desweiteren verlangen die entsprechenden europäischen Vordnungen die Rucknahme dieses Geräts. - in den Verkaufsstellen, falls ein ähnliches elektronisches Produkt enwelt enworben wird. - in örtlich eingerichteten Entsorgungsbereichen (Entsorgungs cheitwilschier-System etc.). Uhre Mithilfe und aktive Teilnahme and en Wiedenerwendung und Wiedernutzbarnmachung entsorger elektronischer und elektrischer Geräte hat positive Auswirkungen auf die gesamte Umweit und die Gesundheit aller Mitbürger.

۲

\_\_\_ |

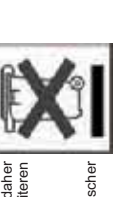

### COPYRIGHT-VERMERK

Copyright ARCHOS @ 2008. Alle Rechte vorbehalten.

Dieses Dokument darf ohne vorherige schriftliche Genehmigung durch ARCHOS weder im Ganzen noch teilweise in igendeiner Form reproduziert, in eine andere natürliche Sprache übersetzt oder elektronisch gespeichert werden. Alle Marken sind das Eigentum der jeweiligen Markeninhaber. Änderungen ertechnischen Daten sind ohne Vorankündigung vorbehalten. ARCHOS flechnology übernimmt keine Haftung für unter Umständen in diesem Dokument enthaltene Fehler und/oder Auslassungen. Eine hundertprozentige Übereinstimmung der Abhldungen mit den tatsächlichen Produkten kann nicht garantiert werden.

Haftungsausschluss: Soweit gesetzlich zulässig, übernimmt der Hersteller keinerlei Haftung für Urheberrechtsverletzungen, die aus dem Gebrauch dieses Produkts unter anderen als den vorstehend beschriebenen Bedingungen resultieren können.

DEUTSCH

۲

# ENDBENUTZER-LIZENZVERTRAG FÜR ARCHOS-SOFTWARE

BITTE LESEN SIE VOR DER NUTZUNG DER ARCHOS-PRODUKTE DIE UNTEN STEHENDEN VERTRAGSBEDINGUNGEN DES ENDBENUTZER-LIZENZYERTRAGS (ELUN) SORGFÄLTE ODIGCH. DIE UNTEN DER ARCHOS-SOFTWARE (gibtiem mit Hahwae-Produkten von ARCHOS vertrabene Software) AUF DIESEM GERÄT, NUCH DER EIDENTUMER, MIT DER NUTZUNG DER SOFTWARE AUF DEM GERÄT VON ARCHOS vertrabene Software) AUF DIESEM GERÄT, NUCH DER EIDENTUMER, MIT DER NUTZUNG DER SOFTWARE FUGA MARE AUF VON ARCHOS Vertrabene Software) AUF DIESEM GERÄT, NUCH DER EIDENTUMER, MIT DER NUTZUNG DER SOFTWARE FUGA MARE VON HM NICHT EINVERSTANDEN ERKLAREN BERALTEN SIE KEINE LIZENZ, VON ARCHOS. IN DIESEM FALL WENDEN SIE SICH BITTE AN HIREN HÄNDLER OR DIREFT AN ARCHOS UM EINE LUZENZ, VON ARCHOS. IN DIESEM FALL WENDEN SIE SICH BITTE AN

LIZENZGEWÄHRUNG – ARCHOS gewährt Ihnen unter den Bedingungen des vorliegenden Lizenzvertrags das nicht exklusive Recht, die Software auf der ARCHOS-Hardware zu benutzen. Die ARCHOS-SOFTWARE darf ausschließlich auf dem mitgelieferten von ARCHOS hergestellten Produkt genutzt verden. RECHTSANSPRÜCHE DES LIZENZNEHMERS – Der Endbenutzer hat keinen Rechtsanspruch auf Eigentum, Betriebsgeheimnisse oder geistiges Eigentum der ARCHOS-SOFTWARE.

BESCHRÅNKUNGEN – Der Endbenutzer ist nicht berechtigt, die ARCHOS-SOFTWARE als Ganzes oder in Teilen zu verändem, entschlüsseln, disassemblieren, dekompilieren oder zurückentwickeln, soweit nicht durch zwingendes geltendes Recht gestattet.

URHEBERRECHT / GEISTIGES EIGENTUM – Die ARCHOS-SOFTWARE ist durch die Urheberrechtsgesetze der Vereinigten Staaten und internationale Urheberrechtsgesetze und Verträge sowie durch internationale Gesetze und Abkommen über geistiges Eigentum geschützt.

KEINE GEWÄHRLEISTUNG / HAFTUNGSBESCHRÄNKUNG

Der Endbenutzer ist Lizenznehmer der ARCHOS-SOFTWARE, so wie sie ist ("as is"). Er verwendet diese Software auf eigene Gefahr.

42

Legal\_Booklet\_PN106740V2.indd

12

25/08/2008 15:03:54

۲

ARCHOS übernimmt keine Gewährleistung, weder expliziter noch impliziter Natur, für die Fehlerfreiheit, Genauigkeit, Zuverlässigkeit, Tauglichkeit bei der Nutzung seiner Software für bestimmte Zwecke oder Sonstiges.

۲

\_\_\_\_ |

Sollte die ARCHOS-SOFTWARE Mängel aufweisen, trägt der ENDBENUTZER und nicht ARCHOS die finanzielle oder sonstige Haftung für die wiedentreteilung des unstrugtichen Futurnostratist des Produkts oder jedes andere daraus enstehenden Haftung. ARCHOS und seine Tochterunternehmen, Entrungskräfte oder Mittarbeiter/Linnen haften nicht für Schaden jegichen Art, einschließlich Verlusten oder anderen zufäligen, indirekten oder auf die Nutzung von ARCHOS-SOFTWARE zurückzuführenden Folgeschäden, auch wenn ARCHOS über die -Deschräftungen für bestimmte Schäden zules. Die vorgenannen Beschräfnkungen gelten nur, soweit das geltende Recht Haftungsausschlüsse oder -Deschräftungen für bestimmte Schäden zulast.

LIZENZIERTE KOMPONENTEN – ARCHOS SOFTWARE enthalt von ARCHOS lizenzierte Komponenten. Die jeweiligen Lizenzgeber behatten sich hier weigklicherweisen eindt genannte Rechte von. ARCHOS-Lizenzgeber geben keine Gewähneistungen, ausstüchticher der anstütschweignen Natur. Dies umfasst, ohne Beschrähkungen darauf, Marktgangkeit oder Eigenung für einen bestimmten Zweck hinschrlich der Itzenzgeher Bahat. Die stranzgeber geben keine Gewähneistungen, Garauf, Warktgangkeit oder Ergelung für einen bestimmten Zweck hinschrlich der Itzenzgeten Materialien. ARCHOS in Beschäftwingen darauf, Warktgangkeit oder Erklärungen im Hinblick auf Nutzung oder Ergelnisse der Nutzung der Irzenziefen Materialien. In Bezug auf einer Beschäften eine Beschäftwingen in Hinblick auf Nutzung oder Ergelnisse der Nutzung der Irzenziefen Materialien in Bezug auf Peinferlieht, Genaugkeit, Zwerdisssigkeit oder Sonstiges. Der Endenunzer übernimmt das volle Risko für die Ergelnisse und Leistung der Irzenziefen Materials. Die oben genannten haftungsausschlutse gelten, swolt dies nach der geltenden Rechtsorthung zulässig tis.

ARCHOS-Lizenzgeber und ihre Directors, Führungsträfte, Mitarbeiter/innen oder Vertreiter Tousammenfassend ARCHOS-Lizenzgeber) haften nicht für Folgeschäden, zufällige oder indirekte Schäden (einschließlich Schädenserats) für entgangene Geschäftigewinne, Betriebsuntentrechung, Vertust von Betriebstaten u.z. J. die aus der Prevendung oder fem Univermögen der Verwendung des lizenzierten Materials entstehen, auch wen der ARCHOS-Lizenzgeber über die Möglichkeit softener Schäden unterrichte unvel. Die vorgenannten Beschrähkungen gelten nur, soweit das geltende Recht Haftungsauschlüsse oder vesechtänkungen für beschüft, die ARCHOS-SOFTWARE für flaggage Asthrätisten wie das Verweitdung. Vertust Lizenzgeber über die Möglichkeit softener Schäden unterrichte unvel. Die vorgenannten Beschränkungen gelten nur, soweit das geltende Recht Haftungsauschlüsse oder vesechtänkungen für berechtigt, die ARCHOS-SOFTWARE für flaggala Aktivitäten wie das Verweitdung. Speichem und/der Vertreiben unberrechtlich geschützter Materialien zu verwenden, wenn er nicht über die entsprechende ausdrückliche Schriftliche Zustimmung verfügt.

۲

ÜBERTRAGUNG – Der Endbenutzer ist berechtigt, seine Rechte an der ARCHOS-SOFTWARE mittels Übertragung oder Verkauf seines ARCHOS-Harvare-Profoktik aduenfahr auf britte zur berargagen, er behalt keine Köpen der Schware, Jorgades, Versionen oder Dokumentationen. Vor der Übertragung der Lizenz hat der neue Endbenutzer allen Bestimmungen des volriegenden EULA schriftlich zuzustimmen.

KÜNDIGUNG – Der Lizenzvertrag kann jederzeit vom Endbenutzer gekündigt werden. Nach der Kündigung ist der Endbenutzer nicht berechtigt, die ErCHOS-SOFTWARE zu benüzen. In einem solchen Fäll sind alle Onginale und Keinei der Kündigung ist der Endbenutzer nicht berechtigt, die Endbenutzerzu vernichten. Um Anweisungen zum Entfernen des Software soft sind sind Congranden kom Lizenz erlischt automatisch (ohne vorherige Ankündigung durch ARCHOS) bei Verstoß gegen Teile des vorliegenden Lizenzvertrags. Lizenz erlischt automatisch (ohne vorherige Ankündigung durch ARCHOS) bei Verstoß gegen Teile des vorliegenden Lizenzvertrags. Lizenz erlischt automatisch (ohne vorherige Ankündigung durch ARCHOS) bei Verstoß gegen Teile des vorliegenden Lizenzvertrags. Lizenz erlischt automatisch (ohne vormer zulässigen Umfang durchsetzbar. Die Rechtswirksamkeit der übrigen Bestimmungen des vorliegenden Vertrags wich hievon nicht berüht.

GELTENDES RECHT – Die vorliegende Lizenz unterliegt dem Recht von Frankreich. Falls Sie Fragen zum vorliegenden Endbenutzer-Lizenzvertrag haben, schreiben Sie bitte an: ARCHOS SA., Legal Department, 12 rue Ampère, 91430 Igny, Frankreich.

13

25/08/2008 15:03:54

Legal\_Booklet\_PN106740V2.indd 13

۲

۲

DEUTSCH

# $\mathbb{A}[\mathbb{A}]$ avisos legales y consignas de seguridad

# GARANTÍA Y RESPONSABILIDAD LIMITADAS

Este producto incluye una garantia limitada, y ofrece at comprador original el recurso a vias especificas en el caso de que dicho producto no se ajuste a la garantia limitada. La responsabilidad del fabricante puede verse limitada si asi lo estipula el compraventa. En general, y cualquiera que sea el problema, el fabricante no se harár responsable de los daños en el producto provocados por desastres naturales.

fuego, descarga estática, utilización o uso incorrecto, negligencia, manejo o instalación inadecuada, reparación no autorizada, alteración o accidente. En ningún caso, el fabricante se hará responsable de la pérdida de datos almacenados en un soporte de disco.

EL FABRICANTE NO SE HARÁ RESPONSABLE DE LOS DAÑOS EXTRAORDINARIOS, FORTUITOS O INDIRECTOS, AUN HABIENDO SIDO INFORMADO PREVIAMENTE DE DICHA POSIBILIDAD.

El o los cedentes de la licencia de ARCHOS excluyen toda garantía, expresa o implicita, en la que se incluya, sin ninguna restricción, las garantías implicitas de aprovechamiento y adecuación a un interpretento del producto bajo licencia. El o los cedentes de la laica-ina ARCHOS no justifican, estantizan in formulan observación alguna con respectio a la resultado del autilización del producto bajo licencia, en cuanto a su corrección, estantizan in formulan observación alguna con respecto a la utilización o al resultado del autilización del producto bajo licencia, en cuanto a su corrección, estacitud, fabilidad u otras circunstancias. El consumidor asumito dono el mesgo que se derive del rendimiento del producto bajo licencia. Algunas jurisdiociones no permiten la exclusión de las garantías implicitas. En dicho caso, las exclusiones anteriormente mencionadas no serian de aplicación.

Bajo ningún concepto, el o los cedentes de la licencia ARCHOS, y sus directores, ejecutivos, empleados o agentes (filamados cedentes de la licencia ARCHOS) serán responsables de los cados indirectos, imprevistos o fortuitos (entre los que se incluye la pérdida de heneficios, la interrupción de negocio, perdida de información y trainalres; tornescuencia de la utilización o de la lincenpacidad de utilizar los productos bajo licencia, aun cuando el cedente de la le la clencia ARCHOS) serán responsables de nos escuencia de la utilización o de la la interrupción de negocio, la lecencia ARCHOS neconaccia la posibilidad de la las prilucións. Las restricciones anteriores no serán de aplicación en el caso de que la jurisdicición local no autorice la exclusión o limitación de los daños indirectos o imprevistos.

۲

Consulte su contrato de compraventa para una relación completa de los derechos de garantía, recursos y limitación de responsabilidad.

Además, la garantía no se aplicará a lo siguiente: 1. Dáños o problemas que resulten del uso inapropiado, abuso, accidente, alteración o corriente eléctrica o voltaje incorrectos. 2. Cualquier producto cuyo sello de garantía o etiqueta con el número de serie haya sido alterado o dañado. 3. Cualquier producto sin garantía o etiqueta de número de serie. 4. Pilas y otros artículos consumibles suministrados con el dispositivo o en el interior del mismo.

ESPAÑOL

۲

El utilizador debe de hacer uso de este producto solamente para el fin para el cual ha sido creado, y cualquiera modificación técnica que pueda dañar tistamente lo tos teteroiros de terceros es ponbilda. Cuaquiera modificación de los componentes, del solvanes, o del atordució debe de ser aprobada por ARCHOS. Todas las modificaciones no aprobades pueden conducira la caducidad de la garantía del producio.

Como parte de la garantia contractual de sus productos, ARCHOS se compromete en asegurar la disponibilidad de las piezas y componentes esenciales al uso y funcionamiento de sus productos por un periodo de 2 años a partir de la primera venta al publico.

# 🛕 PRECAUCIÓN BATERÍA DE IONES DE LITIO

Este producto está equipado con una balería de iones de lítio. No lo perfore, abra o desmonte, ni lo utilice en ambientes húmedos o corrosivos. No coloque, guarde o deje su producto junto a o cerca de fuentes de cator, bajo la luz diurna solar, en lugares con altas temperaturas, en un confenedor presurizado o un horno de microondas. No lo exponsta a temperaturas superiores a 60 C (140 F). Si la batería pierde liquido y usted entra en contacto con esos fluidos internos. Ikvese con abundante agua y consulte immediatamente a su médico. De no seguir estas instrucciones, la batería de iones de fitio podría perfer ácido, recalentarse, explotar o incendiarse y causarie daños y lesiones.

4

Legal\_Booklet\_PN106740V2.indd 14

۲

25/08/2008 15:03:55

۲

\_\_\_\_

\_\_\_\_ |

# POVERTENCIAS Y CONSIGNAS DE SEGURIDAD

### ATENCIÓN

Para prevenir cualquier riesgo de choque eléctrico, sólo un técnico cualificado podrá abrir este dispositivo. Antes de abrir la unidad, se deberá apagar y desconectar el cable de alimentación

### ADVERTENCIA

Este producto está destinado exclusivamente a un uso personal. La copia de CDs o la transferencia de archivos musicales, imágenes o vídeos para su venta o cualquier otro fin connecial constituye una vuentación de la legislación en materia de derechos de autor. Los materiales registrados, trabajos atristicos y presentaciones no podrán ser copiados ni reproducidos toral o parcialmente sin la autorización expresa del propietario. Respetel a legislación y jurisdioción vigente en su país en user su actorización vigente en su país en materia de reproducciones son podrán ser copiados ni reproduccidos toral o parcialmente sin la autorización expresa del propietario. Respetel a legislación y jurisdioción vigente en su país en materia de reproducciones sonces y su utilización. Protéjalo del fuego y de sacudidas eléctricas, guardándolo en un lugar seco y sin humedad.

### SEGURIDAD

Para una conducción segura, este dispositivo únicamente podrá ser utilizado por los pasajeros de un coche en movimiento, y no por el conductor. Obedezca la legislación vigente en su país o jurisdicción que regule la utilización de dispositivos electrónicos por el conductor de un automóvil.

### DESCARGA ELECTROSTÁTICA

۲

El funcionamiento normal del aparato puede ser perturbado por fenómenos de descarga electrostática (ESD). En este caso, relanzar el aparato es suficiente para recobrar su funcionamiento normal. Durante la transmisión de ficheros, por favor proceda con cuidado y hágalo en ambientes que sean libres de electroestática.

۲

ESPAÑOL

# PREVENCIÓN DE LESIONES AUDITIVAS

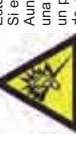

Este producto respeta la normativa vigente sobre limitaciones en el volumen de salida en dispositivos de audio para el mercado doméstico. Si escucha el dispositivo con auriculares o cascos a volúmenes muy elevados, corre el riesgo de dañar su oido de forma permanente. Alma is está acostumpado a escuchar a volúmenes elevados y esto lo parese normen. está correndo un insego inmesación de padecar una lesión auditiva. Reduzca el volumen de su dispositivo hata un nivel razonable para evirta lesiones auditivas permanentes. Si oye un pitido en sus oídos, reduzca el volumen de su dispositivo hata un nivel razonable para evirta lesiones auditivas permanentes. Si oye un pitido en sus oídos, reduzca el volumen o apague el dispositivo. Este dispositivo ha sido probado con los auriculares suministrados en ARCHOS, para progega su audiculares que utica esolamente los modelos de auriculare siguientes: los auriculares en uninistrados con su dispositivo ARCHOS, o caunciares que respetan las legislaciones actuales en esta materia. Oros tipos de auriculares pueden producir niveles más altos de volumen.

## CRITERIOS MEDIOAMBIENTALES

La protección del medio ambiente es una preocupación importante para ARCHOS. Para concretizar esta preocupación en acciones palpables, ARCHOS ha incluido una serie de métodos en todo el ciclo de producción de sus productos, desde su fabricación al uso, hasta su desecho, que favorecen el respeto por el medio ambiente.

Baterias : Si su producto contiene baterias extraibles, debería desecharlas exclusivamente en un lugar especialmente designado para baterias gastadas. 15

Legal\_Booklet\_PN106740V2.indd 15

۲

\_\_\_ |

El producto: El símbolo con un cubo de la basura tachado en su producto, significa que éste perfenecea a la categoria de equipamiento electrico: Paterdrino a pectrónico: Este producto conteire materias peligosas para el medio ambiente y la salud que deben de ser recipidas, por eso no deberá desceharse un dispositivo debe ser recogidad. En la categoria de este la pecificación, se commativas europeasa e la categoria de esta la posicimico, a la portectivino: a la promativas europeasa e la categoria sepectimano, a la posicimica descentarse normativas europeasa e la categoria sepecifican que esta dispositivo debe ser recogida.
E En los centros de distribuición, is es computo:

En la centros de distribuición; is es computo electrónico similar.
En las centros de distribuición; is es computos electrónicos similar.
En as ade descehor creadas localmente (centros de recogida de desechos, sistemas de desechos clasificados, etc.)
A hacerto, estará participando activamente en la rutulización y reciclaje del equipamiento electrónico y eléctrico que puede tener un podencial efecto en el medio ambiente y la superimina podencial efecto en el medio ambiente y la superimina de la particulados.

### COPYRIGHT

Copyright ARCHOS © 2008. Todos los derechos reservados.

No está permitida la copia o fotocopia de parte alguna de este documento, ni tampoco su reproducción, traducción ni utilización en cualquier medio, ya sea electrónico necanico o de otro tipo, sin el permiseo anticipado y por escrito de ARCHOS. Todas las marcas y nombres de productos son marcas registradas, protopiedad de sus respectivos titulares. Las especificaciones pueden modificarses sin previo aviso. El fabricante no se hará responsable de los eventuales errores u omisiones que pudieran aparecer en la presente documento. Las imágenes e lustraciones pueden no corresponder con le los eventuales errores u omisiones que pudieran aparecer en la presente documento. Las imágenes e la lustraciones pueden no corresponder con le los eventuales errores u omisiones que pudieran aparecer en la presente de comento. contenido.

Cláusula de exención de responsabilidad: Dentro de los límites permitidos por la ley aplicable, serán excluidas las declaraciones y garantías de no violación de los copyrights o derechos intelectuales de propiedad derivados de la utilización del producto en condiciones distintas a las mencionadas anteriormente.

ESPANOL

۲

**ACLUERDD DE LICENCIA DEL SOFTWARE ARCHOS** IELA DETERIUMARNTE LOS TÉRMINOS Y CONDICIONES DEL ACUERDO DE LICENCIA ANTES DE UTILIZAR SU PRODUCTO ARCHOS. USTED DISPONE DE LA LICENCIA DE USO, PERO NO DE LA PROPIEJAD DEL "SOFTWARE ARCHOS" (tados los programes distribuidos con los producios de hardware ARCHOS) INCLUIDO CON ESTE DISPOSITIVO. LA UTILIZACIÓN DEL SOFTWARE DE ESTE DISPOSITIVO IMPLICA LA PLENA ACEPTACIÓN DE ESTE AUCUENDO. CON ESTE DISPOSITIVO. LA UTILIZACIÓN DEL SOFTWARE DE ESTE DISPOSITIVO IMPLICA LA PLENA DESECHO A REVOCAR SU LICENCIA DE USO. EN ESTE CASO, CONTACTE RÀPIDAMENTE SU VENDEDOR O ARCHOS DIRECTAMENTE PARA QUE ENCUENTREN UNA SOLUCIÓN A ESTE DESACUERDO.

CONCESIÓN DE LICENCIA – Supeditado a los términos y condiciones de esta licencia, ARCHOS le concede el derecho, no exclusivo, a utilizar el software incluido con el producto de hardware ARCHOS. El SOFTWARE ARCHOS sólo puede utilizarse en el producto manufacturado ARCHOS que le acompaña.

TÍTULO - Como usuario, no dispondrá de título, derechos de propiedad, derechos a secretos profesionales ni derechos intelectuales relativos al SOFTWARE ARCHOS.

RESTRICCIONES - No podrá alterar, desencriptar, desensamblar, descompilar ni utilizar técnicas de ingeniería inversa en todo o parte del SOFTWARE ARCHOS, excepto en los casos autorizados por las disposiciones legales aplicables.

DERECHOS INTELECTUALES / DE COPYRIGHT – El SOFTWARE ARCHOS SOFTWARE está protegido por las leyes y tratados estadounidenses e internacionales en materia de copyright, y por las leyes internacionales sobre propiedad intelectual.

SIN GARANTÍA / RESPONSABILIDAD LIMITADA

La licencia del SOFTWARE ARCHOS se le concede a usted "tal cual", y la utilización que haga del mismo será bajo su cuenta y riesgo.

16

16 Legal\_Booklet\_PN106740V2.indd

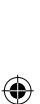

25/08/2008 15:03:55

ARCHOS no formula ningún tipo de garantía, ni expresa ni implícita, acerca de la corrección, exactitud, fiabilidad, adecuación para determinados fines o cualquier otra de su SOFTWARE.

۲

\_\_\_ |

Si el SOFTWARE ARCHOS resultara defectuoso, USTED y no ARCHOS correría con los gastos y cargas resultantes de la devolución del producto para el restablecimiento de sus funciones originales, así como con cualquier otro coste derivado de este supuesto.

Bajo ningura circunstancia, ARCHOS ni sus filiales, gerentes o empleados se harán responsables de cualquier daño, incluyendo pero no limitándose a daños por péridicas o cualquier otro daño indirecto, imprevisto o fortuito consecuencia de la utilización del SOFTWARE ARCHOS, aun si ARCHOS hubiera sido informado previamente de dicho riesgo. Las restricciones anteriores no serán de aplicación en el caso de que la jurisdicción local no autorice la exclusión o limitación de determinados daños.

**COMPONENTES BAJO LICENCIA** – En el SOFTWARE ARCHOS se incluyen componentes bajo licencia de ARCHOS. Los cadentes de alcha licencia areservan usaliuneir tipo de deretenbos no mencionados se reste documento. El o los codentes de al licencia ARCHOS exotypen toda garantía, expresa cimplicitar en la que se incluye, sin ninguna restricción, las garantias implicitas de aprovechamiento y adecuación a un fin especifico del producto bajo licencia. An cuanto sa vorrención, cas qarantian ní formulan obsenvación alguna con respecto a la utilización del producto bajo licencia. An cuanto sa vorrención, estatutudo transtancias. Uste asumis ta utilización del producto bajo licencia, en concección, exactitud, fibilidad u oras circunstancias. Uste asumis tavo de la utilización del producto bajo licencia, en concección, exactitud, fibilidad u oras circunstancias. Uste asumis tavo de la sultación sa la latencia ARCHOS so vicina alguna con respecto a la utilización del producto bajo licencia. An cuanto sa vorrención, esactitud, fibilidad u oras circunstancias. Uste asumis tudo el rego derivado de las garantias implicitas. En dicho caso, las ARCHOS so concerto, estina de ablores ejecutivos, empleados o agentes (Itama de al cuencia ARCHOS so vicina) alguna con respecto a la utilización de la caso las algoi ningún concepto, la producto bajo licencia, a no cuanto su concerto la producto bajo licencia ARCHOS so vicina alguna con respectos ante al cuencia ARCHOS so concerto, el a la cencia ARCHOS so represa policios.

۲

ESPAÑOL

TRANSFERENCIA – Podrà transferri de forma permanente sus derechos sobre el SOFTWARE ARCHOS a través de la transferencia o venta de su producto de hardware ARCHOS a un tercero. No deberá guardar ninguna copia del software, ni tampoco actualizaciones, versiones o documentación alguna, y el tercero a quien transfere el acuerdo de licencia deberá aceptar por escrito las condiciones de esta licencia.

RESCISIÓN – Podrá rescindir este acuerdo en cualquier momento, a partir del cual ya no podrá utilizar el SOFTWARE ARCHOS. Para ello, deberá estarir todos los originales y copias del 50%are ARCHOS, así como toda la documentación. Escriba a ARCHOS in cerestía consejora para desinstalar el software de su dispositivo. La licencia se rescindiría automicamente figin a vaso de ARCHOS), si se quebrantar cualquiera de las parates de este el software de su dispositivo. La licencia se rescindiría automicamente figin a vaso de ARCHOS), si se quebrantar cualquiera de las parates de este el software de su dispositivo. La licencia se rescindiría automicamente figin a vaso de ARCHOS), si se quebrantar cualquiera de las parates de este el software de su dispositivo.

acuerdo.

DESCOMPOSICIÓN – Si cualquiera de las partes o condiciones de este acuerdo fueran declaradas no válidas o inexigibles por la legislación aplicable, ticha parte se ejecutaria en la madida permitida por la ley, no teniendo efecto en cualquier otra sección de este acuerdo. LetesLACIÓNPALICABLE – Esta licencia se rige por las leyse de Francia. Si tiene alguna duda sobre este Acuerdo de Licencia, escribanos a: ARCHOS SA., Legal Department, 12 tue Amplete, 9/430 lginy, Francia.

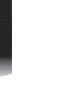

17

Legal\_Booklet\_PN106740V2.indd 17

۲

25/08/2008 15:03:55

# INFORMAZIONI LEGALI E SULLA SICUREZZA

۲

\_\_\_\_

# GARANZIA E RESPONSABILITÀ LIMITATA

Il prodotto è in vendita con una garanzia limitata; sono disponibili specifici rimedi per l'acquirente originale se il prodotto non è conforme a tale garanzia La responsabilità del produttore può essere utteriormente limitata dal contratto di vendita.

In generale, e in maniera illimitata, il produttore non è responsabile di danni al prodotto causati da disastri naturali, incendi, scariche elettrostatiche, uso improprio o illecito, negligenza, installaizione o manutenzione non corretta, riparazione non autorizzata, modifiche o incidenti. In nessun caso il produttore è responsabile della perdita dei dati memorizzati sui supporti disco.

IL PRODUTTORE NON È RESPONSABILE DI DANNI SPECIALI, INCIDENTALI O INDIRETTI. ANCHE SE PREVENTIVAMENTE INFORMATO DELLA POSSIBILITÀ DI TALI DANNI

Coloro che concedono licenze alla ARCHOS non offrono alcuna garanzia, né esplicata né implicita, ivi compresa, senza limitazioni, quella di commerciabilità e idoneità a un uso particolare dei materiali concessi in licenza. Il concessore di licenza ARCHOS non garantisce né concede dicharazioni riguardanti fuso instudiati dell'avo dei materiali concessi in licenza. Il concessore di licenza ARCHOS non garantisce né concede dicharazioni riguardanti fuso instudiati dell'avo dei materiali concessi in licenza in termini di esattezza, precisione, afficabilità o attro. Tutti rischi relativi ai risultata el la prestazioni dei materiali concessi in licenza vengono assunti dall'acquirente. L'esclusione delle garanzie implicite non è consentita da alcune gurisdizioni. L'esclusione sopra riportata potrebbe non essere applicabile.

In nessun caso il concessore di licenza ARCHOS, con i relativi direttori, funzionari, dipendenti e agenti (collettivamente definiti concessore di licenza ARCHOS) saranno responsabili di danni consequenziali, incidentali o indiretti (inclusi i danni per perdita di utili, interruzione di attività, perdita di informazioni commenciale i armib consequentemente autiva o all'impossibilità di utilizzate i materiali concessi in licenza, acche nel acuto di all'anni consessore di licenza CACHOS) sa attato avvisato della possibilità di talli danni. Alcune guiradizioni non riconcessi in licenza, anche nel caso in cui il concessore di licenza ARCHOS sia atta avvisato della pessibilità di talli danni. Alcune sorie apurazioni non riconce cono l'esclusione o la limitazione della responsabilità per danni conseguenti o fortuiti, pertanto la limitazione sopra riportata potrebbe non essere applicabile.

۲

Per informazioni complete sui diritti forniti dalla garanzia, sui rimedi e sulla limitazione della responsabilità, fare rifenmento al contratto di vendita.

۲

- Inoltre, la garanzia non è applicabile a: 1. Danni o problemi derivanti da uso improprio, llecito, incidenti, alterazioni, corrente o tensione elettrica errata. 2. Prodotti con etichetta con numero di serie o sigillo di garanzia danneggiato o manomesso. 3. Tutti nocotti privi di garanzia o etichetta con numero di serie. 4. Batterie o altri articoli di consumi forniti con l'apparecchiatura.

ΟΝΑΙΔΑΤΙ

L'utilizzatore finale è tenuto ad usare questo prodotto soltanto conformemente al relative scopo di origine ed è rigorosamente proibito apportare tutte le undicties tenzines que portobero potenziamente interferire sui diritti dei terzi. Tutta ia modificina fenzinate, schware, o alla struttura fisica dei prodotto deve essere approvata per fiscritto da ARCHOS. I produtti modificati non apporta infino o di fute le clasole di gararzia.

Come parte integrante dell'accordo contrattuale per questo prodotto, ARCHOS si impegna a garantire la disponibilità dei componenti e delle parti esserziali per un corretto funzionamento del dispositivo. Questa disponibilità è garantita per un periodo di due anni dal momento della vendita del prodotto all'utente finale.

# igwedge here here and the antteria again on of litio

Cuesto prodotto è dotato di una batteria agli ioni di litio. Non forare, aprire o smontare la batteria né utilizzarla in ambienti umidi e/o corrosivi. Non collocare, conservare ne lasciare il prodotto all'Interno o in prostimità di sorgenti di calore, alla luce diretta del sole, in luoghi con temperatura elevata, in contentrori pressurizzati né informi a micronode. Non esponei la prodotto a temperature superiori a 60 °C. In caso di predite a fi ludo dalla batteria e nel caso in cui si dovesse entrare a contratto con tali fludi, sciaquare bene con acqua e construtter superiori elo co. La mancia osservarta di queste istruzioni può causare la prettare a contratto con tali fludi, sciaquare bene con acqua e consultamente un medico. La mancia osservanza di queste istruzioni può causare la perdita di acido dalla batteria, inoltre il prodotto può surriscaldarsi, esplodere o incendiarsi e causare lescioni personal elo danni materiali.

3

Legal\_Booklet\_PN106740V2.indd

18

۲

\_\_\_\_

# AVVERTENZE E ISTRUZIONI PER LA SICUREZZA

### ATTENZIONE

Per evitare il rischio di scosse elettriche, l'unità deve essere aperta solo da personale di assistenza qualificato Spegnere e scollegare il cavo di alimentazione prima di aprire l'unità.

### AVVERTENZA

Evitare il contatto con acqua o unidità al fine di evitare rischi di incendio e di scosse elettriche. Il prodotto è destinato a esclusivo uso personale. La copia di CD o il caricamento di file di limmagini, video o musica per la vendita o altri scopi commerciali sostitusce una violazione della legge sui diritti d'autore. Per esegure la registrazione completa o parziale di materiale, lavori, opere d'arte elo presentazioni protette da copyright potrebbe essere necessaria l'autorizzazione. Si prega di informarsi su tutte le leggi nazionali vigenti relative alla registrazione e all'uso di tali materiali.

SICUREZZA Per la sicurezza durante la guida, quando l'auto è in movimento l'apparecchio deve essere utilizzato da un passeggero e non dal conducente. Si applicano comunque le eventuali norme locali in vigore sull'uso degli apparecchi elettronici da parte del conducente.

### SCARICHE ELETTROSTATICHE

Le normali funzioni del prodotto posso esserei disturbate dall'ESD. Se così, andrebbe semplicemente resettato il prodotto alle normali operazioni seguendo le istruzioni nel manuale. Durante la trasmissione del file, si prega di maneggiare con cura e operando in ambienti statici liberi.

## COME EVITARE DANNI ACUSTICI

X

۲

Questo prodotto rispetta le norme attualmente in vigore per limitare a livelli di sicurezza del volume dell'emissione di dispositivi audio di consumo Ascotando ad alto volume con le cuffe o gla uncicolari si corne il rischio di danni permanenti all'utoti. Acho se si a abtuati ad accotare musica ad alto volume, il rischio di una riduzione dell'utilo sustes. Ridurne via volume dei dispositivo a lurole regionevole per evitare danni permanenti al utotio. Se si sente un orazio nelle oreccine, interre il volume o spegnere il dispositivo. Il dispositivo è stato testato con le cuffe formite da ARCHOS. Per conservare la sua udienza, è consigliato che lei usa soltanto i modelli di auricolari reguito de stato isoni e cuffe formite da ARCHOS. Per conservare la sua udienza, è consigliato che lei usa soltanto i modelli di auricolari reguito de la uncicolari regoranti e da

۲

### **RISPETTO AMBIENTALE**

La protezione ambientale è una questione di primaria importanza per ARCHOS. Al fine di tradurre la propria preoccupazione in azioni tangibili, ARCHOS tati nerzionamente incluso nel proprio intero ciclo produttivo un sistema metodologico che favorisca il rispetto per l'ambiente: clalta fabbricazione all'uso da parte degli utenti, fino allo smaltimento finale.

ITALIANO

Batterie: Le batterie removibili eventualmente contenute nel prodotto in vostro possesso, vanno smaltite solo nei punti di raccolta specifici per batterie usate.

Il Prodotto: Il simbolo con il bidone sbarrato riportato sul prodotto in vostro possesso indica che esso appartiene alla categoria delle appareciabilitre elettrole del educione. Cuesto prodoto contriene dei sostanze potenzialmente pericolosi per il ambiente e sulla salute, a per questo chridie de distorte. Cuesto prodoto contre dei sostanze potenzialmente pericolosi per il ambiente e sulla salute, a per questo chridie de distorte. Cuesto prodoto contre dei sostanze potenzialmente pericolosi per il ambiente e sulla salute, a per questo chridie de distorte. Cuesto prodoto contre dei sostanze potenzialmente pericolosi per il ambiente e sulla salute, a per questo chridiene apparecchi elettronico RRC-105 no possono essere samalitti con i rifiuti ordinari. Le direttive europee vigenti stabiliscono che il presente apparecchi deve essere conferito:

Presso i punti vendita, nel caso di acquisito dun prodotto elettronico simile.
Presso i punti vendita, nel caso di acquisito di un prodotto elettronico simile.
Presso le aree di smaltimento comunali (centri di smaltimento rifiuti, raccolta differenziata, ecc.)

In questo modo, danele il vostro contributo al riutilizzo e al ricidaggio di apparecchiature elettroniche ed elettriche che potrebbero avere effetti dannosi sull'ambiente e sulla salute.

19

19 Legal\_Booklet\_PN106740V2.indd

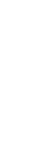

25/08/2008 15:03:56

\_\_\_\_

### NOTE SUL COPYRIGHT

### Copyright ARCHOS © 2008. Tutti i diritti riservati.

Questo documento non può, né interamente né in parte, essere copiato, fotocopiato, riprodotto o ridotto a un formato leggibile da macchina o mezzo activitorios marsar il consenso scritto da parte di ARCHOS. Tutti i nomi di marchi e prodotti sono marchi registrati appatentati ai risterivi proprietari. Le specifiche sono soggette a modifiche senza praeviso. Scono accettati errori e omissioni. Le immagni e le ilustrazioni non sempre corrispondono al contenuto.

Disconoscimento della garanzia: nei limiti consentiti dalla legge applicabile, con il presente documento sono escluse le affermazioni e le garanzie di non infrazione dei diritti d'autore o di attri diritti di proprietà intellettuale risultanti dall'uso del prodotto in condizioni diverse da quelle sopra specificate.

# CONTRATTO DI LICENZA PER UTENTE FINALE DEL SOFTWARE ARCHOS

LEGGERE ATTENTAMENTE I TERMINI E LE CONDIZIONI DEL CONTRATTO DI LICENZA PER L'UTENTE FINALE (EULA) RIPORTATI IN BASSO PRIMA DI UTILIZZARE IL PRODOTTO ARCHOS. IL "SOFTWARE ARCHOS" (ulti si software distibuiti con l'apparecibilita ARCHOS) DI QUESTO DISPOSITIVO È CONCESSO IN LICENZA, NON È DA CONSIDERRARIS I ROPRIETÀ DELL'UTENTE. UTILIZZANDO IL SOFTWARE DI QUESTO DISPOSITIVO, L'UTENTE DA IL PROPRIO CONSENSO AD ESSRER ANNO AUGESTO CONTRATTO. SE L'UTENTE NON ACCETTA UNA DUALUNOLE PARTE DI QUESTO CONSENSO AD ESSRER ANNO AUGESTO CONTRATTO. SE L'UTENTE NON ACCETTA UNA QUALUNOLE PARTE DI QUESTO CONSENSO AD ESSRER ANNO AUGESTO CONTRATTO. SE L'UTENTE NON ACCETTA UNA DUESTO CASO. CONTATTARE RAPIDAMENTE IL VOSTRO RIVENDITORE O CONTATTARE DIRETTAMENTE ARCHOS PER TROVARE. UN ADEGUARA SOLUZIONE AQUESTO DISACORDOR RAVENDITORE O CONTATTARE DIRETTAMENTE ARCHOS PER TROVARE UN AD LUZIO CONTATTARE RAPIDAMENTE IL VOSTRO RIVENDITORE O CONTATTARE DIRETTAMENTE ARCHOS PER TROVARE UN AD LESTO CASO. CONTATTARE RAPIDAMENTE IL VOSTRO RIVENDITORE O CONTATTARE DIRETTAMENTE ARCHOS PER TROVARE UN

CONCESSIONE DELLA LICENZA - In base ai termini e alle condizioni di questa licenza, la ARCHOS concede il diritto non esclusivo di utilizzare il software con l'apparecchiatura ARCHOS. Il SOFTWARE ARCHOS può essere utilizzato solo sull'apparecchiatura prodotta dalla ARCHOS con cui viene distribuito.

۲

TITOLO- L'utente non possiede alcun titolo, né diritto di proprietà o materiale né intellettuale, né ha accesso ai segreti industriali che riguardano il SOFTWARE ARCHOS.

۲

LIMITAZIONI - Non è consentito alterare, decrittare, disassemblare, decompliare o retroanalizzare, in parte o del tutto, il SOFTWARE ARCHOS, ad eccezione dei casi in cui è consentito da leggi vigenti.

COPYRIGHT/DIRITTI DI PROPRIETÀ INTELLETTUALE – Il SOFTWARE ARCHOS è protetto da leggi e trattati sul copyright statunitensi e internazionali e da leggi internazionali sulla proprietà intellettuale

ΟΝΑΙΊΑΤΙ

**INSUMA CRANZIARESPONSABILIA LIMITAT INSUMA CRANZIARESPONSABILIA LIMITAT INSUMA CRANZIARESPONSABILIA LIMITATIA INSUMA CRANZIARE ARCHOS en endetaze, a lucultifica eladouria da una sclura da ana sumere lonne, acche finarizzation della restituzione del prodotto nello stato funzionale originario e tutti gli altri oneri la RACHOS en ano solo, lo smartimento o altri darmi accidentali, malerat o conseguenti altrizzoria o dipendenti saramo responsabili de darmi, compreso, arche ma non solo, lo smartimento o altri darmi accidentali, malerat o conseguenti altrizzoria o dipendenti saramo responsabili de darmi compreso, arche ma non solo, lo smartimento o altri darmi accidentali, malerat o rospetato no tradizzoria o dipendenti saramo responsabili de nam, pertanto la limitazione sopra piportata potrebbe non essere applicabile. <b>COMPONENTI CONCESSI IN LICENZA** – Allinterno del SOFTWARE ARCHOS sono presenti componenti concessi in licenza. Coloro che concessi ni dalla limitazione sopra minerita ano tradizzoria della respitata ano tradizzoria della respitata ano tradizzoria della respitata ano tradizzoria e della di materiali concessi in licenza. Coloro che concessi in licenza alla ARCHOS sono presenti compresa i la ARCHOS sono sense alla ARCHOS sono presenti componenti concessi in licenza. Coloro che concessori dalla licenza posso nel viene della di commercidatolita e dore stradicolare dei materiali concessi in licenza. Lecotion che concestori di anteriali concessi in licenza i liceltazioni, geneti

20

20 Legal\_Booklet\_PN106740V2.indd

25/08/2008 15:03:56

In nessun caso coloro che concedono licenze alla ARCHOS, con i reliativi dirigenti, funzionari, dipendenti e agenti (collettivamente definiti concessore di licenza ARCHOS) sta stanon regeunasibili di duali accessioni fonuti i ondicanti, funzionari, dipendenti e agenti (collettivamente definiti concessore di licenza ARCHOS) sta stanon regeunti al tuso o all'impossibilità di utili reliati concessioni forcenza, neanche nel caso in cui il concessore di informazioni commerciali e simili) conseguenti al tuso o all'impossibilità di utili acconsestenti materiali concessoni nel concessore di licenza ARCHOS sia stato avvisto della possibilità di dami simili. Alcune giurisdizioni non riconossoni l'esclusione o la limitazione della responsabilità per dami conseguenti o fortuti, pertanto della possibilità di dami simili. Alcune giurisdizioni non riconossono l'esclusione o la limitazione della responsabilità per dami conseguenti o fortuti, pertanto della possibilità di tata portebbe non essere applicabile. **UTILIZZO LE Le** Non è consentito utilizzare il SOFTWARE ARCHOS in attività illegali come la riproduzione (la distribuzione di materiali protetti da copyright senza un esplicito consenso soritto.

۲

\_\_\_\_ |

TRASFERIMENTO – Si possono trasferre in manuaro consortant propri diritti relativi al SOFTWARE ARCHOS trasferendo o vendendo la propria appractonitura AACHOS as acconde prisor E. viation conservare copie dei software, aggiornamenti, versioni o documentazione, e colui a cui viene trasferito il contratto deve norificare per iscritto l'accettazione delle contrasto di questo EULA. **TERMINE** – È possibile cessare questo contratto in quesiasi momento, ma a quel punto non è più possibile utilizzare per iscritto l'accettazione delle contrasto di questo EULA. **TERMINE** – È possibile cessare questo contratto in quesiasi momento, ma a quel punto non è più possibile utilizzare per si arti viene encessari distruggio riginari le compe dei Software ARCHOS e tutta la relativa documentazione. È possibile artivere alla ARCHOS per ricevere si viata ma qualinutare pari dei contratto. Struzzioni in merito alla immizione dei software dal profoxo. Questa liberaza scade automaticamente (senza nolifica da parte della ARCHOS) per ricevere si viata ma qualinutare parte dei contratto. **ECCOMPOSIZIONE** – Su una legge discipitante riconosce una quella unque parte do contratto. Consta liberaza scade automaticamente (senza nolifica da parte della ARCHOS) per ricevere saria appliciabile solo nel illini consentiti dalla legge en on avia effetto su altre sazioni del contratto come non valida o non applicabile, tale parte arta appliciabile solo nel limiti consentiti dalla legge en on avia effetto su altre sazioni del contratto. ARCHOS SN. Leggl Department, 1.2 ue Ampete, 91430 (gyr, Francia. Per domande sul contratto di licenza per l'utente finale, scivere alla: ARCHOS SN. Leggl Department, 1.2 ue Ampete, 91430 (gyr, Francia. Per domande sul contratto di licenza per l'utente finale, scivere alla: ARCHOS SN. Leggl Department, 1.2 ue Ampete, 91430 (gyr, Francia. Per domande sul contratto di licenza per l'utente finale, scivere alla:

۲

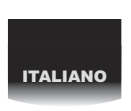

5

25/08/2008 15:03:56

۲

Legal\_Booklet\_PN106740V2.indd\_21

# JURIDISCHE EN VEILIGHEIDSINFORMATIE

# GARANTIE EN BEPERKTE AANSPRAKELIJKHEID

Dit product wordt verkocht met een beperkte garantie en er staan specifieke rechtsmiddelen ter beschikking van de oorspronkelijke koper indien het product net voldoet aan deze beperkte garantie. De aansprekelijkheid van de fabrikant is mogelijk verder beperkt in overeenstemming met het verkoopcontract. Oner het algemeen, en in een inet-gelimienerde weg, is de fabrikant inet verkondoordelijk voor productschade veroorzaakt door natuur-rampen, vuur, statische lading, ontlading, misbruk, megenen of oneigenlijk gevens bewaard op gegevensdragers.

DE FABRIKANT IS NIET AANSPRAKELIJK VOOR ENIGE SPECIALE, INCIDENTELE SCHADE OF GEVOLGSCHADE, ZELFS INDIEN HIJ OP DE HOOGTE WERD GESTELD VAN DERGELIJKE MOGELIJKE SCHADE OF VERLIEZEN.

De ARCHOS' licentiegever(s) geeft geen garanties, uitdrukkelijk of stitzwijgend, met inbegrip van, maar niet beperkt tot de geimpliceerde garanties an verkoopbarantiel of geent groen over een bepaald doei, met betrekking tot de geleverde materialen. De ARCHOS' licentiegever(s) geent geen garanties of doet geen uitspraken met betrekking von van over een besultaten van het gebruk van de geleverde materialen instrake van juistheid, anveurugheid, betrouwbaarheid, correctheid of anderszins. Het volledige risico met betrekking tot de resultaten van de geleverde materialen van de geleverde materialen van de geleverde

۲

۲

Raadpleeg uw verkoopcontract voor een volledige opsomming van garantierechten, rechtsmiddelen en aansprakelijkheidsbeperkingen.

De garantie is bovendien niet van toepassing op:

Schade of problemen die voortvloeien uit verkeerd gebruik, misbruik, ongelukken, wijzigingen of onjuiste elektrische stroom of voltage.
 Elk product zonder gaarnis- for serienumertabel of serienummertabel.
 Elk product zonder verbruiksartikelen geleverd bij of in het apparaat.

De eindgebruiex verplicht zich dit product alleen voor de doordee bestende doeleinden te gebruiken. Het is ten strengste verboden het product technisch te veranderen waardoor mogelijk op de rechten van derden schade kan verorzieken. Ettek verandering in de hardware, software of van physieke aard moeten eerst door ARCHOS schriftelijk geaccordeerd worden. Is dit nielt het geval dan vervalen alle garantiegevallen.

Als onderdeel van de contractuele overeenkomst van haar produkten, is ARCHOS verplicht om de beschikbaarheid van onderdelen en componenten te garanderen die essentieel zijn voor het naar behoren werken van haar produkten. Deze beschikbaarheid zal voor een periode van twee jaar gegarandeerd worden, vanaf de eerste kleinhandel uitgifte voor eindgebruikers.

22

соналяется

Legal\_Booklet\_PN106740V2.indd 22

۲

25/08/2008 15:03:56

۲

\_\_\_\_

\_\_\_\_

# і раз ор цтніцм-іом ваттекіл і

Dit product is voorzien van een Lithion-Ion batterij. Niet doorboren, openen, uit elkaar halen of gebruiken in een vochtige en/of roestige omgeving. Bewaar, plaats of berg uw produkt ineit op in de buurt van hille. in direct sterk zonlicht, in een orngeving met een hoge temperatuur, in een druk container of in en magnetron. Niet blootstellen aan tempartaturen boven 60 C (140 F). Als de batterij lekt en u in contact komt met de lekkende vloeistoffen, spoel dan grondig met water en zoek ommiddelijk medische hult. Het niet onyogen van daze instructies kan ertoe leiden dat de Litium-Ion batterij zuur gaat lekken, heet wordt, explodeett of ontbrandt en verwondingen en of schade veroorzaakt.

# WARRSCHUWINGEN EN VEILIGHEIDSINSTRUCTIES

VOORZICHTIGI

Alvorens het toestel mag geopend worden, moet het worden uitgeschakeld en moet de stroomkabel worden losgekoppeld. Om risico's op elektrische schok te vermijden, mag dit toestel enkel worden geopend door bevoegd dienstpersoneel.

WARSCHUWING Stel het toestel niet bloot aan regen of vocht om gevaar op brand en elektrische schokken te vermijden. Stel het toestel niet bloot aan regen of vocht om gevaar op brand en elektrische schokken ta van muziek-, video- of fotobestanden bestemd voor de verkoop of andrere zakelijke doeleinden is een mogelijke inbreuk op de copyrightwetgeving, Modealiki is toestemming vereist voor het volledig of gedeeltelijk opnemen van materiaal waarop auteursrecht trust, kunstwerken en presentaties. Zorg ervoor dat u op de hoogte bent van alle toepasselijke wetgeving inzake de opname en het gebruik van dergelijke zaken in uw land en rechtsgebied.

### VEILIGHEID

۲

Om de veiligheid in de auto le garanderen, mag alleen een passagier - en dus zeker niet de bestuurder - het toestel bedienen wanneer de auto in beweging is. Mogelijk zijn er in uw rechtsgebied en/of land wetten inzake het gebruik van elektronische apparaten door bestuurders van toepassing.

۲

## ELEKTROSTATISCHE ONTLADING

Het functioneren van het product kan gestoord worden door ESD. Indien dit het geval is, reset het product zoals vemeld in de handleiding om daarna weer verder te kunnen gaan. Bij overdracht van bestanden, zorg er goed voor dat dit in een statisch vrije omgeving plaats vindt.

### GEHOORSCHADE VERMIJDEN

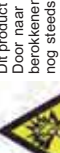

Dit product respecteert de huidige regelgeving omtrent de beperking van het maximale volume tot een velig niveau voor audioapparaten. Door naar uw koestel te luisteren mae een hoodtoelekoon of oordjea met een hoog volume tot een velig niveau voor audioapparaten beroktenen aan uw gohoor. Zelis inden u geword raakt aan een dergelijk hoog volume en wanneer dit normaal lijkt voor u, loopt u te risko permanaten schaade te beroktenen aan uw gehoor. Zelis inden u geword raakt aan een dergelijk hoog volume en wanneer dit normaal lijkt voor u, loopt u te histo aan uw gehoor te beschadgen. Het beperken van uw toestel at in normaal lijkt voor u, loopt u te histo ave gehout en beschadgen. Het beperken van uw toestel at normaal lijkt voor u, loopt u blijvende gehoorschade Als uw orer buschadgen. Het beperken volume of zet het toestel at Dit toestel is getest met de nordrekenon die op notottelefoon die doortschade Als uw orer buschadgen and to volume of zet het toestel at Dit toestel is getest met de nordrekenon die op hoodtelefoon die op notottelefoon die op notottelefoon te beschermen adviseren wil u een van de volgen de hoodtelefoon is de proditelefoon taken van te volume of zet het volume of zet het volue de sen de notottelefoon te perkende and medgeverd of een andere hoodtelefoon die oor volgende hoodtelefoon te pescherden van de volgene de en andere hoodtelefoon die oortekeefoon kunnen hogere volumes produceerd of een andere hoodtelefoon die oortekeefoon kunnen hogere volumes scherden andere hoodtelefoon die oortekeefoon kunnen hogere volumes scherden and en volgene volume scherden en volgene and we volgene volgene wan en eken konditelefoon te bescherden andere hoodtelefoon die oortekeefoon kunnen hogere volumes scherden an de voldeelefoon te bescherden en andere hoodtelefoon die oortekeefoon kunnen hogere volumes scherden an de voldeelefoon kunnen hogere volume scherden an de voldeelefoon kunnen hogere volume scherden an de voldeelefoon kunnen hogere volume scherden an de voldeelefoon kunnen hogere volume scherden an

### RANDACHT VOOR HET MILIEU

Bescherming van het milieu is een belangrijke zaak voor ARCHOS. Om dit in concrete acties om te zetten, ARCHOS heeft bewust een aantal methoden bijgeleverd dat respect voor het milieu voorstaat in de gehele cyclus van haar produkten; van fabrikatie tot consument verbruik, en tot slot opruiming.

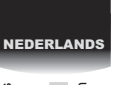

23

53

۲

Legal\_Booklet\_PN106740V2.indd

Batterijen: Als uw produkt een uitneembare batterij verpakking bevat, moet u het alleen opruimen in een aangewezen verzamelpunt voor gebruikte

۲

\_\_\_\_ |

batterijen.

Het produkt: Het doorgekruiste vulinisbalsymbool op uw produkt betekent dat het in de categorie van elektrisch materiaal valt. De producter van dit type bevatien sustanties die aan het milieu en aan de volgsspondheids schade kunnen toevoegen. Daarom kunt u een apparaat van ARCHOS net gewoon in de vulinisbak weggoolen. De huidige Europeas richtlijnen vragen dat daze apparaten worden verzameld:

- In pleasement distributie in geval van aanschaf van een vergelijkbaar elektronisch produkt.

 - In pleasteen van distributie in geval van aanschaf van een vergelijkbaar elektronisch produkt.
 - In bleaal gecreeerde oprum gebiedeen (vulnis oprum centrums, gesorteerd afvalsysteem, etc.)

Met deze acte, neemt uaktief deel in het hergebruik en herzinzulatie van weggegooid elektronisch en elektrisch apparatuur dat polentiele effekten hat kurmen hebben vor mieue en gezondheid.

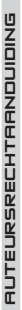

Copyright ARCHOS © 2008. Alle rechten voorbehouden.

Dit document mag niet, in zijn geheel of gedeeltelijk, worden gekopieerd, gefotokopieerd, gereproduceerd, vertaald of geconverteerd naar om het even welk tertonisch of machinaal leasbara vum: zonder voorgigaande schriftelijke toestemming van ARCHOS. Alle merken en productharmen zijn geregistreerde handelsmerken en eigendom van hun respectieve eigenaars. Specificaties kunnen zonder voorafgaande kennisgeving worden gewijzigd. Vergissingen en wegtatingen voorbehouden. Afbeeldingen en illustraties komen mogelijk niet altijd overeen met de inhoud.

Afwijzing van garantie: voor zover de toepasselijke wetgeving het toelaat, worden verklaringen en garanties van niet-schending van auteursrechten en andere intellectuele eigendomsrechten voortvloeiende uit het gebruik van het product onder andere voorwaarden dan de bovengenoemde, hierbij expliciet uitgesloten.

۲

**GEBRUIK SRECHTOVEREENKOMST VOOR RRCHOS-SOFTWARE** GELIEVE ANNOAFTIG DE ONDERSTANDE VOORWARDEN VAN DE GEBRUIKSRECHTOVERENKOMST (OVEREENKOMST') DOOR TE LEZEN GELIEVE ANNARCHOSPRODUCTIN GEBRUIK TE NEMEN ARCHOS VERLEENT UHET RECHT DE 'ARCHOSSOFTWARE' (alle software op hetARCHOS ALVORENS UN ARCHOSPRODUCTIN GEBRUIK TE NEMEN ARCHOS VERLEENT UHET RECHT DE 'ARCHOSSOFTWARE' (alle software op hetARCHOS toesal) OP OT APPARAAT TE GEBRUIKEN. U WORD FRE VERMEN NIL NOOR DE SOFTWARE' (alle Software op hetARCHOS toesal) OP OT APPARAAT TE GEBRUIKEN. U WORD FRE VERMEN NIL DOOR DE SOFTWARE' (alle Software op hetARCHOS TE OT OFFERMING OM DOOR DEZE OVEREREKONST GEBONDEN TE WORDEN ALS U NIET INSTEM MAT EE AB BERAALD ONDERDELE VAN DEZE OVEREENKONST. ZAL ARCHOS U VOOR DEZE SOFTWARE GEBRUICKDIE VERLEEN INDEN DAT HET GESAL IS, NEW DAN SNEL CONTACT OP DE WINKEL OF NEEM DRECT CONTACT OP MET ARCHOS OM TOT EEN ADEQUATE OPLOSSING TE KOMEN UCOR DE SOFTUL

VERLENING VAN HET GEBRUIKSRECHT – Krachtens de voorwaarden van deze licentie verstrekt ARCHOS u het niet-exclusieve recht om de software op het ARCHOS-product te gebruiken. De ARCHOS-SOFTWARE mag uitsluitend gebruikt worden op het ARCHOS-product waarmee het geleverd werd. EIGENDOM - U heeft noch het eigendom, eigendomsrechten, recht op handelsgeheimen of intellectuele rechten met betrekking tot de ARCHOS.

SOFTWARE

**BEPERKINGEN** – U mag de ARCHOS-SOFTWARE niet geheel of gedeeltelijk wijzigen, decoderen, demonteren, decompileren of onderwerpen aan reverse engineering, behalve voor zover dit is toegestaan op grond van toepasselijk dwingend recht.

AUTEURSRECHT / INTELLECTUELE RECHTEN – De ARCHOS-SOFTWARE is beschermd door Amerikaanse en internationale auteursrechtwetten en

verdragen alsmede door internationale intellectuele eigendomswetten.

GEEN GARANTIE / BEPERKTE AANSPRAKELIJKHEID

24

сопаляти

Legal\_Booklet\_PN106740V2.indd 24

۲

25/08/2008 15:03:57

De ARCHOS-SOFTWARE wordt verstrekt 'in zijn huidige staat' en uw gebruik ervan is op uw eigen risico

۲

\_\_\_ |

ARCHOS geeft geen garanties, expliciet noch impliciet, met betrekking tot de juistheid, nauwkeurigheid, betrouwbaarheid, geschiktheid voor een bepaald doel of anderszins van zijn SOFTWARE.

Als ARCHOS-SOFTWARE defect zou raken, draagt U en niet ARCHOS financiële of andere aansprakelijkheid voor het terugbrengen van het product in zijn originele functionele staat of om het even welke andere aansprakelijkheid die daaruit voortvloeit.

In geen geval zal ARCHOS, zijn dochterondermeningen, secretarissen of werknemers aansprakelijk kunnen worden gesteld voor schade, met inbegrip am maar neit beperkt tot verdiese of nig anderein cinderde of gevolgschade aal gevolg van het gebruik van de ARCHOS-SOFTWARE, zelfs indien ARCHOS van de mogelijkheid van dergelijke schade in knemis is gesteld. Omdat sommige rechtsgebieden dergelijke uitstuing of beperking van aansprakelijkheid voor bepaalde schade in is het mogelijk dat de bovenstaande beperkingen niet op u van toepasing zijn.

IN LICENTIF GEGEVEN ONDERDELEN – In de ARCHOS-SOFTWARE zitten onderdelen die aan ARCHOS in licentie zijn gegeven. Dergelijke licentiegevers behouden zich rechten voor die mogelijk nich daze Overeenkomst worden verndel De ARCHOS licentiegever(s) geet peen garanties uitdrukkelijk of stilzwijgend, met inbegrip van, maar niet beperkt tot de geimpliceerde garanties van verkoopbaarheid of geenvistanties ood, met betrekking of the geleverde materialen. De ARCHOS licentiegever(s) geeft geen garanties van verkoopbaarheid of geenvistanties van of de resultaten van het geleverde materialen. De ARCHOS licentiegever(s) geeft geen garanties van verkoopbaarheid of geenvistanties voor de resultaten van het geleverde materialen terzake van justikelin, naukwendipeid, betrekking tot het resultaat en de prestates van ei licentie gegeven materialen. De uitsuiting van impliciete garanties wordt niet toegestaan in sommige rechtsgebieden, waardoor de bovengroemde beerking mogelijk niet op u van teerasing ARCHOS licentiegever genomd aansprakelijk worden gesteld voor enige gevolgschade, incidentele of nonechtstrekes eschad (met inbegrip van winstderving, schade door onderbreking aansprakelijk worden gesteld voor enige gevolgschade, incidentele of nonechtstrekes eschad (met inbegrip van winstderving, schade door onderbreking aansprakelijk worden gesteld voor enige gevolgschade, incidentele of nonechtstrekes eschad (met inbegrip van winstderving, schade door onderbreking aansprakelijk worden gesteld voor enige gevolgschade, incidentele on onechtstrekes eschad (met inbegrip van winstderving, schade door onderbreking aansprakelijk worden dergelijke informatie, an dergelijkheid voor gevolgschade of incidentele schade neit toestaan, is het mogelijk dat de bovenstaande beperking van aansprakelijkheid voor gevolgschade of incidentele schade neit toestaan, is het mogelijk dat de bovenstaande beperking van anterpaselijkheid voor gevolgschade of incidentele schade neit toestaan, is het mogelijk dat de bovenstaande beperkingen niet op

۲

ILLEGAAL GEBRUIK - U mag de ARCHOS-SOFTWARE niet gebruiken in het kader van illegale activiteiten waaronder reproductie, opslag en/of distributie van auteursrechtelijk beschermde materialen als u daarvoor niet de uitdrukkelijke schriftelijke toestemming heeft.

**OVERDRACHT** – U kunt uw rechten op de ARCHOS-SOFTWARE permanent overdragen aan een andere partij via de overdracht of verkoop van wa ACCHOS-tradwaeprotuct. U mag geen enteket kopie van de software, upgrades, versies of documantale bewaren, en de partij aan wie u de Overeenkomst overdraagd dient schriftelijk kennis le geven dat hij de voorwaarden van de Overeenkomst aanvaardt.

BEEINDIGING - U mag deze overeenkomst te allen tijde opzeggen, waarna u de ARCHOS-SOFTWARE niet langer mag gebruiken. Bij opzegging dient de loftginele verwiesen knowen aak ARCHOS-software alsook alle documentate te vernietigen. U kunt ARCHOS schrijven voor instructies over hoe de software van uw toestel te verwijderen. Deze lientie verloopt automatisch (zonder kennisgeving van ARCHOS) in geval van een inbreuk op om het even welk deel van deze gebruiksrechtovereenkomst.

ONTBINDING – Indien een deel of voorwaarde van deze overeenkomst ongeldig of onuitvoerbaar wordt bevonden door toepasselijk recht, dan zal deze uitvoerbaar bijven zover toegestaan door de wet. Dit zag geen invloed hebben op de geldigheid van de rest van de Owereenkomst. UEPPASSELLIKE WETGEVING – Het recht van Frankrijk is van toepassing op de zeze Owereenkomst. Als u vragen heet met betrekking tot deze Gebruiksrechtovereenkomst, kunt uschrijven naar. ARCHOS SA, Legal Depgartment, 12 ure Arnpfen, 91450 ligny, Frankrijk.

NEDERLANDS

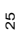

Legal\_Booklet\_PN106740V2.indd 25

۲

25/08/2008 15:03:57

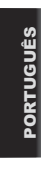

\_\_\_ |

# CONTRATO DE LICENÇA PARA O UTILIZADOR FINAL DO SOFTWARE ARCHOS

۲

LEIA CUIDADOSAMENTE OS SEGUINTES TERMOS E CONDIÇÕES DO CONTRATO DE LICENÇA DESTINADO AO UTILIZADOR FINAL DESTE SOFTWARE CUEUXI, MATER DE UTILIZADOR FINAL DESTE SOFTWARE ARCHOS I doo osfume distinuúro mos aprovindis hardware ARCHOS) DESTE DISPOSITIVO E-LHE LICENCIADO. MÃO É PROPREDADE SUA ON UTILIZAR ESTE SOFTWARE NO DISPOSITIVO. ESTI À DAR O SEU CONSENTIMENTO PARA FICAR SULJEITO A ESTE CONTRATO. SE VÃO CONCORDAR COM ALGUMA DAS PARTES DESTE "EULA", ARCHOS MÃO L HE LUCRIZARÁ O USO DERTE SOFTWARE. NESTE CASO, CONTRATO. SE VÃO CONCORDAR COM ALGUMA DAS PARTES DESTE "EULA", ARCHOS MÃO LHE AUTORIZARÁ O USO A ESTE BOSTAVARE. NESTE CASO, CONTACTE O SEU VENDEDOR OU ARCHOS DE MODO A ENCONTRAREM DE COMUN ACORDO UMA SOLUÇÃO VALDA A ESTE ESCRAPACIÓN.

CONCESSÃO DA LICENÇA – Sujeita aos termos e condições desta licença, a ARCHOS concede-life o direito não exclusivo de uso do software existente no seu produin ardivera PACHOS. SO SOFTWARE ARCHOS so pode ser utilizadon no produo ARCHOS que he ito di stitibuluo. TITULO – Não termitulo, idientes de posse, direitos ao asseso a segredo de comicio, auditerio si di stitibuluo. RESCRIÇÕES – Não pode alterar, desmontar, decompor, ou fazer qualquer manobra de engenharia reversa em parte ou na totalidade do SOFTWARE ARCHOS, som excepção du que a permitido paras else mandares em vigor. RESCRIÇÕES – Não pode alterar, desmontar, decompor, ou fazer qualquer manobra de engenharia reversa em parte ou na totalidade do SOFTWARE ARCHOS som excepção du que a permitido paras else mandoras de propriedade intelectual. ARCHOS som como ambem pasal else internacionais de propriedade intelectual. ARCHOS som como ambem pasal esis internacionais de propriedade intelectual. ARCHOS som succepcio avez e a utilização do exacridão, fabilidade ou a conveniência do uso para um designio em particular ou outros do sus SOFTWARE ARCHOS ante Econdaro "como exacridão, fabilidade ou a conveniência do uso para um designio em particular ou outros do sus SOFTWARE ARCHOS sense anteratorizado menacionais de propriedade intelectual. O SOFTWARE ARCHOS sense anterator transmostrativa e unitização do exacridão, fabilidade ou a conveniência do uso para um designio em particular ou outros do sus SOFTWARE ARCHOS sense arbeidateiro VOCE, en ao a ARCHOS este suportes for mandore so con tran qualquer tipo de responsabilidade para que o produto vide a subristingar ou cuetados do escontes por tesponsabilidade qual a contro qualquer fano, a qualquer fejudo, do a qualquer fundo sanos activentas, undirectus ou consequência do so SOFTWARE ARCHOS ente agoin a qualquer fano, a qualquer fejudo do a qualquer fundo a qualque fundo subristicade que advense adores danos, a limitado, a qualquer fejudo do a qualquer fundo a qualque fundo a qualquer dano, incluido, a qualquer fejudo

۲

er aptravers. ComPONENTES. LICENCIADOS – Dentro do SOFTWARE ARCHOS existem componentes licenciados à ARCHOS e a esses licenciantes são reservados direitos que podem relo, conveniência para uma finalidade especifica. ArcHOS não realiza expressa ou implicitas, incluidade marca não litenciantes, las parantes implicidas de comércio, conveniência para uma finalidade especifica. ArcHOS não realiza expressa ou implicas, incluidade marca expressa, su ou realiza expressa ou no conscribitado em consequencia e a valização dos materiais licenciados en lemens de correcção, exactidade insultadade, ou outros. Você assume o risco fizal no que refere aco use uso as resultados da utilização dos materiais licenciados en emenso de correcção, exactidade insultadade, ou outros. Você assume o risco fizal no que refere aco use uso a sesultados da utilização dos materiais licenciados en emenso de correcção, exactidade and outros você assume o risco fizal no que refere aco resultados da utilização dos materiais licenciados en agentas (concerção, exactidade aco untros você assume o risco fizal no que refere aco resultados da utilização dos materiais licenciados en agontas da correcção, exactidade aco utros você assume o risco fizal no que refere aco seusultados e rendimisadores, taratedores u agentes (concertamente, licenciante da ARCHOS) está responsável da possibilidade destes danso. Devido a que elgumas jurisdições não peratad de luces das empressas un una sitor mánorado das empressa, ou unos. Devido a que elgumas jurisdições não peratad de luces das empressas interrupcão de regocio, perda de informado das possibilidade destes aran os Sentadade en utilizar os materias ou materiado de responsabilidade por danso soursequercials com activata as arminedes argumas pursidições não permitem a exclusão ou limitação, de responsabilidade por danso soursequercials com activata as argumedos areas os consentimentos expressos por estada de informado as possibilidade destes danso. Devido a gradurgado nea da dividade silegia, inclusive

TraNSFERE/ICA – Podet ansterimiento were compassible of the seaso of the SCFTWARE ARCHOS através da vertida do seu produto de hardware ARCHOS a uma trevers passes. Also prodet constraint memente as actualizações, versões ou documentos e a enidade ou pessoa para a qual transferiou o contrato deve informar por escrito que aceita as contrições deste EUA. CESSAGAD – Pode transferir permanentemento sendo que a partir dessa data daixará de pode trans os SCFTWARE ARCHOS. Para estaturi deve informar por escrito que aceita as contratos quale partir dessa data daixará de pode trans os SCFTWARE ARCHOS. Para estaturi cercera passes Also – Pode transferir permanentemento, sendo que a partir dessa data daixará de pode trans os SCFTWARE ARCHOS. Para asso cessaGAD – Pode transferir permanentemente (sem aviso de escrever a ARCHOS) para a qual transferitou o contrato deve informar por escrito que aceita as contratos que partir dessa data daixará de pode trans os SCFTWARE ARCHOS. Para asso constituinas e cobias do SOMware ARCHOS e toda a documentação. Pode escrever a ARCHOS para da pode trans os SCFTWARE ARCHOS. Para asso des originais e cobias do SOMware ARCHOS e toda a documentação. Pode escrever a ARCHOS para da pode transferidou o contrato dispositivo. Esta fuença cessará automaticamente (sem aviso de ARCHOS) se for infringida au não executória as partes deste contrato. DECOMSCIAD – Dos alguna das partes uor concições deste contrato. LEIS REGULADORAS – Esta licença estár regida paísa les contrato. LEIS REGULADORAS – Esta licença estár regida paísa de frança. Se tiver alguna questão sobre este Contrato de Licença ao Utente Final, escreva para: ARCHOS SA. Legal Department, 12 rue Ampére, 91430 (gny, França.

26 Legal\_Booklet\_PN106740V2.indd

۲

25/08/2008 15:03:57

\_\_\_\_ |

по-русски

# ЛИЦЕНЗИОННОЕ СОГЛАШЕНИЕ КОНЕЧНОГО ПОЛЬЗОВАТЕЛЯ ПРОГРАММНОГО ОБЕСПЕЧЕНИЯ ARCHOS

۲

۲

PERGE "UNA COORD-STARTING CONTRACTION OF AN OTTAL PRODUCT IN TRAFFICUED OF AN OTTAL PROPERTING CONTRACTION OF AN OTTAL PROPERTING CONTRACTION OF AN OTTAL PROPERING CONTRACTION OF

раздеты данного сопташения. Иминению Се захонодительство - Клобым действиям, меноцимо почошение и данному аконодательству, применимо законодательство Франции. Если у Вас есть какие-либо вопросы опносительно лиценколоного солташения конечного пользователя, обращайтся, то адресу, АКСНОЗ SA, Legal Department, 12 гое Апрейе, 91420 (дуг, Франции.

27

Legal\_Booklet\_PN106740V2.indd 27

۲

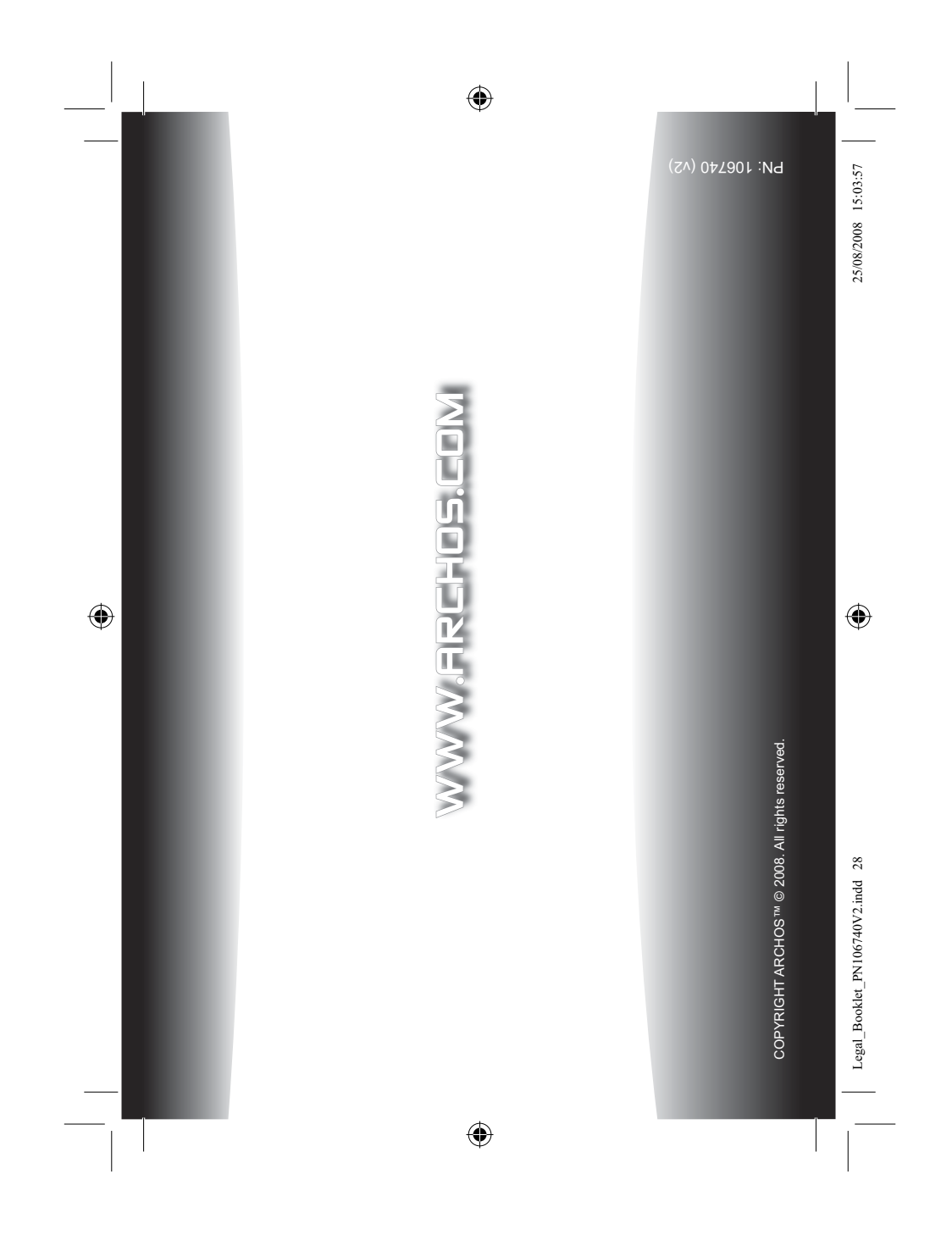

\_\_\_ |

van de in licentie gegeven materialen. De uitstuiting van impliciete garanties wordt niet toegestaan in sommige rechtsgebieden, waardoor de bovengenoemde begerking mogelijk niet jou vur van toepassing is. In geen geval zullen ARCHOS' licentiegever(s, hun directeurs, secretarissen, werknemers of agenten (garamantijk ARCHOS' licentiegevergenoemd) aansprakelijk worden gesteld voor entge gevolgschade, incidentele of omechtstreeks schade (met nibegrof) aansprakelijk worden gesteld voor entge gevolgschade, incidentele of omechtstreeks en dergelijke) die voorvroienen unter gebruik van of de omergelijkheid van de geleverde materialiee informatie, indien de ARCHOS' licentiegever vooraf op de hoorge werd gesteld van de magelijkheid voor gevolgschade of incidentele somdige rechtsgebieden dergelijk da de bovenstaande beperking van aaansprakelijkheid voor gevolgschade of incidentele schade niet toestaan, is het nogelijk da de bovenstaande beperking van aaansprakelijkheid voor gevolgschade of incidentele schade niet toestaan, is het nogelijk da de bovenstaande beperkingen van de voor voor gevolgschade of incidentele

ILLEGAAL GEBRUIK - U mag de ARCHOS-SOFTWARE niet gebruiken in het kader van illegale activiteiten waaronder reproductie, opsiag enfor distributie van auteursrechtelijk beschermde materialen als u daarvoor niet de uitdrukkelijke schriftelijke toestemming heeft.

OVERDRACHT – U kunt uw rechten op de ARCHOS-SOFTWARE permanent overdragen aan een andere partij via de overdracht of verkoop van uw ARCHOS-hardwareproduct. U mag geen enkele kopte van de schware, upgrades, versies of documentatie bewaren, en de partij aan wie u de Overeenkomst overdraagt dient schriftelijk kennis te geven dat hij de voorwaarden van de Overeenkomst aanvaarden.

BEËINDIGING – U mag deze overeenkomst te allen tijde opzeggen, waarna u de ARCHOS-SOFTWARE niet langer mag gebruiken. Bij opzegging dient u alle originele versies en kopieën van de ARCHOS-software alsook alle documentatie te verneitigen. U kunt ARCHOS schrijven voor instructies over hoe de software van uw toestel te verwijderen. Deze licentie vertoopt automatisch. ACCHOS schrijven voor instructies over hoe de software van uw toestel te verwijderen. Deze licentie vertoopt automatisch. Acchofer kennisgeving van ARCHOS) in geval van een inbreuk op om het even welk deel van deze gebruiksrechtovereenkomst.

۲

ONTBINDING – Indien een deel of voorwaarde van deze overeenkomst ongeldig of onuitvoerbaar wordt bevonden door toepasseljk recht, dan zal deze uitvoerbaar biljven zover toegestaan door de wet. Dit zal geen invloed hebben op de geldigheid van de hest van de Overeenkomst.

TOEPASSELUKE WETGEVING – Het recht van Frankrijk is van toepassing op deze Overeenkomst. Als u vragen heeft met betekking tot deze Gebruiksrechtovereenkomst, kunt u schrijven naar. ARCHOS SA., Legal Department, 12 rue Ampele, 91430 (ji), Frankrijk, jii)

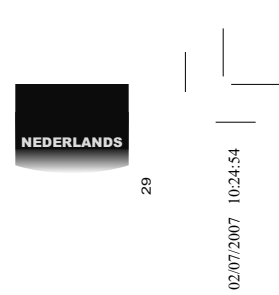

Legal\_Booklet\_PN105849.indd 29

۲

PORTUGUÊS

\_\_\_\_

۲

# CONTRATO DE LICENÇA PARA O UTILIZADOR FINAL DO SOFTWARE ARCHOS

CUIDDOOSANTE LEVAL DETERTING A CONTRATO DE LICENCO RESTINGON FUND DE LICENCO RESTINGON FUND DE LICENCO RESTINCO RESTINCTURA RESTINCT RESTINCT REST

۲

Legal\_Booklet\_PN105849.indd 30

02/07/2007 10:24:54

۲

по-русски

۲

\_\_\_ |

# IINILIEHSNOHHOE COFINALIEHNE KONEYHOFO NOJIB30BATEIA IIPOIPAMMMOFO OBECITEYIENMA ARCHOS Barte yek notokisobat sarense shwatendd proyntate scionsa miliensnohhofo commenda notechnofo donsobaten

Presente de la constante de la constante de la co

۲

۲

θ.

Legal\_Booklet\_PN105849.indd 31

02/07/2007 10:24:55

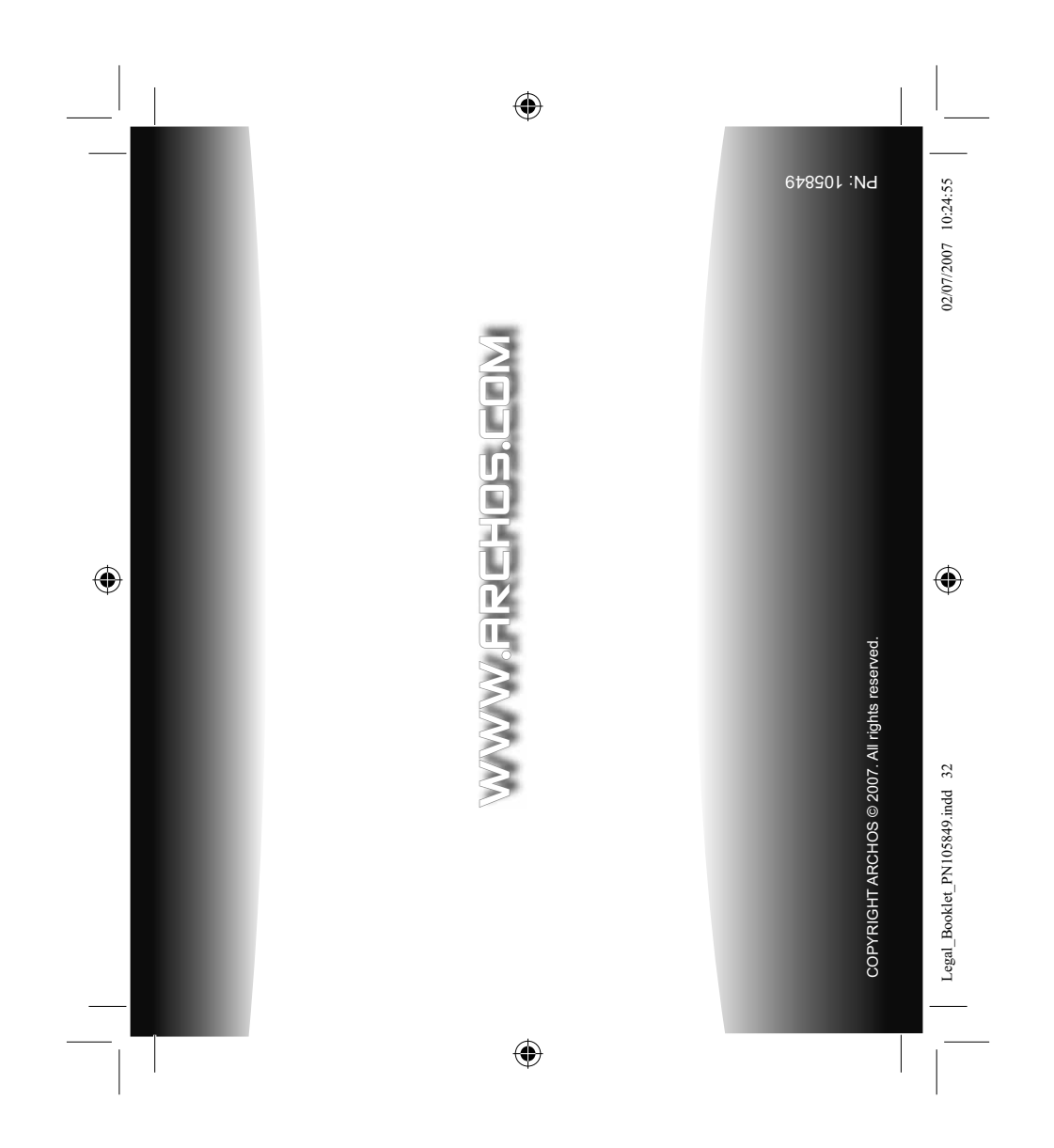